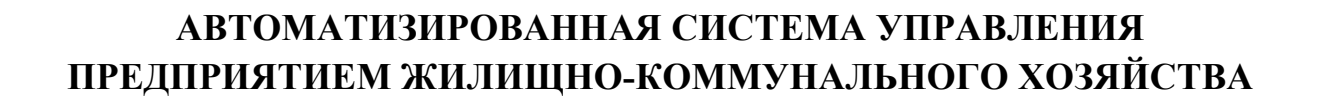

Руководство пользователя

АРМ работника коммерческого отдела

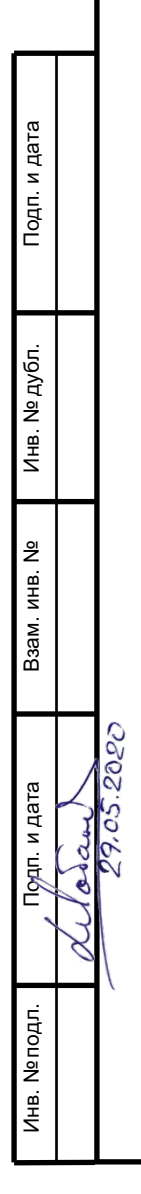

Листов 72

Москва, 2020

# АННОТАЦИЯ

В настоящем документе представлено руководство пользователя автоматизированная система управления предприятием жилищно-коммунального хозяйства, содержащее сведения о порядке реализации функций, а также описание порядка эксплуатации Системы.

Настоящий документ разработан в соответствии с РД 50-34.698-90.

# СОДЕРЖАНИЕ

| 1 | Вве  | едение                                                                            | 6            |
|---|------|-----------------------------------------------------------------------------------|--------------|
|   | 1.1  | Краткое описание возможностей                                                     | 6            |
|   | 1.2  | Уровень подготовки пользователя                                                   | 6            |
|   | 1.3  | Перечень эксплуатационной документации, с которыми необходимо ознакомиться 1<br>6 | пользователю |
| 2 | Наз  | значение и условия применения                                                     | 7            |
|   | 2.1  | Виды деятельности, функции                                                        | 7            |
| 2 | п    |                                                                                   | 0            |
| 3 | Под  | цготовка к раооте                                                                 | 8            |
|   | 3.1  | Запуск системы                                                                    | 8            |
|   | 3.2  | Авторизация пользователя                                                          |              |
|   | 3.3  | Порядок проверки работоспособности                                                | 9            |
| 4 | Оп   | исание операций                                                                   | 10           |
|   | 4.1  | Создание заявок                                                                   |              |
|   | 4.1. | 1 Создание заявок на существующую площадку                                        |              |
|   | 4.1. | 2 Создание заявки на установку бункера на новую временную площадку                | 14           |
|   | 4.2  | Редактирование заявок                                                             |              |
|   | 4.3  | Удаление заявок                                                                   |              |
|   | 4.4  | Создание групповой заявки                                                         | 16           |
|   | 4.5  | Создание заявок на подбор                                                         |              |
|   | 4.6  | Создание заявок на подбор с объездом                                              |              |
|   | 4.7  | Копирование заявок                                                                |              |
|   | 4.8  | Печать заявок                                                                     |              |
|   | 4.9  | История заявок                                                                    |              |
|   | 4.10 | Просмотр всех зарегистрированных заявок                                           |              |
|   | 4.11 | Реестр площадок                                                                   |              |
|   | 4.11 | 1.1 Создание новой площадки                                                       |              |
|   | 4.11 | 1.2 Редактирование площадки                                                       |              |
|   | 4.11 | 1.3 Удаление площадки                                                             |              |
|   | 4.12 | Реестр групп плошадок                                                             |              |
|   | 4.12 | 2.1 Создание новой группы площадок                                                |              |
|   | 4.12 | 2.2 Редактирование и удаление группы площадок                                     |              |
|   | 4.12 | 2.3 Добавление площадок в группу                                                  |              |
|   | 4.13 | Реестр санитарных планов                                                          |              |
|   | 4.13 | 3.1 Просмотр сводной информации по санитарным планам контрагента                  |              |
|   | 4.13 | 3.2 Редактирование санитарного плана                                              |              |
|   | 4.14 | Реестр фотографий                                                                 |              |
|   | 4.15 | Отчетность                                                                        |              |
|   | 4.15 | 5.1 Отчет по итогам смены                                                         | 51           |
|   | 4.15 | 5.2 Оперативные отчеты                                                            | 51           |

| 6 | Рек  | омендации по освоению                                  |    |
|---|------|--------------------------------------------------------|----|
| 5 | Ава  | арийные ситуации                                       |    |
|   | 4.21 | Контроль вывоза                                        |    |
|   | 4.20 | Редактор контрагентов                                  |    |
|   | 4.19 | Действие с принятой на рассмотрение претензией         |    |
|   | 4.18 | Обработка претензии                                    | 60 |
|   | 4.17 | Просмотр корректировок фактического вывоза от клиентов |    |
|   | 4.16 | Паспортизация                                          |    |

# ОПРЕДЕЛЕНИЯ, ОБОЗНАЧЕНИЯ И СОКРАЩЕНИЯ

| Сокращение   | Полное наименование                                                                     |
|--------------|-----------------------------------------------------------------------------------------|
| АИС          | Автоматизированная информационная система                                               |
| АИС «Отходы» | Автоматизированная система учета, контроля и управления размещением отходов на полигоне |
| АРМ          | Автоматизированное рабочее место                                                        |
| РД           | Руководящий документ                                                                    |
| ТКО          | Твердые коммунальные отходы                                                             |
| ТС           | Транспортное средство                                                                   |

# 1 ВВЕДЕНИЕ

#### 1.1 Краткое описание возможностей

Система предоставляет следующие возможности:

- ведение реестра заявок на вывоз ТКО;
- ведение реестра жалоб по работе возчика ТКО;
- согласование вывоза ТКО между заказчиком вывоза ТКО и возчиком ТКО;
- планирование нарядов и маршрутов на вывоз ТКО;
- оперативное управление вывозом;
- контроль сбора, транспортирования, утилизации и размещения отходов;
- ведение нормативно-справочной информации;
- формирование и предоставление аналитики и статистики;
- мониторинг транспортных средств и работы навесного оборудования;
- взаимодействие с внешними информационными системами в части передачи данных по оказанию услуг по обращению с отходами;
- учет объемов выполненных работ по вывозу ТКО.

#### 1.2 Уровень подготовки пользователя

Для работы с Системой пользователь АИС «Отходы» - Полигон должен обладать следующими навыками и умениями:

- работать на персональном компьютере с операционной системой Microsoft Windows;
- использовать интернет-обозреватель Google Chrome;
- выполнять стандартные процедуры используемой операционной системы.

# 1.3 Перечень эксплуатационной документации, с которыми необходимо ознакомиться пользователю

Для эффективной работы с Системой пользователю необходимо ознакомиться с настоящим документом.

# 2 НАЗНАЧЕНИЕ И УСЛОВИЯ ПРИМЕНЕНИЯ

#### 2.1 Виды деятельности, функции

Автоматизированная информационная система управления и контроля в сфере обращения с твердыми коммунальными отходами предназначена для обеспечения сквозной автоматизации и формирования единого информационного и технологического пространства в сфере обращения с отходами, включая автоматизацию функций государственного надзора в интересах органов государственной власти субъекта РФ, автоматизацию деятельности регионального оператора по обращению с отходами в соответствии с требованиями Федерального закона от 24.06.1998 N 89-ФЗ (в ред. от 29.12.2014 г.) «Об отходах производства и потребления», а также информационно-аналитической поддержки органов местного самоуправления в части реализации контроля процессов обращения с твердыми коммунальными отходами (ТКО) на территории субъекта РФ.

АИС «Отходы» в рамках АРМ работника коммерческого отдела поддерживает выполнение следующих функций:

- Создание и редактирование заявок;
- Создание и редактирование площадок;
- Создание и редактирование групп площадок;
- Создание и редактирование санитарных планов;
- Создание и редактирование контрагентов;
- Подача претензий от имени клиента;
- Обработка претензий;
- Контроль вывоза.

# 3 ПОДГОТОВКА К РАБОТЕ

#### 3.1 Запуск системы

Для запуска APM работника коммерческого отдела требуется запустить веб-браузер (Google Chrome версии не ниже 61.0.3163.100) и выполнить ввод в адресной строке адреса сервера (Рисунок 1).

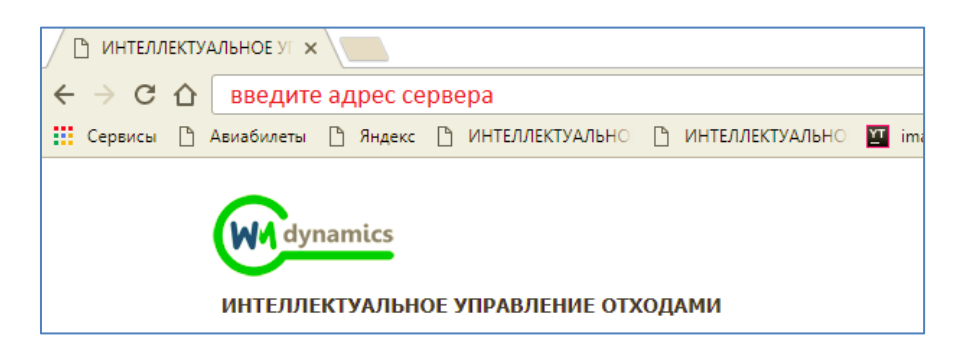

Рисунок 1. Запуск АРМ сотрудника коммерческого отдела

#### 3.2 Авторизация пользователя

После запуска APM работника коммерческого отдела активируется режим авторизации пользователя. В открывшейся форме необходимо ввести имя пользователя и пароль (назначаются каждому пользователю администратором Системы) и нажать на

кнопку Войти (Рисунок 2).

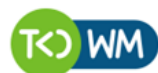

СОВРЕМЕННОЕ КОММУНАЛЬНОЕ ХОЗЯЙСТВО

| Учётная запись |  |  |
|----------------|--|--|
| Тароль         |  |  |
| Пароль         |  |  |
| _              |  |  |

Рисунок 2. Авторизация пользователя

В случае соответствия введенных данных данным учетной записи одного из пользователей APM работника коммерческого отдела, будет выполнен вход в Систему от имени данного пользователя.

В случае, если введенные данные не соответствуют данным ни одной учетной записи, либо при вводе данных была допущена ошибка, выдается предупреждение и вход в Систему не выполняется (Рисунок 3).

| admin      |                                                                |
|------------|----------------------------------------------------------------|
| ароль      |                                                                |
| ••••       |                                                                |
| ведено неп | равильное имя пользователя или пароль. Введите учетные<br>раз. |

Рисунок 3. Ошибка входа в систему

В данном случае следует проверить введенные данные, либо обратиться к администратору Системы.

## 3.3 Порядок проверки работоспособности

АРМ работника коммерческого отдела готово к работе, если в результате действий пользователя, описанных в пунктах 3.1 и 3.2 настоящего документа, отображается раздел меню «Контроль», «Заявки», «Корректировка», «Контрагенты», «Реестры», «Отчетность», «Подача претензии», «Паспортизация», при этом отсутствуют сообщения об ошибках (Рисунок 4).

| Winddynamics |        |               |                  | ИНТЕЛ       | <b>ТЛЕКТУАЛЬНОЕ У</b> | ПРАВЛЕНИЕ ОТХОД/ | АМИ             |
|--------------|--------|---------------|------------------|-------------|-----------------------|------------------|-----------------|
| контроль -   | ЗАЯВКИ | КОРРЕКТИРОВКА | ПОДАЧА ПРЕТЕНЗИИ | КОНТРАГЕНТЫ | РЕЕСТРЫ -             | отчетность -     | ПАСПОРТИЗАЦИЯ - |

#### Рисунок 4. Разделы меню доступные работнику коммерческого отдела

Для завершения работы с Системой необходимо нажать на кнопку «Выйти», расположенную в правой верхней части окна (Рисунок 5).

| Winamics   |        | I             | ІНТЕЛЛЕКТУАЛЬНОЕ УПР | АВЛЕНИЕ ОТХОДАМІ | IE ОТХОДАМИ портал возчика Выйти |              |                 |  |  |
|------------|--------|---------------|----------------------|------------------|----------------------------------|--------------|-----------------|--|--|
| контроль - | ЗАЯВКИ | КОРРЕКТИРОВКА | ПОДАЧА ПРЕТЕНЗИИ     | КОНТРАГЕНТЫ      | РЕЕСТРЫ -                        | отчетность - | ПАСПОРТИЗАЦИЯ - |  |  |

Рисунок 5. Завершение работы в АРМ Диспетчера

# 4 ОПИСАНИЕ ОПЕРАЦИЙ

## 4.1 Создание заявок

#### 4.1.1 Создание заявок на существующую площадку.

Для создания заявок необходимо выбрать раздел меню «Заявки».

| dynamics   |        |               |                  | ИНТЕЛ       | ПЛЕКТУАЛЬНОЕ У | ПРАВЛЕНИЕ ОТХОДИ | ١ми             |
|------------|--------|---------------|------------------|-------------|----------------|------------------|-----------------|
| контроль - | заявки | КОРРЕКТИРОВКА | ПОДАЧА ПРЕТЕНЗИИ | КОНТРАГЕНТЫ | РЕЕСТРЫ -      | отчетность -     | паспортизация - |

#### Рисунок 6. Раздел «Заявки»

В открывшемся окне «Выбор контрагента» нужно выбрать контрагента, по которому необходимо создать заявку. Для удобства поиска добавлен фильтр по номеру договора контрагента, либо ИНН контрагента, либо его наименование и нажать на кнопку (Рисунок 8). Для просмотра информации по выбранному контрагенту необходимо левой кнопкой мыши кликнуть по гиперссылке «Просмотр» (Рисунок 7).

|                   | -                                 |                                    |                                    | Выйти |            | -  |  |  |
|-------------------|-----------------------------------|------------------------------------|------------------------------------|-------|------------|----|--|--|
| TECE Command      | Информация о контрагенте          |                                    |                                    |       |            | ×  |  |  |
| планирование      | Краткое наименование              | Абсолют, лизинговая компания ООО   |                                    |       |            |    |  |  |
| ВЫБОР КОНТРАГЕ    |                                   |                                    |                                    |       |            | -  |  |  |
| Q Введите договор | Полное наименование               | ООО Лизинговая компания "Абсолют"  |                                    |       |            | ти |  |  |
| Договор ÷         | инн                               |                                    | A                                  |       |            |    |  |  |
| 932II;            | 1017.0                            |                                    |                                    |       |            |    |  |  |
| 11047 B; 11047 B; | Договор 11047 В                   | Срок действия с                    | 01.07.2015                         |       | 31.12.2015 |    |  |  |
| 10214 B;          | Договор 11047 В                   | Срок действия с                    | 01.04.2015                         | по    | 30.06.2015 |    |  |  |
| 10038M;           |                                   |                                    |                                    |       |            |    |  |  |
| 00027HC;          | Контактные данные                 | тел.: 8- (495) -995-10-01, 2317800 | ren.: 8- (495) -995-10-01, 2317800 |       |            |    |  |  |
|                   | Вид организации                   | Konsonsera                         |                                    |       |            |    |  |  |
| 855C;             |                                   | коллерческая                       |                                    |       |            | -  |  |  |
| 5843 A;           | Подача заявок до                  | 16:00                              |                                    |       |            |    |  |  |
| 9911M;            |                                   |                                    |                                    |       |            |    |  |  |
| 10291 B;          |                                   |                                    |                                    |       |            |    |  |  |
|                   | Просмотр 1650232353 Автовектор ОС | 000                                | "Автовектор"                       |       |            |    |  |  |

Рисунок 7. Информация о контрагенте

| LE Communal        |                                               |                                                     | cc                  | ВРЕМЕННОЕ КОММУН/<br>Рабочее м | •ЛЬНОЕ ХОЗЯЙС<br>несто | лво          | Выйти<br>Садриева                 |                     |       |  |  |
|--------------------|-----------------------------------------------|-----------------------------------------------------|---------------------|--------------------------------|------------------------|--------------|-----------------------------------|---------------------|-------|--|--|
| ПЛАНИРОВАНИЕ -     | выв                                           | 03 ОПЕРАТІ                                          | ИВНЫЕ СОБЫТИЯ       | контроль -                     | заявки                 | РЕЕСТРЫ -    | отчетность -                      | паспортизация -     |       |  |  |
| ЗЫБОР КОНТРАГЕ     | HTA                                           |                                                     |                     |                                |                        |              |                                   |                     |       |  |  |
| 🔍 ук авиастроитель | ного                                          |                                                     |                     |                                |                        |              |                                   |                     | найти |  |  |
| договор 🗘          |                                               | о ИНИ                                               |                     | КРАТКОЕ НАИМЕНОВАНИ            | E                      | 0            |                                   | полное наименование | 0     |  |  |
| 932 <b>П</b> ;     | Просмотр                                      | 1658031850                                          | Абика-Казань ЗАО    |                                |                        | ЗАО "Абика-Г | ЗАО "Абика-Казань"                |                     |       |  |  |
| 11047 B;           | Просмотр                                      | Просмотр 7707566273 Абсолют лизинговая компания ООО |                     |                                |                        | ООО Лизинг   | ООО Лизинговая компания "Абсолют" |                     |       |  |  |
| 10214 B;           | Просмотр 165500371074 Абульханова Р.А. заявка |                                                     |                     |                                |                        | Абульханова  | Абульханова Разида Авхатовна      |                     |       |  |  |
| 10038M;            | 38М; Просмотр 1658145215 АВАЛИТ ООО * по чт   |                                                     |                     | ООО "Авалит                    | ООО "Авалит"           |              |                                   |                     |       |  |  |
|                    | Просмотр                                      | 1657020990                                          | Авангард ГСК (ср)+  |                                |                        | ГСК "Авангар | 'д"                               |                     |       |  |  |
|                    | Просмотр                                      | 1660143663                                          | Авиамедсервис выст  | по дог                         |                        | ЗАО "Авиаме  | дсервис"                          |                     |       |  |  |
| 855C;              | Просмотр                                      | 1660035499                                          | Авиапр Каз ОАО Выст | по дог(р/с)                    |                        | ОАО "Казанс  | ОАО "Казанское авиапредприятие"   |                     |       |  |  |
| 5843 A;            | Просмотр                                      | 1661034843                                          | Авиастроитель ТСК и | тн, cp, пятн ( 4,2,3 к)        |                        | тсж "Авиаст  | ТСЖ "Авиастроитель"               |                     |       |  |  |
| 9911M;             | Просмотр                                      | 1658043630                                          | АВИАТЕХ-М *3к1чт    |                                |                        | ООО "Авиате  | ex-M"                             |                     |       |  |  |
| 10291 B;           | Просмотр                                      | 1660153894                                          | АВР ЗАО заявка      |                                |                        | 3AO "ABP"    | 3AO "ABP"                         |                     |       |  |  |
|                    | Просмотр                                      | 1650232353                                          | Автовектор ООО      |                                |                        | OOO "ABTOBE  | ектор"                            |                     |       |  |  |
| 00685HC;           | Просмотр                                      | 1657066761                                          | Автоград 2000 ГСК   |                                |                        | ГСК "Автогра | ад 2000"                          |                     |       |  |  |
| 7157К;             | Просмотр                                      | 1658077974                                          | АвтоДом ООО         |                                |                        | 000 "АвтоД/  | ом"                               |                     |       |  |  |
| 7909M;             | Просмотр                                      | 1658112812                                          | АВТОЗАПЧАСТЬ *2к.   | по заявке                      |                        | 000"ABT0 32  | пчасть"                           |                     |       |  |  |
| 8036HC;            | Просмотр                                      | 1657048191                                          | Авто Лэнд ООО р/с 1 | ,3 вт                          |                        | 000 "Авто Л  | іэнд"                             |                     |       |  |  |
| 8852C;             | Просмотр                                      | 1660055826                                          | Авто-Люкс-Сервис ОС | О выс по дог! по заявке        |                        | 000 "Авто-Л  | іюкс-Сервис"                      |                     |       |  |  |
| 395KFM;            | Просмотр                                      | 1658125434                                          | АвтоМир ТК ООО      |                                |                        | OOO "Topror  | зая Компания Авто-Мир"            |                     |       |  |  |
|                    | Просмотр                                      | 1657030540                                          | Автомобилист-82 ГСК | Спн, пятн (зимн период н       | аp                     | ГСК "Автомо" | билист - 82"                      |                     |       |  |  |
| 3046C;             | Просмотр                                      | 1660035354                                          | Автомобилист ГСК вы | ист по дог                     |                        | ГСК "Автомо  | билист"                           |                     |       |  |  |

Рисунок 8. Раздел «Выбор контрагента»

После выбора контрагента необходимо дважды нажать по строке с его наименованием левой кнопкой мыши. В открывшемся окне отразятся все созданные заявки на текущую дату по выбранному контрагенту (Рисунок 9).

Для создания заявки необходимо выбрать дату вывоза, кликнув левой кнопкой мыши на ссылку с датой и ввести ее вручную, либо нажать на кнопку 🔳 и установить дату выбрав ее в открывшемся календаре (Рисунок 9).

| НАЗАД З   | ASAAD, SARBKI KOHTPATEHTA 11 ABTOGYCHIJH APK |        |       |                   |         |      |         |                                               |                                      |                                                                                                    |            |                       |                  |             | ять История  |                              |    |           |
|-----------|----------------------------------------------|--------|-------|-------------------|---------|------|---------|-----------------------------------------------|--------------------------------------|----------------------------------------------------------------------------------------------------|------------|-----------------------|------------------|-------------|--------------|------------------------------|----|-----------|
| Заявки на | 21.                                          | .12.17 |       | Плател            | ьщик    | 11   | АП      | × -                                           | <ul> <li>Выбрать площадку</li> </ul> | Выбрать площадку Поихос по адресу <ul> <li>Создать новую площадку (заявка на установку)</li> </ul> |            |                       |                  |             |              | Q.                           |    |           |
| Заказчик  | <                                            | DH     | дек   | ібря 201<br>р. чт | 7<br>01 | c6   | ><br>BC | Вид ввода 🔹 👻                                 | Тип емкости                          | •                                                                                                  | Вид мусора |                       | Фильтр по району | •           | Тип площадки | <ul> <li>Действие</li> </ul> |    | •         |
| 1 площ    | a 48                                         | 27     | 28 2  | 30                | 01      | 02   | 03      | <b>ВЫВ:</b> Евро 1,1(1шт./1.1м <sup>3</sup> ) |                                      |                                                                                                    |            |                       |                  |             |              |                              |    |           |
|           | 49                                           | 04     | 05 0  | 5 07              | 08      | 09   | 10      |                                               |                                      |                                                                                                    |            |                       |                  |             |              |                              |    |           |
|           | 50                                           | 11     | 12 1  | 3 14              | 15      | 16   | 17      |                                               |                                      |                                                                                                    |            |                       |                  | 0           | GT 1710 .    | 0                            |    | 0         |
| ₩≌ ≏      | 51                                           | 18     | 19 2  | 21                | 22      | 23   | 24      | изменение ÷                                   | 1                                    | Площадка 🗢                                                                                         |            | Наименование раиона ÷ |                  | вид ввода ÷ | CIATYC =     | Состав заявки                |    | деиствия  |
| 895310    | 52                                           | 25     | 26 2  | 7 28              | 29      | 30   | 31      |                                               | Ленинградское шоссе, 7               | 1, Москва                                                                                          |            | Москва Проч           | ие               | Санплан     | Принята      | ТБО ВЫВ: Евро 1,1(1)         |    | - ×       |
|           | 1                                            | 01     | 02 0  | 3 04              | 05      | 06   | 07      |                                               |                                      |                                                                                                    |            |                       |                  |             |              |                              |    |           |
|           | 0                                            | егодня | Очист | ть                |         | Закр | ять     |                                               |                                      |                                                                                                    |            |                       |                  |             |              |                              | 10 | 25 50 100 |
|           |                                              |        |       |                   |         |      |         |                                               |                                      |                                                                                                    |            |                       |                  |             |              |                              |    |           |

Рисунок 9. Изменение даты вывоза

Далее необходимо выбрать плательщика, выбрав его из предлагаемого списка (если по данной площадке существует только один плательщик, то поле заполнится автоматически) и адрес площадки, на которую требуется создать заявку, выбрав ее из предлагаемого списка, либо начать вводить название площадки для поиска и затем кликните левой кнопкой мыши по нужной площадке (Рисунок 10). Для отмены выбора площадки необходимо нажать на **х**.

| 1000000              | просмотр                | C13CP10C01 |                        | 10 NT       | COD ABANT                                                         |                                                         |                                  |         |          | _ |
|----------------------|-------------------------|------------|------------------------|-------------|-------------------------------------------------------------------|---------------------------------------------------------|----------------------------------|---------|----------|---|
| НАЗАД ЗАЯВКИ КОНТРА  | АГЕНТА 11 АВТОБУ        | СНЫЙ ПАРК  |                        |             |                                                                   | Груп. заявка Заявка на подбор Копировать заявки. Печать |                                  |         | История  |   |
| Заявки на 21.12.17 🗎 | Плательщик 11 АП        | 1660143663 | 🗙 🔹 🖲 Выбрать площадку |             | И 340 7454 е со                                                   | здать новую площадку (заявка на установку)              | вка на установку) СОЗДАТЬ ЗАЯВКУ |         |          |   |
| Заказчик             | Просмотр                | Вид ввода  | Assamp Ras CHC         | Тип емкости | Ангарская улица, 2к2, Москва СССССССССССССССССССССССССССССССССССС | Фильтр по району                                        | • Тип пло                        | цадки 👻 | Действие | • |
| 0 площадок/ 0 контей | інеров/ Ом <sup>3</sup> |            |                        |             | Коровинское шоссе, 30А, Москва<br>Левобережная улица, 6, Москва   |                                                         |                                  |         |          |   |
| Заявок не найдено    |                         |            |                        |             | Ленинградское шоссе, 71, Москва                                   |                                                         |                                  |         |          |   |
|                      |                         |            |                        |             |                                                                   |                                                         |                                  |         |          |   |

Рисунок 10. Выбор площадки

В результате отобразятся уже существующие заявки на выбранную дату по выбранной площадке, либо надпись «Заявок не найдено» если нет ни одной созданной заявки (Рисунок 11).

| НАЗАЛ. ЗАЯВКИ КОНТРАГЕНТА 11 АВТОБУСНЫЙ ПАРК |                                 |                                  |                                                                  | Груп. заявка Заявка на           | а подбор Копировать заявки Печать История |
|----------------------------------------------|---------------------------------|----------------------------------|------------------------------------------------------------------|----------------------------------|-------------------------------------------|
| Заявки на 21.12.17 🗰 Плательщик 11 АП        | × • Выбрать площадку            | Ижорская улица, 11, Москва 🛛 🗶 👻 | <ul> <li>Создать новую площадку (заявка на установку)</li> </ul> | СОЗДАТЬ ЗАЯВКУ                   |                                           |
| Заказчик 👻 Вид ввода                         | <ul> <li>Тип емкости</li> </ul> | • Вид мусора                     | • Фильтр по району                                               | <ul> <li>Тип площадки</li> </ul> | • Действие •                              |
| 0 площадок/ 0 контейнеров/ Ом <sup>3</sup>   |                                 |                                  |                                                                  |                                  |                                           |
| Заявок не найдено                            |                                 |                                  |                                                                  |                                  |                                           |
|                                              |                                 |                                  |                                                                  |                                  |                                           |

Рисунок 11. Результат поиска заявок, в случае если заявки отсутствуют

Для добавления новой заявки необходимо нажать на кнопку (Рисунок 11) и в открывшемся окне заполнить все необходимые поля. Поля, выделенные красным, являются обязательными для заполнения.

|                                               |                                  | netruies             | TAUDOUR THPADUROUR O                                                                                                    | LAUMABIN            |               | Ingrise booking book 784             |
|-----------------------------------------------|----------------------------------|----------------------|----------------------------------------------------------------------------------------------------|---------------------|---------------|--------------------------------------|
| СОЗДАНИЕ ЗАЯВКИ                               |                                  |                      |                                                                                                    |                     |               | ×                                    |
|                                               |                                  |                      |                                                                                                    |                     |               |                                      |
| вид заявки                                    | ТИП КОНТЕЙНЕРА                   | кол-во               | ОБЪЕМ                                                                                                    | ДЕЙСТВИЕ С БУНКЕРОМ | ВРЕМЯ ВЫВОЗА  | договор                              |
| Забрать из емкости 🔻                          | Бункер 20 (КГМ) 🔻                | 1 6                  | 20                                                                                                    | Забрать с заменой 🔻 | 12:00 - 12:00 | Договор Вывоз 'Временный договор 🕞 👻 |
| Добавить                                      |                                  |                      |                                                                                                    |                     |               |                                      |
| <ul> <li>Использовать контакт плоц</li> </ul> | цадки 0 Задать контактное лицо : | LAREKON              |                                                                                                    |                     |               |                                      |
| KOHTAKT                                       |                                  |                      |                                                                                                    |                     |               |                                      |
| Комментарий                                   |                                  |                      |                                                                                                    |                     |               |                                      |
|                                               |                                  |                      |                                                                                                    |                     |               |                                      |
| 1                                             |                                  |                      |                                                                                                    |                     |               | P                                    |
| Контрагент: Общество с огра                   | ниченной ответственностьк        | э "УК ДОМС"          |                                                                                                    |                     |               |                                      |
| Площадка: Береговой проезд                    | 1, 5, Москва                     |                      |                                                                                                    |                     |               |                                      |
|                                               | + - X X X                        | None A Passes Larger | en for an and the second second secon |                     | a a           |                                      |
|                                               |                                  |                      |                                                                                                    |                     |               | Скоранить Отмена                     |

Рисунок 12. Создание задания на один тип контейнера

Для создания заявки на несколько типов контейнеров необходимо нажать на ссылку «Добавить» (Рисунок 12) и заполнить открывшиеся поля для другого типа емкости.

СОЗДАТЬ ЗАЯВКУ

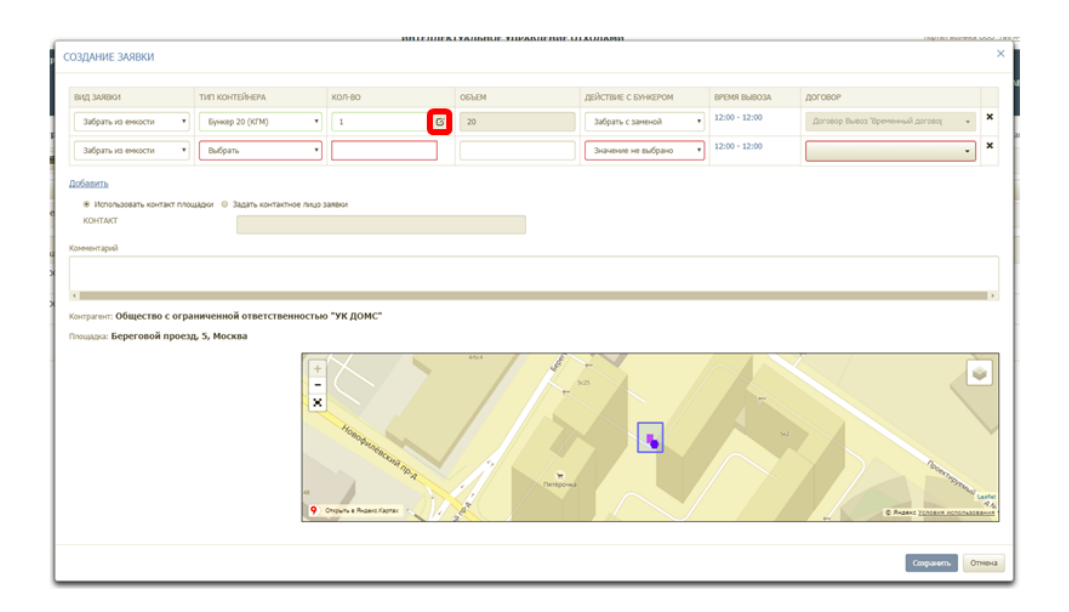

Рисунок 13. Создание заявки на несколько типов емкости

Если с площадки необходимо вывести какой-то конкретный контейнер, то его номер необходимо указать в окне, которое открывается при нажатии (Рисунок 13) и в открывшемся окне выбрать необходимую емкость из предлагаемого списка (Рисунок 14).

| WA dynamics                |                                                   | ИНТЕЛЛЕКТУАЛЬНОЕ УПРАВЛЕНИЕ ОТХОЛАМИ | nor           | тал возчика ТЕСТ | "ПЖКХ" Баранова Выйти |
|----------------------------|---------------------------------------------------|--------------------------------------|---------------|------------------|-----------------------|
| планирование               | СОЗДАНИЕ ЗАЯВКИ                                   | Выберите емкость                     |               | ×                | іки - нси             |
| ГАРАЖ РЕ<br>УЧЁТНЫЕ ЗАПИСІ | вид заявки ти                                     | Выберите окость<br>\$10              | ВРЕМЯ ВЫВОЗА  |                  |                       |
| НАЗАД. ЗАЯВКИ КОН          | Забрать из емкости 🔹                              | 500                                  | 12:00 - 12:00 | ×                | иявки Печать История  |
| ИНН 1655365773 (           | <ul> <li>Использовать контакт площадки</li> </ul> | Задать контактное лицо заявки        |               |                  |                       |
| Заявки на 24.03.17         | KOHTAKT                                           | n.: 292 80 40                        |               |                  | •                     |
| 0 площадок/ 0 ко           | Комментарий                                       |                                      |               |                  |                       |
| Заявок не найдено          |                                                   |                                      |               |                  |                       |
|                            | Контрагент: ООО "УК Московская 13А                | *                                    |               |                  |                       |
|                            | Плошалка: Московская улица 15                     |                                      |               |                  |                       |

Рисунок 14. Выбор емкости для вывоза при создании заявки

После заполнения всех необходимых полей необходимо нажать на кнопку сохранения заявки, либо кнопку для закрытия окна без сохранения заявки (Рисунок 15).

| вид заявки                         | Тип контейнера                                  | кол-в | ) |   | ОБРЕМ | ДЕЙСТВИЕ С БУНКЕРОМ | BPEMR BUBO3A  |   |
|------------------------------------|-------------------------------------------------|-------|---|---|-------|---------------------|---------------|---|
| Забрать из енкости 🔹               | Espo 1,1 (TEO)                                  | 2     |   | G | 2,2   | Забрать с заменой 🔹 | 12:00 - 12:00 | × |
| Забрать из енкости 🔹               | Бункер 8 (КГМ)                                  | 1     | ٥ | G | 8     | Забрать с заменой 🔹 | 12:00 - 12:00 | × |
| (обавить                           | адать контактное лицо заявки<br>тел.: 292.80.40 |       |   |   |       |                     |               |   |
|                                    |                                                 |       |   |   |       |                     |               |   |
| онтралент: ООО "УК Московская 13А" |                                                 |       |   |   |       |                     |               |   |
|                                    |                                                 |       |   |   |       |                     |               |   |
| пощадка: Московская улица, 15      |                                                 |       |   |   |       |                     |               |   |

Рисунок 15. Создание новой заявки

#### 4.1.2 Создание заявки на установку бункера на новую временную площадку.

Для создания заявки на установку бункера на новой площадке необходимо выбрать значение «Создать новую площадку (заявка на установку)» и нажать на кнопку

|             | СОЗДАТЬ ЗАЯВКУ        |                       | (Рис                       | сунс                 | к 16        | <b>)</b>     |          |                     |          |                                  |              |        |                |               |                              |        |          |
|-------------|-----------------------|-----------------------|----------------------------|----------------------|-------------|--------------|----------|---------------------|----------|----------------------------------|--------------|--------|----------------|---------------|------------------------------|--------|----------|
| НАЗАД ЗАЯВ  | ВКИ КОНТРАГЕНТА ОБІ   | цество                | С ОГРАНИЧЕННОЙ             | ответств             | енностью    | ук домс"     |          |                     |          |                                  |              |        | Груп. заявка   | Заявка на под | бор Копировать заявки        | Печать | История  |
| Заявки на 2 | 2.12.17 🗮 Плательщи   | к УК ДОМ              | IC 000                     | × •                  | 🛛 Выбрать г | площадку Б   | регово   | й проезд, 5, Москва | × • [    | Создать новую площадку (заявка к | а установку) |        | СОЗДАТЬ ЗАЯВКУ |               |                              |        |          |
| Заказчик    |                       | •                     | Вид ввода                  | •                    | Тип емкости |              | •        | Вид мусора          | •        | Фильтр по району                 |              | •      | Тип площадки   |               | <ul> <li>Действие</li> </ul> |        | •        |
| 1 площадо   | к/ 1 контейнеров/ 201 | м <sup>а</sup> : КГМ  | <b>3C3:</b> Бункер 20(1шт. | ./20M <sup>3</sup> ) |             |              |          |                     |          |                                  |              |        |                |               |                              |        |          |
| № ≎         | Заказчик              |                       | Создание Ф                 | Измен                | ение ¢      |              | ſſ'n     | ощадка Ф            |          | Наименование района 🕆            | Вид в        | вода Ф | CTATYC \$      |               | Состав заявки                |        | Действия |
| 2399012     | ук домс ооо           | 21.12.17<br>16:54 Бар | анова Т.                   |                      |             | Береговой пр | резд, 5, | Москва              | Москва Г | Трочие                           | Ручной       |        | Принята        | KFM 3C3:      | Бункер 20(1)                 | 1      | ×        |
|             |                       |                       |                            |                      |             |              |          |                     |          |                                  |              |        |                |               |                              | 10 25  | 50 100   |

Рисунок 16. Создание заявки на установку бункера на новую площадку.

В открывшемся окне необходимо указать вид мусора, тип и количество контейнеров, задать время установки контейнера и контакты. На карте необходимо указать место расположения площадки, заполнить поля «Район» и «Участок» (Рисунок 17).

|                            |                | ині                                         | -ЛЛЕКТУАЛЬНОЕ УПРАВ | ление отхол                      | АМИ             | nopran Bua                              | AINT. UUU BANK |
|----------------------------|----------------|---------------------------------------------|---------------------|----------------------------------|-----------------|-----------------------------------------|----------------|
| Создание новой площад      | ки (заявка на  | установку ёмкости)                          |                     |                                  |                 |                                         | ×              |
|                            |                |                                             |                     |                                  |                 |                                         |                |
| ВИД МУСОРА                 |                | ТИП КОНТЕЙНЕРА                              | КОЛ-ВО              |                                  | ВРЕМЯ УСТАНОВКИ | ДОГОВОР                                 |                |
| КГМ                        | ٣              | Бункер 8 🔻                                  | 1                   |                                  | Не задано       | Договор Вывоз 'Временный договор N 🛛 🗙  | · ×            |
| <u>Добавить</u><br>КОНТАКТ |                |                                             |                     |                                  |                 |                                         |                |
| Комментарий                |                |                                             |                     |                                  |                 |                                         |                |
|                            |                |                                             |                     |                                  |                 |                                         |                |
| <.                         |                |                                             |                     |                                  |                 |                                         | •              |
| Контрагент: Общество с ог  | граниченной    | ответственностью "УК ДОМС"                  | Annacium            |                                  | Haim            | Cons.                                   |                |
| Район                      | САО Бескудник  | овский                                      | •                   |                                  |                 | a city                                  |                |
| Участок                    | Выберите учас  | ток                                         | • Tana              |                                  |                 |                                         |                |
| Название площадки:         | Россия, Москов | ская область, Химки, Куркинское шоссе, вл1А | + 3                 | с +<br>церковь на<br>Битакоргите |                 | $\sim$                                  |                |
|                            |                |                                             | 21/2*               | заливе                           |                 |                                         | 24             |
|                            |                |                                             | Ē                   | 21/2                             |                 | NIKAA                                   | 17-            |
|                            |                |                                             | 9 Как добраться     |                                  |                 | — 50 н-<br>С Яндекс <u>Условия испо</u> | н стир         |
|                            |                |                                             |                     |                                  |                 | Сохранять                               | Отмена         |

Рисунок 17. Создание заявки на новую площадку

Для создания заявки на установку необходимо нажать на кнопку <sup>Соцанть</sup>, либо <sup>Отнена</sup> для закрытия окна без сохранения заявки.

# 4.2 Редактирование заявок

Для редактирования заявки необходимо нажать на кнопку и в открывшемся окне отредактировать нужные поля, после этого нажать на кнопку сохранить для сохранения заявки либо кнопку тиме для отмены действия (Рисунок 18).

| WA dyn     | amics        |                             |                                  | ИНТЕЛЛЕК                | ТУАЛЬНОЕ УПРАВЛЕНИЕ О | ТХОЛАМИ             |               | портал возчика О                                                                                                    | ОО "ЛИГА-ТРАНС" Баранова Выйти |
|------------|--------------|-----------------------------|----------------------------------|-------------------------|-----------------------|---------------------|---------------|----------------------------------------------------------------------------------------------------|--------------------------------|
| вывоз      | опер         | РЕДАКТИРОВАНИЕ ЗАЯВКИ       | Nº2255151                        |                         |                       |                     |               |                                                                                                    | × отчетность •                 |
| БУХГА      | птерия -     |                             |                                  |                         |                       |                     |               |                                                                                                    | \ВИГАЦИЯ +                     |
| польз      | ОВАТЕЛИ      | ВИД ЗАЯВКИ                  | ТИП КОНТЕЙНЕРА                   | кол-во                  | ОБЪЕМ                 | ДЕЙСТВИЕ С БУНКЕРОМ | ВРЕМЯ ВЫВОЗА  | ДОГОВОР                                                                                                    |                                |
| WA2AD 24   |              | Забрать из емкости 🔻        | Евро 1,1 (ТБО) 🔹                 | 1                       | 1,1                   | Забрать с заменой 🔹 | 12:00 - 12:00 | Договор Вывоз "Временный договој 🛛 🗶 🗸                                                                                                    | х                              |
| Install SA | ADKA KOITTE  | Побавить                    |                                  |                         |                       |                     |               |                                                                                                    |                                |
| Заявки на  | 22.12.17     | 20000010                    |                                  |                         |                       |                     |               |                                                                                                    |                                |
| Заказчик   | _            | КОНТАКТ                     | цадки 🔍 задать контактное лицо з | anexu                   |                       |                     |               |                                                                                                    |                                |
| 4 плоша    |              |                             |                                  |                         |                       |                     |               |                                                                                                    |                                |
| ч площа,   | док/ 5 конте | Комментарий                 |                                  |                         |                       |                     |               |                                                                                                    |                                |
|            | _            |                             |                                  |                         |                       |                     |               |                                                                                                    |                                |
| N9 0       | Заказчи      | ٩                           |                                  |                         |                       |                     |               |                                                                                                    | Действия                       |
| 2399013    | ук домс ооо  | Контрагент: Общество с огра | ниченной ответственностью        | "УК ДОМС"               |                       |                     |               |                                                                                                    | - × ×                          |
|            |              | Площадка: Полковая улица,   | 12к1, Москва                     |                         |                       |                     |               |                                                                                                    |                                |
| 2399012    | ук домс ооо  | Enno 1 1-1urr               |                                  |                         |                       |                     |               |                                                                                                    |                                |
| 2255151    | ук домс ооо  | EBp0 1,1-1001               | +                                |                         |                       | 124                 |               |                                                                                                    | - ×                            |
|            |              |                             | -                                |                         |                       |                     | -             | in the second second seco |                                |
| 2202596    | ук домс ооо  |                             | ×                                |                         |                       | ids it.             |               |                                                                                                    | - ×                            |
|            |              |                             |                                  |                         |                       |                     | 12c5 12x1     |                                                                                                    |                                |
|            |              |                             |                                  |                         |                       | nomoare ;           | 12/2544       |                                                                                                    | 10 25 50 100                   |
|            |              |                             |                                  |                         | AN PR                 | Покарная часть      | Nr 35 12/25c6 |                                                                                                    |                                |
|            |              |                             |                                  |                         |                       | 12415               | Dava          |                                                                                                    |                                |
|            |              |                             | 9                                | Открыть в Яндекс Картах | 15.                   | Каланчи             |               |                                                                                                    | ifet                           |
|            |              |                             |                                  |                         |                       |                     |               |                                                                                                    | -                              |
|            |              |                             |                                  |                         |                       |                     |               |                                                                                                    |                                |
|            |              |                             |                                  |                         |                       |                     |               | Сохранить Отм                                                                                                    | ена                            |
|            |              |                             |                                  |                         |                       |                     |               |                                                                                                    | _                              |

Рисунок 18. Редактирование заявки

## 4.3 Удаление заявок

Для удаления заявки необходимо напротив заявки, которую требуется удалить, нажать на кнопку × (Рисунок 19).

| НАЗАД ЗА  | АЯВКИ КОНТРАГ              | ЕНТА ООО "УК МОСКО                    | ОВСКАЯ 13А"                                                                               |                             |               |                                   |             | руп. заявка Заяв | ка на подбор Коп                | ировать заявки    | Печать | Истор | лия |
|-----------|----------------------------|---------------------------------------|-------------------------------------------------------------------------------------------|-----------------------------|---------------|-----------------------------------|-------------|------------------|---------------------------------|-------------------|--------|-------|-----|
| ИНН 165   | 5365773 CTATY              | САктивен                              |                                                                                           |                             |               |                                   |             |                  |                                 |                   |        |       |     |
| Заявки на | 24.03.17                   | Вид ввода                             | • Тип емкости •                                                                           | Вид мусора 👻                | Фильтр по р   | айону                             | • Ти        | п площадки       | •                               | Действие          |        |       | -   |
| Выбрать   | площадку                   | Поиск по адресу                       |                                                                                           | -                           | 🛛 Создать нов | ую площадку (заявка на установку) |             | СОЗДАТЬ ЗА       | явку                            |                   |        |       |     |
| 2 площа   | адок/ 4 контейно           | еров/ 10.2м <sup>3</sup> : КГМ<br>ТБО | ВЫВ: Бункер 8(1шт./8м <sup>3</sup> ) УСТ: Бунко<br>ВЫВ: Евро 1,1(2шт./2.2м <sup>3</sup> ) | ер 10(1шт./0н³)             |               |                                   |             |                  |                                 |                   |        |       |     |
| N9 0      | Создание 🗘                 | Изменение 🗘                           |                                                                                           | Площадка 🗘                  |               | Наименование района 🗘             | Вид ввода 🗘 | статус о         | Состав                          | заявки            | 1C     |       |     |
| 2136134   | 23.03.17<br>16:47 Баранова | 23.03.17<br>16:47 Барамова            | Россия, Республика Татарстан, Казан                                                       | ь, улица Мусы Джалиля, 8/44 |               | Авиастроительный                  | Ручной      | Принята          | КГМ УСТ: Бункя                  | ep 10(1)          |        | ~     | ×   |
| 2136133   | 23.03.17<br>12:08 Баранова |                                       | Московская улица, 15                                                                      |                             |               | Вахитовский                       | Ручной      | Принята          | ТБО ВЫВ: Евро<br>КГМ ВЫВ: Бунка | 1,1(2)<br>ep 8(1) |        | 1     | ×   |
|           |                            |                                       |                                                                                           |                             |               |                                   |             |                  |                                 | 1                 | 10 25  | 50    | 100 |

Рисунок 19. Удаление заявки

## 4.4 Создание групповой заявки

Для создания групповой заявки необходимо во вкладке «Заявка» нажать на кнопку

```
Груп. заявка (Рисунок 20).
```

| назад зая | ВКИ КОНТРАГЕНТА С    | БЩЕСТВО С ОГРАН                        | иченной ответстве                 | нностью "ук    | домс"              |                 |     |                                           |         |         | Гуп. заявка За | жа на подбој | Копировать заяв | ки Печат | ъ История |
|-----------|----------------------|----------------------------------------|-----------------------------------|----------------|--------------------|-----------------|-----|-------------------------------------------|---------|---------|----------------|--------------|-----------------|----------|-----------|
| Заявки на | 23.12.17 📕 Плателы   | щик УК ДОМС ООО                        | × •                               | Выбрать площа; | адку Поиск по      | адресу          | • • | Создать новую площадку (заявка на установ | зку)    | C03/J   | АТЬ ЗАЯВКУ     |              |                 |          |           |
| Заказчик  |                      | • Вид ввод                             | a •                               | Тип емкости    | *                  | Вид мусора      |     | Фильтр по району                          | •       | Тип пло | щадки          | ÷            | Действие        |          | •         |
| 2 площад  | ок/ 3 контейнеров/ 3 | 3.3м <sup>3</sup> : ТБО <b>ВЫВ</b> : В | Вро 1,1(Зшт./З.Зм <sup>3</sup> )  |                |                    |                 |     |                                           |         |         |                |              |                 |          |           |
| Nº ≑      | Заказчик             | Создание +                             | Изменение ‡                       |                |                    | Площадка 🗢      |     | Наименование района ÷                     | Вид вв  | ода ¢   | CTATYC ÷       |              | Состав заявки   |          | Действия  |
| 2255153   | ук домс ооо          | 31.08.17<br>12:47 system               | 15.11.17<br>14:44 Майоров К.      | Полко          | ковая улица, 12к1, | Москва          |     | Москва Прочие                             | Санплан |         | Принята        | тбо выв      | Espo 1,1(1)     |          | • ×       |
| 2202605   | ук домс ооо          | 31.07.17<br>15:32 system               | 21.11.17<br>16:10 Красильников Д. | Новој          | одмитровская ули.  | ца, 2к4, Москва |     | Москва Прочие                             | Санплан |         | Принята        | тбо выв      | Евро 1,1(2)     |          | 1 ×       |
|           |                      |                                        |                                   |                |                    |                 |     |                                           |         |         |                |              |                 | 10 2     | 5 50 100  |

#### Рисунок 20. Создание групповой заявки

В открывшемся окне выводятся все площадки, зарегистрированные на клиента, для удобства поиска реализованы фильтры (Рисунок 21):

- по району;
- по площадке;
- по типу мусор;
- типу емкости.

| ATA DDIDOS      | A 17.01.18 Добавить дату Доба     | авить период    |                             |                       |                          |                         |             | Только заполнен                    |
|-----------------|-----------------------------------|-----------------|-----------------------------|-----------------------|--------------------------|-------------------------|-------------|------------------------------------|
| Район           | • Поиск по пл                     | тощадке         |                             |                       |                          |                         | КГМ         | • Тип емкости                      |
| Район ≑         | Площадка ¢                        | Тип<br>мусора ≎ | Тип<br>емкости <sup>ф</sup> | Установить<br>ёмкость | Забрать с заменой        | Забрать без замены      | Комментарий | Договор                            |
| АО Ховрино      | Клинская улица, 4к2               | КГМ             | Бункер 8 (1)                | 1 шт.<br>Не задано    | 0 шт. 0 м3               | 0 шт. 0 и               | 3           | Договор Вывоз '№ 697-ДЖКХ/13 (С 💌  |
| АО Ховрино      | Зеленоградская улица, 23А, Москва | КГМ             | Бункер 8 (1)                | 0 шт.<br>Не задано    | 1 шт. 8 м3<br>Не задано  | 0 шт. 0 м               | 3           | Договор Вывоз 'Временный договор 👻 |
| АО Сокол        | ул.Новопесчаная, дом 17, кор.7    | КГМ             | Бункер 27 (1)               | 0 шт.                 | 0 шт. 0 м3               | 1 шт. 27 и<br>Не задано | 3           | Договор Вывоз 'Временный договор 💌 |
| АО Ховрино      | Петрозаводская улица, 5к1         | КГМ             | Бункер 8 (1)                | 0 шт.                 | 0 шт. 0 м3               | 1 шт. 8 и               | 3           | Договор Вывоз '№ 697-ДЖКХ/13 (С 🔹  |
| АО Сокол        | ул.Новопесчаная, дом 17, кор.7    | KEM             | Бункер 20 (1)               | 0 шт.<br>Не задано    | 1 шт. 20 м3<br>Не задано | 0 шт. 0 м               | 3           | Договор Вывоз 'Временный договор 👻 |
| АО<br>Юйковский | Ленинградское шоссе 29            | КГМ             | Бункер 8 (1)                | о шт.<br>Не задано    | 1 шт. 8 м3<br>Не задано  | 0 шт. 0 и               | 3           | Договор Вывоз 'Временный договор 👻 |
| АО Арбат        | ул.ЦАО Арбат,дом 4,стр.1-1а(6/2)  | KEM             | Бункер 8 (1)                | 0 шт.<br>Не задано    | 1 шт. 8 м3<br>Не задано  | 0 шт. 0 м               | 3           | Договор Вывоз 'Временный договор 👻 |
| АО Арбат        | ул.ЦАО Арбат, дом 30/3            | КГМ             | Бункер 8 (1)                | 0 шт.                 | 0 шт. 0 м3               | 0 шт. 0 м               | 3           | Договор Вывоз 'Временный договор 👻 |
| АО Арбат        | Смоленская, 10                    | КГМ             | Бункер 8 (1)                | 0 шт.                 | 0 шт. 0 м3               | 0 шт. 0 м               | 3           | Договор Вывоз 'Временный договор 👻 |

Рисунок 21. Создание групповой заявки

Форма реализована для создания аналогичных заявок на несколько дат одновременно. Для этого в открывшемся окне необходимо нажать <sup>Добавить дату</sup> и ввести дату, на которую необходимо создать заявку. После ввода всех дат необходимо заполнить столбцы таблицы по нужным площадкам и типу заявки, указав количество контейнеров и договор по которому будет выполняться заявка (Рисунок 22).

| TA BUROS        | A 17.01 18 [-]: 18.01 18 [-]      | окалу Лоба      | PITE DODINOD     | onpon riks           |               |           |         |            |                  |         |        |      |             |      |                                 |
|-----------------|-----------------------------------|-----------------|------------------|----------------------|---------------|-----------|---------|------------|------------------|---------|--------|------|-------------|------|---------------------------------|
| айон            | Power no n                        | oulanke         | onto neprose     |                      |               |           |         |            |                  |         |        | KEM  |             |      | Тип емкости                     |
| Район ≎         | Площадка ¢                        | Тип<br>мусора ‡ | Тип<br>емкости ÷ | Установит<br>ёмкость | в Забј        | рать с з  | заменой |            | Забрать          | 5 6ea : | замены |      | Комментарий |      | Договор                         |
| АО Ховрино      | Клинская улица, 4к2               | КГМ             | Бункер 8 (1)     | 1 шт.                | 0<br>He sanar | шт. (     | 0       | и3         | 0 и              | ит.     | 0      | из 🗌 |             | Дог  | овор Вывоз '№ 697-ДЖКХ/13 (С 👻  |
| АО Ховрино      | Зеленоградская улица, 23А, Москва | кгм             | Бункер 8 (1)     | 0 шт.                | 1<br>He sanak | шт. [     | 8       | <b>4</b> 3 | 0 не залано      | шт.     | 0      | из 🗌 |             | Дог  | овор Вывоз 'Временный договор 👻 |
| АО Сокол        | ул.Новопесчаная, дом 17, кор.7    | КГМ             | Бункер 27 (1)    | 0 шт.<br>Не задано   | 0<br>Не задан | шт.       | 0       | 43         | 1 и              | ит.     | 27     | мз   |             | Дога | овор Вывоз 'Временный договор 💌 |
| АО Ховрино      | Петрозаводская улица, 5к1         | КГМ             | Бункер 8 (1)     | 0 шт.<br>Не задано   | 0<br>Не задан | шт.       | 0       | 43         | 1 не задано      | ит.     | 8      | мз   |             | Доп  | овор Вывоз № 697-ДЖЮ(/13 (С 🔹   |
| АО Сокол        | ул.Новопесчаная, дом 17, кор.7    | КГМ             | Бункер 20 (1)    | 0 шт.<br>Не задано   | 1<br>Не задан | шт.       | 20      | ч3         | 0 и              | ит.     | 0      | м3   |             | Дог  | овор Вывоз 'Временный договор 🔹 |
| AO<br>рйковский | Ленинградское шоссе 29            | KEM             | Бункер 8 (1)     | 0 шт.<br>Не задано   | 1<br>Не задан | шт.<br>Ю  | 8       | 43         | 0 и<br>Не задано | ит.     | 0      | из 🗌 |             | Дого | овор Вывоз 'Временный договор 👻 |
| АО Арбат        | ул.ЦАО Арбат,дом 4,стр.1-1а(6/2)  | КГМ             | Бункер 8 (1)     | 0 шт.<br>Не задано   | 1<br>Не задан | шт.<br>Ю  | 8       | 43         | 0 и<br>Не задано | ит.     | 0      | из 🗌 |             | Дог  | овор Вывоз 'Временный договор 👻 |
| NO Арбат        | ул.ЦАО Арбат, дом 30/3            | КГМ             | Бункер 8 (1)     | 0 шт.<br>Не задано   | 0<br>Не задан | шт.<br>10 | 0       | иЗ         | 0 и              | ит.     | 0      | мз   |             | Доп  | овор Вывоз 'Временный договор 👻 |
| АО Арбат        | Смоленская, 10                    | КГМ             | Бункер 8 (1)     | 0 шт.                | 0             | шт.       | 0       | ч3         | 0 Le sansuo      | ит.     | 0      | м3   |             | Дог  | овор Вывоз 'Временный договор 👻 |

Рисунок 22. Заполненная таблица групповой заявки.

После ввода всех данных необходимо нажать на кнопку <sup>Создать</sup>, после чего откроется модальное окно со всеми создаваемыми заявками и датами их создания. Для сохранения заявок нажимается кнопка <sup>Создать</sup>, либо кнопку <sup>Отмена</sup> для отмены действия (Рисунок 23).

| Будут соз, | даны следующие заявки: |                                   |                                 |        |       |                     |
|------------|------------------------|-----------------------------------|---------------------------------|--------|-------|---------------------|
|            |                        |                                   | Дата вывоза: 17.01.18, 18.01.18 |        |       |                     |
| Nº         | Плательщик             | Площадка                          | Тип емкости                     | Кол-во | Объем | Действие с емкостью |
| 1          | ГКУ "Мосэкопром"       | Клинская улица, 4к2               | Бункер 8                        | 1      | 8     | Установить ёмкость  |
| 2          | ГКУ "Мосэкопром"       | Зеленоградская улица, 23А, Москва | Бункер 8                        | 1      | 8     | Забрать с заменой   |
| 3          | ГКУ "Мосэкопром"       | ул.Новопесчаная, дом 17, кор.7    | Бункер 27                       | 1      | 27    | Забрать без замены  |
| 4          | ГКУ "Мосэкопром"       | Петрозаводская улица, 5к1         | Бункер 8                        | 1      | 8     | Забрать без замены  |
| 5          | ГКУ "Мосэкопром"       | ул.Новопесчаная, дом 17, кор.7    | Бункер 20                       | 1      | 20    | Забрать с заменой   |
| 6          | ГКУ "Мосэкопром"       | Ленинградское шоссе 29            | Бункер 8                        | 1      | 8     | Забрать с заменой   |
| 7          | ЕКУ "Мосэкопром"       | VЛ.ЦАО Арбат.дом 4.стр.1-1a(6/2)  | Бункер 8                        | 1      | 8     | Забрать с заменой   |

Рисунок 23. Таблица создания групповой заявки

Если данные групповой заявки были введены верно, по выбранным датам будут созданы необходимые заявки. Если данные были введены не верно откроется предупреждающее окно (Рисунок 24) и после нажатия кнопки ОК система вернется в окно группового создания заявок.

| ГРУППОВОЕ СОЗДАНИЕ                | Е ЗАЯВОК                               |              | Современное коммунальное хозяйство                                                                                                    | Цынти                   |           |             |   |
|-----------------------------------|----------------------------------------|--------------|----------------------------------------------------------------------------------------------------|-------------------------|-----------|-------------|---|
| ДАТА ВЫЗОВА <u>14.01</u><br>Район | .16 Добавить дату<br>Поиск по площадке |              | Ощибка при сохранения.<br>Вы пытаетею, сохранения заявку с составон: Бункер 10 - 1;<br>На 140.1.6 уке зарегистрированываяют составон: Бинкер 10 - 1;<br>Доля ожищения заявот вы уюжат собъякть наконсконс Бинкер 10 - 0; Баро 1,1 - 9; |                         |           |             |   |
| Район ≎                           | Площадка 🤤                             | Тип мусора ÷ |                                                                                                    | рать с заменой          | Подбор    | Комментарий | Â |
| Авиастроительный                  | ул. Копылова, д. 3/1                   | TEO          | ок                                                                                                    | шт 0 м3<br>0:00 - 23:59 | н/д       |             |   |
| Авиастроительный                  | ул. Айдарова, д. 22                    | КПМ          |                                                                                                    | шт 0 м3                 | 0 шт 0 м3 |             |   |

Рисунок 24. Окно ошибки при сохранении групповой заявки.

# 4.5 Создание заявок на подбор

Для создания заявки на подбор необходимо на странице просмотра заявок контрагента нажать на кнопку <sup>Заявка на подбор</sup> (Рисунок 25).

| HA3AA 3AA | ВКИ КОНТРАГЕНТА О    | БЩЕСТВО С ОГРАІ             | ниченной ответствен               | ностью "ук д                         | омс"                      |    |      |                                         |         |                             | Груп. заявка Вая | вка на подбо | р – К пировать заявю | Печать | История  |
|-----------|----------------------|-----------------------------|-----------------------------------|--------------------------------------|---------------------------|----|------|-----------------------------------------|---------|-----------------------------|------------------|--------------|----------------------|--------|----------|
| Заявки на | 23.12.17 📕 Плательи  | цик УК ДОМС ООО             | × •                               | <ul> <li>Выбрать площадку</li> </ul> | су Поиск по адресу        | •  | Co3, | дать новую площадку (заявка на установи | (y)     | C03#                        | ать заявку       |              |                      |        |          |
| Заказчик  |                      | • Вид ввој                  | 2a 🔹 🚺                            | Тип емкости                          | • Вид мусор               | а  | •    | Фильтр по району                        |         | <ul> <li>Тип пло</li> </ul> | щадки            | •            | Действие             |        | •        |
| 2 площаде | ок/ 3 контейнеров/ 3 | .3M <sup>3</sup> : TEO BLB: | Евро 1,1(3шт./3.3м3)              |                                      |                           |    |      |                                         |         |                             |                  |              |                      |        |          |
| Nº ≎      | Заказчик             | Создание о                  | Изменение о                       |                                      | Площадка                  | •  |      | Наименование района о                   | Вид     | ввода о                     | CTATYC :         |              | Состав заявки        |        | Действия |
| 2255153   | УК ДОМС ООО          | 31.08.17<br>12:47 system    | 15.11.17<br>14:44 Майоров К.      | Полкова                              | зая улица, 12к1, Москва   |    | Mo   | осква Прочие                            | Санплан |                             | Принята          | TEO BLIE     | : Espo 1,1(1)        | 1      | ×        |
| 2202605   | ук домс ооо          | 31.07.17<br>15:32 system    | 21.11.17<br>16:10 Красильников Д. | Новодм                               | мпровская улица, 2к4, Мос | 8a | Mo   | осква Прочие                            | Санплан |                             | Принята          | TEO BLIE     | : Espo 1,1(2)        | -      | ×        |
|           |                      |                             |                                   |                                      |                           |    |      |                                         |         |                             |                  |              | [                    | 10 25  | 50 100   |

#### Рисунок 25. Переход к созданию заявки на подбор

В открывшемся модальном окне необходимо указать (обязательные поля выделены красным):

- тип и количество контейнеров;
- объем (заполнится автоматически);
- действие с бункером;
- время вывоза;
- телефон;
- комментарий;
- район;
- участок.

|                                    |            |                                | интеллек | ТАЛЬНОЕ УПРАВЛЕНИЕ ОТ                       | колами                                                                                                    |               | יושרים וישו                                                                                                    | uanna uu |
|------------------------------------|------------|--------------------------------|----------|---------------------------------------------|----------------------------------------------------------------------------------------------------|---------------|----------------------------------------------------------------------------------------------------|----------|
| СОЗДАНИЕ ЗАЯВКИ                    |            |                                |          |                                             |                                                                                                    |               |                                                                                                    | ×        |
| c                                  |            |                                |          |                                             |                                                                                                    |               |                                                                                                    |          |
| ВИД МУСОРА                         |            | ТИП КОНТЕЙНЕРА                 | кол-во   | ОБЪЕМ                                       | ДЕЙСТВИЕ С БУНКЕРОМ                                                                                                    | ВРЕМЯ ВЫВОЗА  | ДОГОВОР                                                                                                    |          |
| КГМ                                | ٠          | Выбрать 🔻                      |          |                                             | Значение не выбрано 🔻                                                                                                    | Не задано     | Договор Вывоз 'Временный договој 🔹                                                                                                    | . ×      |
| Добавить                           |            |                                |          |                                             |                                                                                                    |               |                                                                                                    |          |
| <ul> <li>Использовать к</li> </ul> | контакт пл | ющадки 🐵 Задать контактное лиц | о заявки |                                             |                                                                                                    |               |                                                                                                    |          |
| KOHTAKT                            |            |                                |          |                                             |                                                                                                    |               |                                                                                                    |          |
| е<br>Комментарий                   |            |                                |          |                                             |                                                                                                    |               |                                                                                                    |          |
|                                    |            |                                |          |                                             |                                                                                                    |               |                                                                                                    |          |
|                                    |            |                                |          |                                             |                                                                                                    |               |                                                                                                    |          |
|                                    |            |                                |          |                                             |                                                                                                    |               |                                                                                                    |          |
| Контрагент: Населени               | ие Горох   | ковецкого района               |          | <ul> <li>Адрес или объект</li> </ul>        | Найти                                                                                                    |               | Спои ч                                                                                                    | 1        |
| Район Е                            | Выберите   | район                          | •        |                                             |                                                                                                    | os Tenroe     | Бор е Елевая                                                                                                    | Ż        |
| Участок                            | Рыберите 1 | WACTOK                         | ×        | ачяльтуры р                                 | 210                                                                                                    |               |                                                                                                    |          |
| I. 2                               |            | ,                              |          | +                                           |                                                                                                    |               | A ALLEY CHARGE AND A AND A AND | аборь    |
| Площадка:                          |            |                                |          | MOCKOBCANA                                  | and the second second s | P             | 104 Ja.                                                                                                    | 0        |
|                                    |            |                                |          | Salida Solida Carl                          | Нижни                                                                                                    | й Новгород    |                                                                                                    |          |
|                                    |            |                                |          |                                             | Московский вкс                                                                                                    | айон          | Produoro Kanaga                                                                                                    |          |
|                                    |            |                                |          | 1 -0 °I                                     | Каналинский                                                                                                    | - frometon Th |                                                                                                    |          |
|                                    |            |                                |          | - 101                                       |                                                                                                    | 5             | Пеловая ул Новая                                                                                                    | -        |
|                                    |            |                                |          | 1 all                                       | X                                                                                                    |               |                                                                                                    |          |
|                                    |            |                                |          | <ul> <li>Открыть в Яндеко.Картах</li> </ul> |                                                                                                    | Бекетова      | Подновые                                                                                                    | 2000     |
|                                    |            |                                |          | and the man                                 |                                                                                                    |               | Кузьминка                                                                                                    |          |
|                                    |            |                                |          |                                             |                                                                                                    |               |                                                                                                    |          |
|                                    |            |                                |          |                                             |                                                                                                    |               | Сохранить О                                                                                                    | гмена    |

Рисунок 26. Создание заявки на подбор

## 4.6 Создание заявок на подбор с объездом

Для создания заявки на подбор с объездом необходимо нажать на кнопку <sup>Заявка на подбор</sup> (Рисунок 27).

| HA3AD 3AR | ВКИ КОНТРАГЕНТА О    | БЩЕСТВО С ОГРАН               | иченной ответственн               | юстью "ук домс"           |                 |          |                                       |         | r          | 'руп. заявка Заяв | ка на подбор | опировать заявки | Печать Исто | ория  |
|-----------|----------------------|-------------------------------|-----------------------------------|---------------------------|-----------------|----------|---------------------------------------|---------|------------|-------------------|--------------|------------------|-------------|-------|
| Заявки на | 23.12.17 🗮 Плателы   | цик УК ДОМС ООО               | × • •                             | Выбрать площадку Поисс по | agpecy 🔹        | © Создат | ть новую площадку (заявка на установк | y)      | создат     | ъ заявку          |              |                  |             |       |
| Заказчик  |                      | • Вид ввод                    | a • Tre                           | п емкости 🔹               | Вид мусора      | * Ø1     | ачльтр по району                      | •       | Тип площа; | дюл               | •            | Действие         |             | •     |
| 2 площад  | ок/ 3 контейнеров/ 3 | .Зм <sup>3</sup> : ТБО ВЫВ: В | Евро 1,1(Зшт./З.Зм3)              |                           |                 |          |                                       |         |            |                   |              |                  |             |       |
| Nº 0      | Заказчик             | Создание о                    | Изменение о                       |                           | Площадка о      |          | Наименование района о                 | Вид вес | да≎        | CTATYC 0          |              | Состав заявки    | Дейс        | ствия |
| 2255153   | ук домс ооо          | 31.08.17<br>12:47 system      | 15.11.17<br>14:44 Майоров К.      | Полковая улица, 12к1,     | , Москва        | Mocks    | ква Прочие                            | Санплан | r          | Принята           | TEO BUB      | : Espo 1,1(1)    | - × ×       |       |
| 2202605   | ук домс ооо          | 31.07.17<br>15:32 system      | 21.11.17<br>16:10 Красильников Д. | Новодмитровская ули       | ца, 2к4, Москва | Mocks    | ква Прочие                            | Санплан | r          | Принята           | TEO BUB      | : Espo 1,1(2)    | - × ×       |       |
|           |                      |                               |                                   |                           |                 |          |                                       |         |            |                   |              | 1                | 0 25 50     | 100   |

#### Рисунок 27. Выбор площадки для создания заявки на подбор

В открывшемся модальном окне необходимо указать (обязательные поля выделены красным):

- тип и количество контейнеров;
- объем (заполнится автоматически);
- действие с бункером (необходимо указать «Подбор с объездом»);
- время вывоза;
- телефон;
- комментарий;
- район;
- участок.

|                                 |              |                                  | BRITINER  | LYANGHUL YUPABULUM UL                | CURAMIN             |                                                                                                    | INVESTIGATION AND AND AND AND AND AND AND AND AND AN                                                                                                    |
|---------------------------------|--------------|----------------------------------|-----------|--------------------------------------|---------------------|----------------------------------------------------------------------------------------------------|----------------------------------------------------------------------------------------------------|
| СОЗДАНИЕ ЗАЯВК                  | и            |                                  |           |                                      |                     |                                                                                                    | ×                                                                                                    |
|                                 |              |                                  |           |                                      |                     |                                                                                                    |                                                                                                    |
| ВИД МУСОРА                      |              | ТИП КОНТЕЙНЕРА                   | кол-во    | ОБЪЕМ                                | ДЕЙСТВИЕ С БУНКЕРОМ | BPEMR BUBO3A                                                                                                    | договор                                                                                                    |
| KIM                             | ٠            | Бункер 10 💌                      | 1         | 10                                   | Παρδορ              | Не задано                                                                                                    | Договор Вывоз "Временный договој 🔹 👻                                                                                                    |
| Добавить                        |              |                                  |           |                                      | Значение не выбрано |                                                                                                    |                                                                                                    |
| <ul> <li>Использоват</li> </ul> | гь контакт п | пощадки 🔍 Задать контактное лиці | D SARBKUT |                                      | Забрать без замены  |                                                                                                    |                                                                                                    |
| KOHTAKT                         |              |                                  |           |                                      | Забрать пустой      |                                                                                                    |                                                                                                    |
|                                 |              |                                  |           |                                      | Забрать с заменой   |                                                                                                    |                                                                                                    |
| комментарии                     |              |                                  |           |                                      | Перевозка           |                                                                                                    |                                                                                                    |
|                                 |              |                                  |           |                                      | Подбор              |                                                                                                    |                                                                                                    |
| <                               |              |                                  |           |                                      | Подбор с обывадом   |                                                                                                    | Þ                                                                                                    |
|                                 |              |                                  |           |                                      | Установить ёмкость  |                                                                                                    |                                                                                                    |
| Контрагент: Населе              | ение Горо    | ховецкого района                 |           | <ul> <li>Адрес или объект</li> </ul> | Haitte              | A summer                                                                                                    | Eco Cros V                                                                                                    |
| Раїон                           | Выберите     | грайон                           | •         | -I a Ta                              |                     |                                                                                                    | Energy Charles                                                                                                    |
| Участок                         | Выберите     | участок                          | •         | annon a la                           | 200                 |                                                                                                    | the second second                                                                                                    |
| Donuaria                        |              |                                  |           | the North                            |                     |                                                                                                    | A Barry Street Sutcom                                                                                                    |
|                                 |              |                                  |           | And a second                         | Tennon Ale          |                                                                                                    | Contraction of the second                                                                                                    |
|                                 |              |                                  |           |                                      | Нижни               | и Новгород                                                                                                    |                                                                                                    |
|                                 |              |                                  |           |                                      | Mijerent an         | sahon                                                                                                    | and the second second s |
|                                 |              |                                  |           | -0-1                                 | Kanaspinerant La    | alerent 1                                                                                                    |                                                                                                    |
|                                 |              |                                  |           | - ray                                |                     | the second second second second second second second second second second second second second second second se | Generative Hosar                                                                                                    |
|                                 |              |                                  |           |                                      | X                   |                                                                                                    |                                                                                                    |
|                                 |              |                                  |           | Oncome Brook Karrar                  |                     | - Lexetona                                                                                                    | Doprosec 2 cm                                                                                                    |
|                                 |              |                                  |           | and the ma                           |                     |                                                                                                    | Kyphyteka                                                                                                    |
|                                 |              |                                  |           |                                      |                     |                                                                                                    |                                                                                                    |
|                                 |              |                                  |           |                                      |                     |                                                                                                    | Схиранить Отмена                                                                                                    |
|                                 |              |                                  |           |                                      |                     |                                                                                                    |                                                                                                    |

Рисунок 28. Выбор действия с бункером.

В поле «Площадка» необходимо установить курсор, после чего на карте необходимо указать место нахождения площадки.

Для добавления точки объезда необходимо нажать на кнопку <sup>Добавить точку объезда</sup> (Рисунок 29). В появившемся поле «Точка объезда» необходимо установить курсор (щелкнув левой кнопкой мыши по полю), а затем необходимо отметить на карте место объезда, щелкнув левой кнопкой мыши по необходимому адресу. (Рисунок 29).

|                               |                |                                    | интеллек               | ТАЛЬНОЕ УПРАВЛЕНИЕ ОТ                | холами              |                    | Tright an automatic V                       |
|-------------------------------|----------------|------------------------------------|------------------------|--------------------------------------|---------------------|--------------------|---------------------------------------------|
| СОЗДАНИЕ ЗАЯВ                 | зки            |                                    |                        |                                      |                     |                    | ×                                           |
| вид мусора                    |                | ТИП КОНТЕЙНЕРА                     | КОЛ-ВО                 | ОБЪЕМ                                | ДЕЙСТВИЕ С БУНКЕРОМ | ВРЕМЯ ВЫВОЗА       | ДОГОВОР                                     |
| кгм                           | •              | Бункер 10 🔻                        | 1                      | 10                                   | Подбор с объездом 🔻 | Не задано          | Договор Вывоз 'Временный договој 🛛 👻        |
| <ul> <li>Использов</li> </ul> | вать контакт п | лощадки 🔘 Задать контактное лиц    | р заявки               |                                      |                     |                    |                                             |
| KOHTAKT                       |                |                                    |                        |                                      |                     |                    |                                             |
| Комментарий                   |                |                                    |                        |                                      |                     |                    |                                             |
|                               |                |                                    |                        |                                      |                     |                    |                                             |
|                               |                |                                    |                        |                                      |                     |                    |                                             |
|                               |                |                                    |                        |                                      |                     |                    |                                             |
| Контрагент: Насел             | ление Горо     | ховецкого района                   |                        | <ul> <li>Адрес или объект</li> </ul> | Найти               | L L                |                                             |
| Район                         | Советски       | й                                  | •                      | a                                    | ST CX               | at remor           | Елевая                                      |
| Участок                       | Выберите       | участок                            | •                      | an esturyper                         |                     | J'                 | The second second                           |
| Точка прибытия:               | Россия, Н      | ижний Новгород, улица Чехова, 21   |                        | +                                    | A Contraction       |                    | P. BOARD BOARDOR B TO BY B 336000           |
| Точка объезда:                | Россия, Н      | ижний Новгород, улица Чехова, 21   |                        | Mock peckels 1 December of           | 099 Нижни           | и Новгород         | STANK                                       |
| Точка объезда:                | Россия, Н      | ижний Новгород, микрорайон Гордееі | вскияй, Тонкинская уль |                                      | Московский вкз      | городский<br>район | 10. I performent Kanadag                    |
| Точка объезда:                | Россия, Н      | ижний Новгород, Московское шоссе,  | ×                      |                                      | Канавинский         | yn benneco 3       |                                             |
| Добавить точку объ            | ьезда          |                                    |                        |                                      |                     |                    | Авновачи Новая                              |
|                               |                |                                    |                        |                                      |                     | Советский район    | Подновье 2 км — 1 📼                         |
|                               |                |                                    |                        | Y University Progeno Algorax         |                     |                    | Ф яндекс Условия использования<br>Кузьминка |
|                               |                |                                    |                        |                                      |                     |                    | Сохранить Отмена                            |

Рисунок 29. Добавление точки объезда.

Для удаления точки объезда необходимо нажать на × (Рисунок 29).

Для редактирования точки объезда необходимо удалить адрес в поле «Точка объезда» и указать отредактированное место на карте.

После добавления всех точек объезда необходимо нажать на кнопку соранть для добавления заявки, либо стиена для закрытия окна.

## 4.7 Копирование заявок

Для копирования заявок необходимо выбрать дату, с которой требуется копировать заявки, и нажать на кнопку <sup>Копировать заявки</sup> (Рисунок 30).

| HA3AA 3AA | ВКИ КОНТРАГЕНТА ООО Х    | КИЛСЕРВИС-З                   |                      |                                       |                                           |             | Груп. заявка Зая | вка на подбор Копировать заявки те | чать История |
|-----------|--------------------------|-------------------------------|----------------------|---------------------------------------|-------------------------------------------|-------------|------------------|------------------------------------|--------------|
| Заявки на | 22.12.17 📕 Плательщик    | Жилсервис-3 000               | × • •                | Выбрать площадку Поиск по адреку • 0  | Создать новую площадку (заявка на установ | 9) CO3/     | АТЬ ЗАЯВКУ       |                                    |              |
| Заказчик  |                          | • Вид ввода                   | • Ти                 | п емкости • Вид мусора •              | Фильтр по району                          | • Тип пло   | щадки            | <ul> <li>Действие</li> </ul>       | •            |
| 35 площа, | цок/ 76 контейнеров/ 83. | 6м <sup>3</sup> : ТБО ВЫВ: Ев | ро 1,1(76шт./83.6м³) |                                       |                                           |             |                  |                                    |              |
|           | 2                        | Conservation &                | Management           |                                       | Hannan and and a                          | Due entre à | 074700.4         | C                                  | 0-2          |
| NY C      | заказчик                 | Создание о                    | Изменение о          | Площадка о                            | Наименование раиона о                     | вид ввода с | CIATSC :         | Состав заявки                      | Деиствия     |
| 1400097   | Жилсервис-3 000          | 21.12.16<br>7:33 system       |                      | Заволжье пр-т Дзержинского д.26(утро) | г. Заволжые                               | Санплан     | Принята          | TEO BUB: Espo 1,1(3)               | - × ×        |
| 1399495   | Жилсервис-3 000          | 21.12.16<br>7:30 system       |                      | Заволжье пр-т Дзержинского д.50(утро) | r. Заволжые                               | Санплан     | Принита          | TEO BMB: Espo 1,1(2)               | - ×          |
| 1399258   | Жилсервис-3 000          | 21.12.16<br>7:29 system       |                      | Заволжье пр-т Дзержинского д.12(утро) | г. Заволжые                               | Санплан     | Принята          | TEO BMB: Espo 1,1(2)               | - ×          |
| 1399085   | Жилсервис-3 000          | 21.12.16<br>7:28 system       |                      | Заволжье пр-т Дзержинского д.19       | г. Заволжые                               | Санплан     | Принята          | TEO BbBB: Espo 1,1(1)              | -/ ×         |
| 1399077   | Жилсервис-3 000          | 21.12.16<br>7:28 system       |                      | Заволжье пр-т Дзержинского д.57(утро) | r. Заволжые                               | Санплан     | Принята          | TEO BbiB: Espo 1,1(2)              | - ×          |
| 1398973   | Жилсервис-3 000          | 21.12.16<br>7:27 system       |                      | Заволжье ул.Пушкина д.11              | г. Заволжые                               | Санплан     | Принента         | TEO BblB: Espo 1,1(2)              | ✓ ×          |

Рисунок 30. Копирование заявок

В открывшемся модальном окне необходимо выбрать дату вывоза, на которую требуется скопировать заявки, поставить галочки напротив заявок, которые требуется скопировать, либо галочку в заголовке таблицы для выделения всех заявок, а затем нажать на кнопку социнствования, либо кнопку социнствования окна без копирования заявок (Рисунок 31).

| TELE Commu    | паі Копирование зая        | вок                 | CORRECTED OF VOLUMENT RELEASE | мозяйство                 |               | Выйти    |               |                |                | ٦    |     |   |
|---------------|----------------------------|---------------------|-------------------------------|---------------------------|---------------|----------|---------------|----------------|----------------|------|-----|---|
| планирован    | ДАТА ВЫВОЗА                | 22.01.2016 ПЛОЩАДКА |                               | Введите название площадки |               | т Введ   | ците тип конт | гейнера        | •              |      |     |   |
| назад ЗАЯВН   |                            |                     | Площадка                      |                           | Район         |          | Вид ввода     | Статус         | Состав заявки  | 18   |     |   |
| ИНН: 16       | 610 690331                 |                     | ул. Ак. Павлова, д. 19        |                           | Авиастроитель | ный      | Клиент        | Принята        | Евро 1,1(4);   | Α.   |     |   |
| Организаци    | G90332                     |                     | ул. Ак. Павлова, д. 19        |                           | Авиастроитель | ный      | Клиент        | Принята        | Бункер 10(3);  | CT M | вен |   |
| oprantout     | 690333                     |                     | ул. Ак. Павлова, д. 19        |                           | Авиастроитель | ный      | Клиент        | Принята        | Бункер 10(2);  |      |     |   |
|               | 690334                     |                     | ул. Белинского, д. 5          |                           | Авиастроитель | ный      | Клиент        | Принята        | Евро 1,1(3);   | - 81 |     |   |
| ЭЛЯВКИ на 2   | 690335                     |                     | ул. Белинского, д. 5          |                           | Авиастроитель | ный      | Клиент        | Принята        | Бункер 10(1);  | 18   |     |   |
| 2 площадки/   | 13                         |                     |                               |                           |               |          |               | Kons           | ировать Отмена | J    |     |   |
| Nº \$         | Создание 🗢                 | Изменение 💲         | Площадка \$                   | Район \$                  | Вид ввода 🗘   | Статус 🕸 |               | Состав за      | явки           | 10   |     |   |
| 690335 2<br>0 | 0.01.2016<br>9:55 Баранова |                     | ул. Белинского, д. 5          | Авиастроительный          | Клиент        | Принята  | КГМ ЗСЗ       | : Бункер 10(1) |                |      | 1   | × |

Рисунок 31. Копирование заявок

## 4.8 Печать заявок

Для печати заявок необходимо нажать на кнопку Печать (Рисунок 32).

|           |                          |                               |                      |                                       |                                           |             |                   |                                   | _            |
|-----------|--------------------------|-------------------------------|----------------------|---------------------------------------|-------------------------------------------|-------------|-------------------|-----------------------------------|--------------|
| HA3AA 3AA | ВКИ КОНТРАГЕНТА ООО Х    | КИЛСЕРВИС-З                   |                      |                                       |                                           |             | Груп. заявка Заяв | ка на подбор Копировать заявки Пе | чать істория |
| Заявки на | 22.12.17 📕 Плательщик    | Жилсервис-3 000               | × • *                | Выбрать площадку Поиск по адресу •    | Создать новую площадку (заявка на установ | у) созд     | AT'S JARIBKY      |                                   |              |
| Заказчик  |                          | • Вид ввода                   | • Te                 | ип емкости • Вид мусора •             | • Фильтр по району                        | • Tirn noor | цадки             | • Действие                        | •            |
| 35 площа  | док/ 76 контейнеров/ 83. | бм <sup>3</sup> : ТБО ВЫВ: Ев | ро 1,1(76шт./83.6м3) |                                       |                                           |             |                   |                                   |              |
|           |                          |                               |                      |                                       |                                           |             |                   |                                   |              |
| N9 ≎      | Заказчик                 | Создание о                    | Изменение ÷          | Площадка Ф                            | Наименование района о                     | Вид ввода 🌣 | CTATYC ÷          | Состав заявки                     | Действия     |
| 1400097   | Жилсервис-3 ООО          | 21.12.16<br>7:33 system       |                      | Заволжье пр-т Дзержинского д.26(утро) | r. Заволжье                               | Санплан     | Принята           | TEO BbiB: Espo 1,1(3)             | - ×          |
| 1399495   | Жилсервис-3 ООО          | 21.12.16<br>7:30 system       |                      | Заволжье пр-т Дзержинского д.50(утро) | г. Заволжье                               | Санплан     | Принята           | ТБО ВЫВ: Евро 1,1(2)              | -/ ×         |
| 1399258   | Жилсервис-3 ООО          | 21.12.16<br>7:29 system       |                      | Заволжье пр-т Дзержинского д.12(утро) | г. Заволжые                               | Санплан     | Принята           | TEO BMB: Espo 1,1(2)              | -* ×         |
| 1399085   | Жилсервис-3 000          | 21.12.16<br>7:28 system       |                      | Заволжые пр-т Дзержинского д.19       | г. Заволжие                               | Санплан     | Принята           | TEO BUB: Espo 1,1(1)              | .≠ ×         |
| 1399077   | Жилсервис-3 000          | 21.12.16<br>7:28 system       |                      | Заволжье пр-т Дзержинского д.57(утро) | г. Заволжые                               | Санплан     | Принята           | TEO BыB: Espo 1,1(2)              | - ×          |

#### Рисунок 32. Печать заявок

В открывшемся модальном окне необходимо выбрать период печати перечня заявок, при необходимости можно воспользоваться фильтрами по типу контейнера и району. После это необходимо нажать на кнопку Применить для печати заявок или на кнопку для закрытия окна (Рисунок 33).

| Печать списка заявок на вывоз мусора   |               |
|----------------------------------------|---------------|
| Выберите период печати списка заявок : |               |
| c 17.01.2018 no 17.01.2018             |               |
| Фильтр по типу контейнера              | ▼             |
| Фильтр по району                       | •             |
|                                        |               |
|                                        | Печать Отмена |

Рисунок 33. Выбор периода печати

## 4.9 История заявок

Для печати истории заявок необходимо нажать на кнопку История (Рисунок 34).

|           |                          |                               |                      |                                       |                                             |             |                  |                                     | _            |
|-----------|--------------------------|-------------------------------|----------------------|---------------------------------------|---------------------------------------------|-------------|------------------|-------------------------------------|--------------|
| НАЗАД ЗАЯ | ВКИ КОНТРАГЕНТА ООО Х    | КИЛСЕРВИС-З                   |                      |                                       |                                             |             | Груп. заявка Зая | вка на подбор Копировать заявки. Пе | чать История |
| Заявки на | 22.12.17 🗎 Плательщик    | Жилсервис-3 000               | × • ®                | Выбрать площадку Поиск по адресу 🔹    | О Создать новую площадку (заявка на установ | ку) созд    | АТЪ ЗАЯВКУ       |                                     | _            |
| Заказчик  |                          | • Вид ввода                   | * To                 | п емкости 🔹 Вид мусора                | • Фильтр по району                          | • Тип пло   | щадки            | • Действие                          |              |
| 35 площа; | док/ 76 контейнеров/ 83. | 6м <sup>3</sup> : ТБО ВЫВ: Ев | ро 1,1(76шт./83.6м3) |                                       |                                             |             |                  |                                     |              |
|           |                          |                               |                      |                                       |                                             |             |                  |                                     |              |
| N9 0      | Заказчик                 | Создание 🗧                    | Изменение ÷          | Площадка 🗢                            | Наименование района 🗧                       | Вид ввода ÷ | CTATYC =         | Состав заявки                       | Действия     |
| 1400097   | Жилсервис-3 000          | 21.12.16<br>7:33 system       |                      | Заволжье пр-т Дрержинского д.26(утро) | г. Заволжье                                 | Санплан     | Принята          | TEO BbiB: Espo 1,1(3)               | - ×          |
| 1399495   | Жилсервис-3 ООО          | 21.12.16<br>7:30 system       |                      | Заволжье пр-т Дзержинского д.50(утро) | г. Заволжье                                 | Санплан     | Принята          | TEO BUB: Espo 1,1(2)                | - ×          |
| 1399258   | Жилсервис-3 000          | 21.12.16<br>7:29 system       |                      | Заволжые пр-т Дзержанского д.12(утро) | r. Заволжые                                 | Санплан     | Принята          | TEO BbiB: Espo 1,1(2)               | - ×          |
| 1399085   | Жилсервис-3 000          | 21.12.16<br>7:28 system       |                      | Заволжые пр-т Дзержанского д.19       | г. Заволжые                                 | Санплан     | Принята          | TEO BbiB: Espo 1,1(1)               | - ×          |
| 1399077   | Жилсервис-3 000          | 21.12.16<br>7:28 system       |                      | Заволжье пр-т Дзержинского д.57(утро) | г. Заволжые                                 | Санплан     | Принята          | TEO BbiB: Espo 1,1(2)               | * ×          |

#### Рисунок 34. Печать истории заявок

| п | ечать | истории заявок     |              |            |   |                                                |        |
|---|-------|--------------------|--------------|------------|---|------------------------------------------------|--------|
|   | Выб   | берите период печа | ати списка : | заявок:    |   |                                                |        |
|   | c     | 25.03.2017         | по           | 25.03.2017 |   |                                                |        |
|   | Φι    | ильтр по району    |              |            |   |                                                | •      |
|   |       |                    |              |            |   |                                                |        |
|   |       |                    |              |            |   | Печать                                         | Отмена |
|   |       |                    |              |            | - | 🔍 Создать новую площадку (заявка на установку) |        |

Рисунок 35. Выбор периода печати истории заявок

#### 4.10 Просмотр всех зарегистрированных заявок

Для просмотра всех заявок, зарегистрированных в системе, необходимо кликнуть левой кнопкой мыши по наименованию раздела «Реестры». В выпадающем списке кликнуть левой кнопкой мыши на пункт меню «Реестры заявок» (Рисунок 36. Реестр заявокРисунок 36).

| dynamics   |        |               |                  | ИНТЕЛ       | <b>ІЛЕКТУАЛЬНОЕ</b>                                                    | УПРАВЛЕНИЕ ОТХОД   | АМИ             |
|------------|--------|---------------|------------------|-------------|------------------------------------------------------------------------|--------------------|-----------------|
| контроль - | заявки | корректировка | ПОДАЧА ПРЕТЕНЗИИ | КОНТРАГЕНТЫ | РЕЕСТРЫ -                                                              | отчетность -       | паспортизация - |
|            |        |               |                  |             | Реестр заявок<br>Реестр площадо<br>Реестр групп пло<br>Реестр фотограф | к<br>рщадок<br>рий |                 |

Рисунок 36. Реестр заявок

Для удобства работы с реестром заявок используются следующие фильтры:

- по дате;
- по адресу;
- по контрагенту;
- по типу контрагента;
- по району;
- по типу контейнера;
- по оператору;
- по виду ввода;
- по статусу;
- по статусу выгрузки;
- по действию с емкостью.

После установки необходимых фильтров нужно нажать на кнопку «Найти».

Для сброса всех фильтров и отображения полного реестра заявок нажмите на кнопку «Очистить», затем на кнопку «Найти». Реализована строка с информацией по общему количеству заявок и по каждому типу емкости в заявках. При установлении

фильтра (фильтров) данные по заявкам пересчитываются, и отражается информация по данным попавшим под фильтр (Рисунок 37).

Для редактирования заявки необходимо нажать на кнопку <sup>×</sup>, для удаления заявки – на кнопку <sup>×</sup> (Рисунок 37).

| Реестр заяв                    | ок                                                                                                    |                |                           |                                        |               |                             |                |                             |                  |                      |         |
|--------------------------------|----------------------------------------------------------------------------------------------------|----------------|---------------------------|----------------------------------------|---------------|-----------------------------|----------------|-----------------------------|------------------|----------------------|---------|
| Поиск по а                     | дресу                                                                                                    |                | Поиск по контрагенту      |                                        | Фильтр по тип | у контрагента 🔹             | Фильтр по стат | /су выгрузки 🔹              | Фильтр по району | Y                    |         |
| Фильтр по                      | типу контейнера 🔹                                                                                                    | Фильтр по опер | татору •                  | Фильтр по виду ввода 🔹                 | Фильтр по ста | •                           | Вид отходов    | •                           | Действие с емко  | стью                 | •       |
| <b>Дата с</b> 25.              | tara c 25.03.2017 no 25.03.2017 Haint Owerns.                                                                                                    |                |                           |                                        |               |                             |                |                             |                  |                      |         |
| 1639 п<br>КПМ<br>СТРОЙМ<br>ТБО | 1639 monupage/5 537 Kontrelinepo/8 3326/94*1 :       368: Syneep 10(3urr./300*)       368: Syneep 10(3urr./300*)       368: Syneep 10(1urr./100*)       Syneep 10 Neuron(4urr./400*)         T60       BbB: Syneep 8(35)urr./824*4)       Expo 0.66(99urr./659.34**)       Expo 1.1(2483urr./2231.3**)       OSanewak 0.75(1249urr./935.75**)       363: Syneep 10(1urr./100*)       Syneep 10 Neuron(4urr./400*) |                |                           |                                        |               |                             |                |                             |                  |                      |         |
| Nº                             | Создание :                                                                                                    | Изменение :    | Планируемая дата вывоза 🤤 | Контрагент о                           |               | Адрес площадки о            | Район          | Состав заявки               | Вид ввода 🗧      | Статус о             | Действи |
| 2182853                        | 24.03.17<br>13:44 Якупова                                                                                                    |                | 25.03.17                  | 000 "ЗАО Веда"                         |               | Московская улица, 22        | Вахитовский    | TEO BbIB: Espo 1,1(2)       | Ручной           | Принята<br>Выгружена |         |
| 2182852                        | 24.03.17<br>13:44 УКВахитовскогоРайона                                                                                                    |                | 25.03.17                  | ООО "Управляющая компания Вахитовского | района"       | ул. Б. Красная, д. 57б      | Вахитовский    | КГМ УСТ: Бункер 10(1)       | Клиент           | Принята<br>Выгружена | - ×     |
| 2182851                        | 24.03.17<br>13:44 УКВахитовскогоРайона                                                                                                    |                | 25.03.17                  | ООО "Управляющая компания Вахитовского | района"       | ул. Толстого, д. 16         | Вахитовский    | ТБО <b>ВЫВ:</b> Бункер 8(1) | Клиент           | Принята<br>Выгружена | - ×     |
| 2182845                        | 24.03.17<br>13:40 Интерхолоддизайн                                                                                                    |                | 25.03.17                  | ООО "ИнтерХолодДизайн"                 |               | ул. Васильченко Дом 12 // 2 | Московский     | КГМ <b>ВЫВ:</b> Бункер 8(1) | Клиент           | Принята<br>Выгружена | - ×     |
| 2182840                        | 24.03.17<br>13:33 УКВахитовскогоРайона                                                                                                    |                | 25.03.17                  | ООО "Управляющая компания Вахитовского | района"       | ул. Заслонова, д. 26        | Вахитовский    | ТБО <b>ВЫВ:</b> Бункер 8(2) | Клиент           | Принята<br>Выгружена | - ×     |
| 2182839                        | 24.03.17<br>13:32 УКВахитовскогоРайона                                                                                                    |                | 25.03.17                  | ООО "Управляющая компания Вахитовского | района"       | ул. Вишневского, д. 49      | Вахитовский    | ТБО <b>ВЫВ:</b> Бункер 8(1) | Клиент           | Принята<br>Выгружена | - ×     |
| 2182838                        | 24.03.17<br>13:32 УКВахитовскогоРайона                                                                                                    |                | 25.03.17                  | ООО "Управляющая компания Вахитовского | района"       | ул. Эсперанто, д.66         | Вахитовский    | ТБО <b>ВЫВ:</b> Бункер 8(1) | Клиент           | Принята<br>Выгружена | - ×     |

Рисунок 37. Раздел «Реестр заявок»

# 4.11 Реестр площадок

#### 4.11.1 Создание новой площадки

Для создания новой площадки левой кнопкой мыши нажмите на раздел «Реестры» и выберите подраздел «Реестр площадок», затем нажмите на кнопку 🕐 (Рисунок 38).

Поля, обязательные для заполнения, выделены красной рамкой или отмечены красным цветом. Если хотя бы одно из обязательных полей не будет заполнено, Система не позволит сохранить такую площадку.

| Реестр пл               | ющадок                                       |                   |                                 |                    |                        |             |         |            |
|-------------------------|----------------------------------------------|-------------------|---------------------------------|--------------------|------------------------|-------------|---------|------------|
| Плоц                    | на согласовании Неиспользуемые площадки      |                   |                                 |                    |                        |             |         |            |
| q                       | - Поиск по части адреса площадки             | Вид отходов       | ип ёмкости                      | Участок            | Район                  |             |         |            |
| q                       | <ul> <li>Поиск по части заказчика</li> </ul> | Вид контрагента О | граничение проезда              | На особом контроле | е графика с дд.мм.гггг | по дд.мм    | .mr     |            |
| Ha                      | йдено 3221 площадок                          |                   |                                 |                    |                        |             | Найти   | Очистить   |
|                         | Адрес площ                                   | радки             | Контра                          | гент               | Район                  | Контейнеры  | Участок | Действие   |
|                         | улица Ванеева, 30/5                          |                   | ТКИ2 ННГУ им. Н.И. Лобачевского | >                  | Ленинский              | Евро 1,1-4  |         | <b>≡ ×</b> |
|                         | Тестирование                                 |                   | ТСЦ Автозаводский               | ТСЦ Автозаводский  |                        | Бункер 10-2 |         | <b>≍ ×</b> |
|                         | улица Ванеева, 2/3                           |                   | TK912                           |                    | Ленинский              | Евро 1,1-5  |         | <b>∷ ×</b> |
|                         | улица Ванеева, 2/2                           |                   | TKH2                            |                    | Ленинский              | Евро 1,1-3  |         | <b>∷ ×</b> |
| улица Ванеева, 2/1      |                                              |                   | TKI12 TOK Nº346 TOKNº366        |                    | Ленинский              | Евро 1,1-2  |         | ≡ <b>x</b> |
| улица Ванеева, 28       |                                              |                   | ТКИ2                            |                    | Ленинский              | Евро 1,1-2  |         | <b>∷ ×</b> |
| улица Ванеева, 40/1тест |                                              |                   | ТКИ2                            |                    | Ленинский              | Евро 1,1-8  |         | <b>∷ ×</b> |
| Ξ                       | Россия, Нижний Новгород, переулок Гоголя, 5  |                   | 366 TCЖ                         |                    | Автозаводский          | Бункер 10-0 |         | = <b>×</b> |

Рисунок 38. Реестр площадок

В открывшемся модальном окне необходимо заполнить вкладки:

- «Общие данные»;

- «Участники»;
- «Расположение»;
- «Состав/график».
- «Атрибуты»;
- «Емкости»;
- «Маршрутные группы».

| СОЗДАНИЕ ПЛОЩАДКИ      |                                    |                  |                                                |                                         | ×               |
|------------------------|------------------------------------|------------------|------------------------------------------------|-----------------------------------------|-----------------|
| Общие данные Участники | Расположение Состав/график Атрибут | ы Ёмкости Маршру | тные группы                                    |                                         |                 |
| Название:              |                                    |                  |                                                |                                         |                 |
| Примечание:            |                                    |                  |                                                |                                         |                 |
| Район:                 | Выберите район                     | •                | Вид жилого фонда:                              | Выберите вид жилого фонда               | -               |
| Данные мастера         |                                    |                  | Клиент                                         |                                         |                 |
| Участок:               | Выберите участок                   | - 19             | <ul> <li>Использовать контакт контр</li> </ul> | агента  Задать контактное лицо площадки |                 |
| Зона ответственности:  | Выберите мастера                   | •                | Контакт:                                       |                                         |                 |
| Вывозить с:            | Не задано                          |                  | Вывозить с:                                    | Не задано                               |                 |
| Не использовать 🔲      |                                    |                  |                                                |                                         |                 |
| Вывоз поштучно 🗹       |                                    |                  |                                                |                                         |                 |
|                        |                                    |                  |                                                |                                         |                 |
|                        |                                    |                  |                                                |                                         |                 |
|                        |                                    |                  |                                                |                                         |                 |
|                        |                                    |                  |                                                |                                         |                 |
|                        |                                    |                  |                                                |                                         |                 |
|                        |                                    |                  |                                                |                                         |                 |
|                        |                                    |                  |                                                | _                                       |                 |
|                        |                                    |                  |                                                | C                                       | охранить Отмена |

#### Рисунок 39. Вкладка «Общие данные»

Во вкладке «Общие данные» (Рисунок 39) необходимо заполнить следующие поля:

- Название (вводится вручную в формате: п. Северный, ул. Харьковская, д. 88 либо ул. Беломорская, д. 45);
- Район (выбирается из выпадающего списка);
- Вид жилого фонда (выбирается из выпадающего списка);
- Чекбокс «Не использовать» в случае проставления галочки площадка будет сохранена в Реестре «Неиспользуемые площадки»;
- Чекбокс «Вывоз поштучно» галочка стоит по умолчанию, в случае, если с площадки контейнеры свозят в одну точку вывоза вместе с другими площадками и осуществляется общий вывоз, необходимо убрать галочку;
- Участок (выбирается из выпадающего списка);
- Зона ответственности (фамилия мастера выбирается из выпадающего списка);
- Желаемое время вывоза по данным мастера (по умолчанию указывается время с 00:00 по 23:59, время можно изменять при помощи стрелок либо заполнять вручную);
- Контакты (по умолчанию выводится телефон выбранного контрагента, при необходимости можно изменить чекбокс на «Задать контактное лицо площадки» и ввести данные ответственного по площадке).

**Во вкладке «Участник» отображаются** контрагенты, у которых заключен договор на вывоз по данной площадке (при создании площадки данная вкладка пустая, участники отображаются после добавления на площадку договора).

|                             |            |            |               | интеллект | ATTPHOL ATTP | АВЛЕНИЕ ОТХОЛАМИ |           | портал возчи |
|-----------------------------|------------|------------|---------------|-----------|--------------|------------------|-----------|--------------|
| ЗДАНИЕ ПЛОЩАДИ              | ки         |            |               |           |              |                  |           |              |
| Общие данные Уча            | естники Ра | сположение | Состав/график | Атрибуты  | Емкости Ма   | ошрутные группы  |           |              |
| Только активные<br>договора |            | Дата       | 22.12.17      |           | 1            | 1                |           |              |
| Тип участника               |            |            |               | К         | нтрагент     |                  | Основание |              |
|                             |            |            |               |           |              |                  |           |              |
|                             |            |            |               |           |              |                  |           |              |
|                             |            |            |               |           |              |                  |           |              |
|                             |            |            |               |           |              |                  |           |              |
|                             |            |            |               |           |              |                  |           |              |
|                             |            |            |               |           |              |                  |           |              |
|                             |            |            |               |           |              |                  |           |              |
|                             |            |            |               |           |              |                  |           |              |
|                             |            |            |               |           |              |                  |           |              |
|                             |            |            |               |           |              |                  |           |              |
|                             |            |            |               |           |              |                  |           |              |
|                             |            |            |               |           |              |                  |           |              |
|                             |            |            |               |           |              |                  |           |              |
|                             |            |            |               |           |              |                  |           |              |
|                             |            |            |               |           |              |                  |           |              |
|                             |            |            |               |           |              |                  |           |              |
|                             |            |            |               |           |              |                  |           |              |

Во вкладке «Расположение» необходимо заполнить следующие подразделы (Рисунок 40):

 Площадка (если местоположение площадки не определилось автоматически или определилось неверно, в поле поиска необходимо ввести адрес и нажать на кнопку Поиск

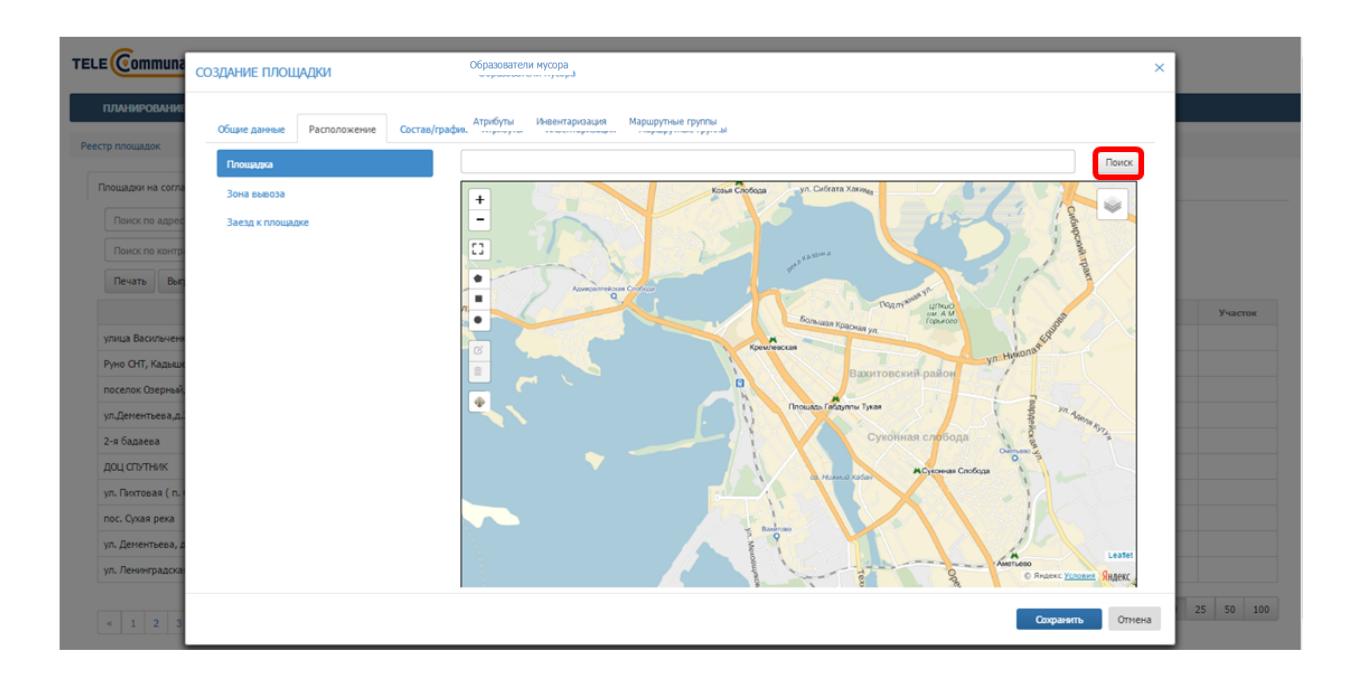

Рисунок 40. Вкладка «Расположение», подраздел «Площадка»

После того, как нужный адрес будет найдет на карте, необходимо при помощи инструментов •••• нарисовать область площадки на карте: для этого необходимо левой кнопкой мыши нажать на инструмент рисования площадки и затем нажать на место на карте, где нужно нарисовать площадку. Для инструмента • необходимо последнюю точку области площадки совместить с первой, нажав в нее левой кнопкой мыши. Для перехода в полноэкранный режим необходимо нажать на кнопку [] (Рисунок 41).

| TELE Communa                                                               | СОЗДАНИЕ ПЛОЩАДКИ         |                                   | ×                |  |
|----------------------------------------------------------------------------|---------------------------|-----------------------------------|------------------|--|
| ПЛАНИРОВАНИЕ                                                               | Общие данные Расположение | Состав/график Образователи мусора |                  |  |
| Рестр тотощадок                                                            | Площадка                  | улица Челюскина, 31 По            | иск              |  |
| Площадки на согла                                                          | Зона вывоза               |                                   |                  |  |
| Поиск по адрес<br>Поиск по контр<br>Печать Выг                             | Заезд к площадке          |                                   | Ba               |  |
| улица Васильчен<br>Руно СНТ, Кадышк<br>поселок Озерный<br>ул.Дементьева,д. |                           | G DA DETENSION 2                  |                  |  |
| 2-я оадаева                                                                |                           |                                   |                  |  |
| ул. Пихтовая ( п. 1                                                        |                           |                                   |                  |  |
| пос. Сухая река                                                            |                           | 300                               |                  |  |
| ул. Дементьева, д<br>ул. Ленинградска                                      |                           |                                   | afet<br>exc      |  |
| « 1 2 3                                                                    |                           | Софаять                           | Отмена 25 50 100 |  |

Рисунок 41. Рисование области площадки на карте

Для редактирования области площадки необходимо нажать на инструмент и затем левой кнопкой мыши тянуть за точки контура площадки, таким образом изменяя границы области площадки; для сохранения изменений необходимо нажать на кнопку «Save», для отмены – на кнопку «Cancel» (Рисунок 42).

| TELE                                 | СОЗДАНИЕ ПЛОЩАДКИ                    |                                                                                                    | ×            |
|--------------------------------------|--------------------------------------|----------------------------------------------------------------------------------------------------|--------------|
| планирование                         | Общие данные Расположение Состав/гра | фик Образователи нусора                                                                                                    |              |
| Реестр площадок                      | Площадка                             | улица Челюскина, 31 Поиск                                                                                                    |              |
| Площадки на согла                    | Зона вывоза                          |                                                                                                    |              |
| Поиск по адрес                       | Заезд к площадке                     |                                                                                                    |              |
| Поиск по контр                       |                                      | Ci ya. Makcimoga                                                                                                    |              |
| Печать Вып                           |                                      |                                                                                                    |              |
|                                      |                                      |                                                                                                    | Участок      |
| улица Васильченя<br>Руно СНТ, Кадыше |                                      | Save Canad                                                                                                    |              |
| поселок Озерный,                     |                                      |                                                                                                    |              |
| ул.Дементьева,д.                     |                                      |                                                                                                    |              |
| 2-я бадаева                          |                                      | dad D                                                                                                    |              |
| доц спутник                          |                                      | Diag handles, or marker to eak feature.                                                                                                    |              |
| пос. Сухая река                      |                                      | 305                                                                                                    |              |
| ул. Дементьева, д                    |                                      |                                                                                                    |              |
| ул. Ленинградска                     |                                      | The Statest Subject Subject Su |              |
| « 1 2 3                              |                                      | Сохранять Отнез                                                                                                    | на 25 50 100 |

#### Рисунок 42. Редактирование области площадки на карте

Для изменения местоположения области площадки необходимо нажать на инструмент и затем левой кнопкой мыши нажать в любое место на карте, куда необходимо переместить площадку; для сохранения изменений необходимо нажать на кнопку «Save», для отмены – на кнопку «Cancel» (Рисунок 43).

| G                                              |                                  |                                   |           |
|------------------------------------------------|----------------------------------|-----------------------------------|-----------|
| TELE Communa                                   | СОЗДАНИЕ ПЛОЩАДКИ                |                                   | ×         |
| ПЛАНИРОВАНИЕ                                   | Общие данные Расположение Состав | <b>Грэфик</b> Образователи мусора |           |
|                                                | Площадка                         | улица Челюскина, 31 Поиск         |           |
| Площадки на согла                              | Зона вывоза                      | +                                 |           |
| Поиск по адрес<br>Поиск по контр<br>Печать Выл | Заезд к площадке                 |                                   | Участок   |
| улица Васильчен                                |                                  |                                   |           |
| Руно СНТ, Кадыши                               |                                  | В ОКА ПИТЕРУКА 12                 |           |
| поселок Озерный                                |                                  | Some Cancel                       |           |
| 2-я бадаева                                    |                                  |                                   |           |
| доц спутник                                    |                                  |                                   |           |
| ул. Пихтовая ( п.                              |                                  |                                   |           |
| пос. Сухая река                                |                                  | Dolong can wides                  |           |
| ул. Дементьева, д                              |                                  | g Leafer                          |           |
| ул. Ленинградска                               |                                  | © Regence tecoperty Shapence      |           |
| < 1 2 3                                        |                                  | Сохраненть Отги                   | 25 50 100 |

Рисунок 43. Перемещение области площадки на карте

Для удаления области площадки необходимо нажать на инструмент затем левой кнопкой мыши нажать в любое место области площадки на карте; для подтверждения удаления необходимо нажать на кнопку «Save», для отмены – на кнопку «Cancel» (Рисунок 44).

| TELE Communa        | СОЗДАНИЕ ПЛОЩАДКИ                 |                                | ×         |
|---------------------|-----------------------------------|--------------------------------|-----------|
|                     | Общие данные Расположение Состав/ | график Образователи мусора     |           |
| Реестр площадок     | Площадка                          | улица Челюскина, 31 Поиск      |           |
| Площадки на согла   | Зона вывоза                       |                                |           |
| Поиск по адрес      | Заезд к площадке                  |                                |           |
| Поиск по контр      |                                   | U Vit. Materia                 |           |
| Печать Выл          |                                   | •                              |           |
|                     |                                   |                                |           |
|                     |                                   |                                | Участок   |
| рино СНТ. Кальши    |                                   | В Питерона 32                  |           |
| поселок Озерный     |                                   |                                |           |
| ул.Дементьева.д.    |                                   |                                |           |
| 2-я бадаева         |                                   | Click on a feature to remove   |           |
| доц спутник         |                                   |                                |           |
| ул. Пихтовая ( п. ( |                                   |                                |           |
| пос. Сухая река     |                                   | 200                            |           |
| ул. Дементьева, д   |                                   |                                |           |
| ул. Ленинградска    |                                   | The Stratest Victories Statest |           |
| « 1 2 3             |                                   | Сахранять Отлена               | 25 50 100 |

Рисунок 44. Удаление области площадки на карте

 Зона вывоза: по умолчанию зона вывоза совпадает с центром площадки и радиус зоны вывоза составляет 10 м, радиус зоны вывоза можно менять в случае необходимости (Рисунок 45).

| TELE Communa                                                                                                    | СОЗДАНИЕ ПЛОЩАДКИ                    |                                                                                                    | ×                |
|----------------------------------------------------------------------------------------------------|--------------------------------------|----------------------------------------------------------------------------------------------------|------------------|
| ПЛАНИРОВАНИЕ                                                                                                    | Общие данные Расположение Состав/гра | фик Образователи мусора                                                                                                    |                  |
| Плошадки на согла                                                                                                    | Площадка                             | уляца Челосонна, 31 П                                                                                                    | оиск             |
| Поиск по адрек<br>Поиск по контр<br>Печать Вал<br>улица Васильчен<br>Руно СНТ, Кадеки<br>поселок Сверный                        | зона вывоза<br>Заезд к плоцадки      | +<br>:3<br>Control of the second second s | Viactor          |
| ул.Денентьева,д.<br>2-я бадаева<br>ДОЦ СПУТНИК<br>ул. Пиктовая ( п.<br>пос. Сухая река<br>ул. Денентьева, д<br>ул. Ленинтрадска |                                      |                                                                                                    | anter            |
| < 1 2 3                                                                                                    |                                      | Созранить                                                                                                    | Отмена 25 50 100 |

Рисунок 45. Зона вывоза совпадает с центром площадки

Если зона вывоза не совпадает с центром площадки, можно нанести на карту произвольную зону вывоза; для этого необходимо левой кнопкой мыши поставить точку напротив варианта «Произвольная зона» и при помощи одного из инструментов ••• нарисовать область зоны вывоза на карте (Рисунок 46).

| ТЕLE Сотпина<br>ПЛАНИРОВАНИ<br>Ресстр плошадок<br>Покис по адрес<br>Покис по контр<br>Пенать Выт<br>Улица Васильнем<br>Рию СНТ, Кадыца<br>поселок Орерный<br>ул.Дегентрева.д. | 203ДАНИЕ ПЛОЩАДКИ<br>Общие данные Расположение Состав/<br>Площидиа<br>Зона плевозя<br>Заная к площадки<br>10<br>• Центр площадки<br>10<br>• Существующая точка сбора<br>Значение не пасбрано •<br>Новое зиня | трафик образователи мухора<br>улица Челосояна, 31 | Участок       |
|----------------------------------------------------------------------------------------------------|----------------------------------------------------------------------------------------------------|---------------------------------------------------|---------------|
| поселок Озерный<br>ул.Денентьева,а.<br>2-та бадаева<br>ДОЦ СПУТНИК<br>ул. Пактовая ( п.<br>пос. Оуиая река<br>ул. Денентьева, л<br>ул. Ленинградска                           | 1080E MIR                                                                                                    | A vé 300-                                         |               |
| « 1 2 3                                                                                                    |                                                                                                    | Схоранить Отги                                    | ена 25 50 100 |

Рисунок 46. Произвольная зона вывоза

Если точка сбора данной площадки совпадает с уже существующей точкой сбора, необходимо выбрать варианта «Существующая точка сбора» и выбрать точку сбора из выпадающего списка. Для переименования существующей точки сбора необходимо ввести новое имя точки сбора в соответствующее поле (Рисунок 47).

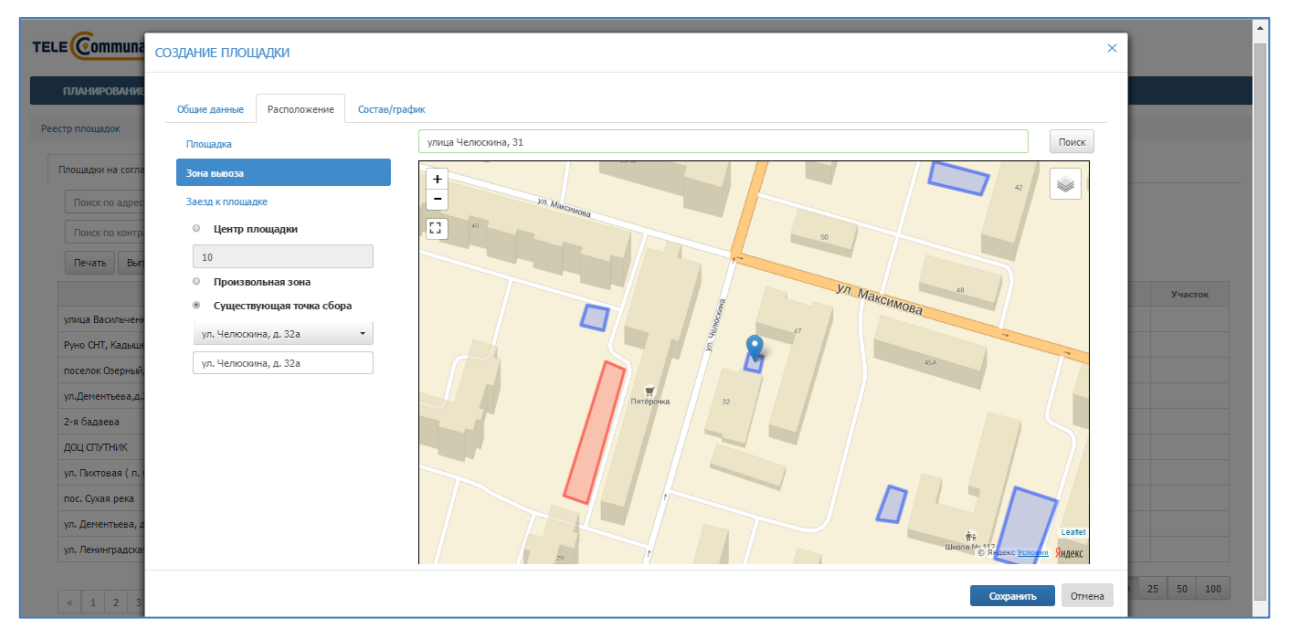

Рисунок 47. Существующая точка сбора

3) Заезд к площадке: для того, чтобы нарисовать на карте заезд к площадке, необходимо левой кнопкой мыши нажать на кнопку , точку начала пути к площадке поставить в области зоны вывоза площадки и затем левой кнопкой мыши ставить точки на карте до ближайшей дороги, так, чтобы получился путь подъезда к площадке. Для окончания рисования пути последнюю точку нужно поставить дважды левой кнопкой мыши. При необходимости возможно ввести описание заезда к площадке в поле «Параметры заезда к площадке» (Рисунок 48).

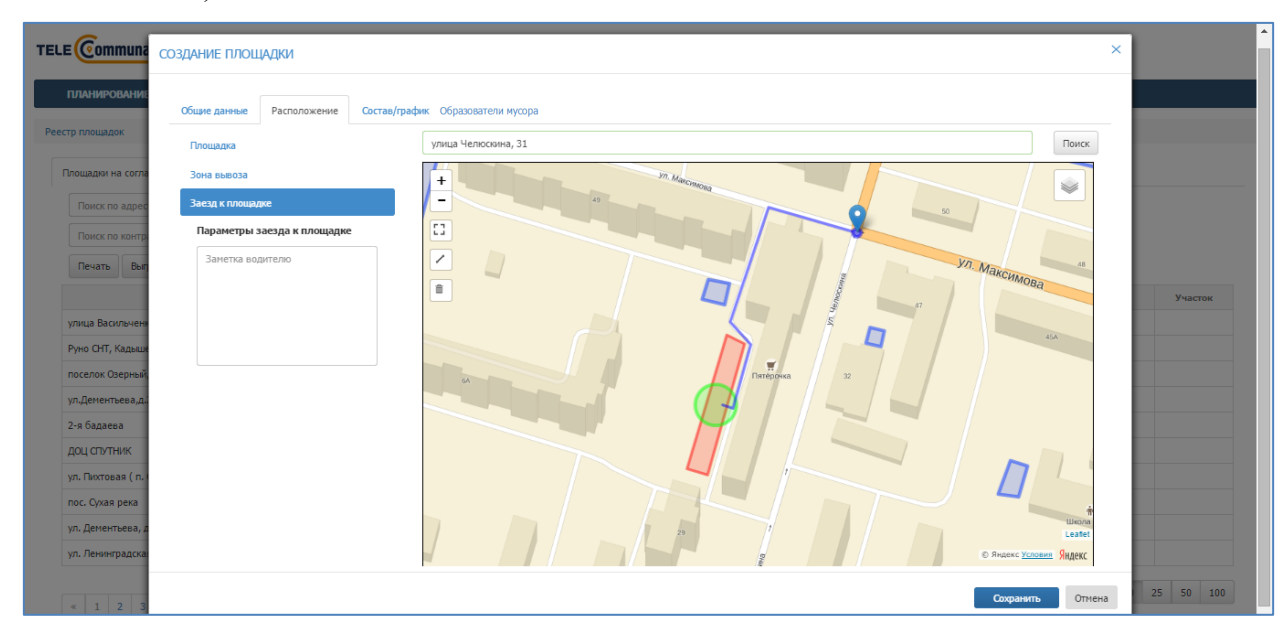

Рисунок 48. Заезд к площадке

**Во вкладке «Состав/график»** необходимо добавить все имеющиеся на площадке типы контейнеров, нажав на ссылку «Добавить новый тип контейнера на площадку» столько раз, сколько типов контейнеров стоит на площадке (Рисунок 49):

| TELE Communat         | esserviruse values autor vale                               |            |
|-----------------------|-------------------------------------------------------------|------------|
| TELE                  | создание площадки                                           | ×          |
| планирование          |                                                             |            |
| Peerto populator      | Общие данные Расположение Состав/графии Образователи нусора |            |
| 1 COULD IN UNREADED   | Ербанть новий питкичейнера на посщерер                      |            |
| Площадки на согласо   |                                                             |            |
| Поиск по адресу       |                                                             |            |
| Поиск по контрар      |                                                             |            |
| Designation Biology   |                                                             |            |
|                       |                                                             | Management |
|                       |                                                             | 34actor    |
| Manag Knackag vnu     |                                                             |            |
| ул. Рахимова, д. 8, 3 |                                                             |            |
| улица Хади Такташа    |                                                             |            |
| улица Академика Гл    |                                                             |            |
| Залесная улица, пос   |                                                             |            |
| ул. Лесная Гавань Д   |                                                             |            |
| Товарищеская улиц     |                                                             |            |
| улица Вишневского,    |                                                             |            |
| ул. Хайдара Бигиче    |                                                             |            |
|                       |                                                             | 25 50 100  |
| « 1 2 3               | Сояранить Отнек                                             |            |
|                       |                                                             |            |

Рисунок 49. Вкладка «Состав/график»

После этого в появившейся таблице необходимо нажать на кнопку (Рисунок 50), выбрать тип контейнера из выпадающего списка, выбрать тип мусора. После этого

необходимо нажать на кнопку 🖾 для сохранения типа контейнера или отмены операции (Рисунок 51).

|                                  |                          | ИНТЕЛЛ           | ЕКТУАЛЬНОЕ УПРАВЛЕ | ние отхолами | nopra | і возчика ц |
|----------------------------------|--------------------------|------------------|--------------------|--------------|-------|-------------|
| АНИЕ ПЛОЩАДКИ                    |                          |                  |                    |              |       |             |
|                                  |                          |                  |                    |              |       |             |
| шие данные Участники Ра          | сположение Состав/график | Атрибуты Ёмкости | Маршрутные группы  |              |       |             |
|                                  |                          |                  |                    |              |       |             |
|                                  | Тип мусора               |                  |                    | Действия     |       |             |
| выбран                           | Не выбран                |                  |                    | 1            |       |             |
|                                  |                          |                  |                    |              |       |             |
|                                  |                          |                  |                    |              |       |             |
|                                  |                          |                  |                    |              |       |             |
|                                  |                          |                  |                    |              |       |             |
| авить новый тип контейнера на пл | ощадку                   |                  |                    |              |       |             |
|                                  |                          |                  |                    |              |       |             |
|                                  |                          |                  |                    |              |       |             |
|                                  |                          |                  |                    |              |       |             |
|                                  |                          |                  |                    |              |       |             |
|                                  |                          |                  |                    |              |       |             |
|                                  |                          |                  |                    |              |       |             |
|                                  |                          |                  |                    |              |       |             |
|                                  |                          |                  |                    |              |       |             |
|                                  |                          |                  |                    |              |       |             |
|                                  |                          |                  |                    |              |       |             |
|                                  |                          |                  |                    |              |       |             |
|                                  |                          |                  |                    |              |       |             |
|                                  |                          |                  |                    |              |       |             |
|                                  |                          |                  |                    |              |       |             |
|                                  |                          |                  |                    |              |       |             |
|                                  |                          |                  |                    |              |       |             |
|                                  |                          |                  |                    |              |       |             |
|                                  |                          |                  |                    |              |       |             |

Рисунок 50. Добавление типа контейнера и мусора на площадку

|                                           |                             | IL THE REPAIRING THE ADDITION AND ADDITED |           |        |
|-------------------------------------------|-----------------------------|-------------------------------------------|-----------|--------|
| СОЗДАНИЕ ПЛОЩАДКИ                         |                             |                                           |           | ×      |
|                                           |                             |                                           |           |        |
| Общие данные Участники Расположение       | е Состав/график Атрибуты Ем | кости Маршрутные группы                   |           |        |
| Тип                                       | Тип мусора                  |                                           | Действия  |        |
| Евро 1,1 *                                | KEM *                       |                                           | ОК Отмена |        |
| Бункер 20 🔹                               | KTM *                       |                                           | ОК Отмена |        |
|                                           |                             |                                           |           |        |
|                                           |                             |                                           |           |        |
| доравить новыи тип контехнера на площадку |                             |                                           |           |        |
|                                           |                             |                                           |           |        |
|                                           |                             |                                           |           |        |
|                                           |                             |                                           |           |        |
|                                           |                             |                                           |           |        |
|                                           |                             |                                           |           |        |
|                                           |                             |                                           |           |        |
|                                           |                             |                                           |           |        |
|                                           |                             |                                           |           |        |
|                                           |                             |                                           |           |        |
|                                           |                             |                                           |           |        |
|                                           |                             |                                           |           |        |
|                                           |                             |                                           |           |        |
|                                           |                             |                                           |           | Отмена |
|                                           |                             |                                           |           |        |

## Рисунок 51. Подтверждение введенных данных по контейнерам

Для редактирования типа контейнера необходимо нажать на кнопку Z, для удаления типа контейнера – на кнопку X (Рисунок 52).

| ри или: L 11/Judgrygens<br>tages gaeses <sup>1</sup> Yacrusov <u>Perromoseses</u> <u>Cocrail/pagines Appofyna Ensocrail Mapupymeer pyrmal</u><br>n <u>Term eycopa</u> <u>Apidorum v Mapupymeer pyrmal</u><br>n <u>Term eycopa</u> <u>Apidorum v Mapupymeer pyrmal</u><br>100 UKM · · · · · · · · · · · · · · · · · · · |                       |                              |             |                       |          | MILLIUM | КТУАЛЬНОГ УПРАВЛЕНИЕ ОТХОЛАМИ                    | INVERTOR DOCTORNO |
|----------------------------------------------------------------------------------------------------|-----------------------|------------------------------|-------------|-----------------------|----------|---------|--------------------------------------------------|-------------------|
| ти тусора         Дейстина           pp 1,10)         КУМ            www.ap 20(0)         КУМ            uarus- Hossali Ten somelweps id moutpet            Karrakeya         Добалть somelwep Ego 1,1            Bangamaga         Добалть somelwep Ego 1,1            Sangamaga                                      | іщие данные           | Участники                    | Расположени | е Состав/график       | Атрибуты | Емкости | Маршулные группы                                 |                   |
| ра 1.10) КЛ / / / / / / / / / / / / / / / / / /                                                                                                    | in                    |                              |             | Тип мусора            |          |         | Действия                                         |                   |
| нкар 20(1) K/M  Каланананананананананананананананананана                                                                                                    | po 1,1(0)             |                              |             | КГМ                   |          |         | ×                                                |                   |
| Same search Teage Same so conserve per per per per per per per per per pe                                                                                                    | нкер 20(0)            |                              |             | КГМ                   |          |         | 1                                                |                   |
| Bragenaus<br>Junear<br>Agroscop                                                                                                    | Контейнеры<br>Графики | in control in control in the | Д           | обавить контейнер Евр | 0 1,1    |         | Контейнеры на карте<br>+ <sup>брине</sup> стое ш |                   |
| Borosop                                                                                                    | Владельцы<br>Лимит    |                              |             |                       |          |         | × Nponcou                                        |                   |
|                                                                                                    | Договор               |                              |             |                       |          |         | Compane Registration                             | Leafet            |
|                                                                                                    |                       |                              |             |                       |          |         |                                                  |                   |
|                                                                                                    |                       |                              |             |                       |          |         |                                                  | Current           |
| Computer and                                                                                                    |                       |                              |             |                       |          |         |                                                  | Coxpanille        |

Рисунок 52. Переход к добавлению контейнеров и графиков

После этого необходимо левой кнопкой мыши нажать на строчку с добавленным контейнером и заполнить подразделы:

- «Контейнеры»;
- «График»;
- «Владельцы»
- «Лимит»;
- «Договор».

Контейнеры: необходимо нажать на ссылку «Добавить контейнер» столько раз, сколько контейнеров размещено на площадке (Рисунок 53):

- для добавления контейнера на карту необходимо последовательно кликнуть левой кнопкой мыши на каждый контейнер из числа добавленных, и кликнуть левой кнопкой мыши на то место на площадке, куда вы желаете разместить контейнер;
- для изменения местоположения контейнеров на карте необходимо кликнуть левой кнопкой мыши на контейнер и кликнуть левой кнопкой мыши на то место на площадке, куда вы желаете переместить контейнер;
- для удаления контейнеров с карты и добавления контейнеров другого типа необходимо нажатием на кнопку<sup>+×</sup> удалить все контейнеры, а затем выбрать другой тип контейнера и повторить описанные действия для другого типа.

|                                                                             | ИНТЕЛЛЕКТУАЛЬН                                                                         | ОЕ УПРАВЛЕНИЕ ОТХОЛАМИ ПОРТАЛ ВОЗЧ | -int-d |
|-----------------------------------------------------------------------------|----------------------------------------------------------------------------------------|------------------------------------|--------|
| ДАНИЕ ПЛОЩАДКИ                                                              |                                                                                        |                                    |        |
| бщие данные Участники Распол                                                | южение Состав/график Атрибуты Емкости                                                  | и Маршрупные группы                |        |
| ип                                                                          | Тип мусора                                                                             | Действия                           |        |
| ункер 10(3)                                                                 | КГМ                                                                                    | 1                                  | ×      |
| Sавить новый тип контейнера на площа,<br>Контейнеры<br>Графики<br>Владельцы | ич<br>Добавить контейнер Бункер 10<br>Контейнер 1 X<br>56,327,54,0046<br>Контейнер 2 X | Контейнеры на карте                |        |
| Лимит<br>Договор                                                            | Бондатор № В Х<br>Контейнер 3 Х<br>56,3275,44,0049                                     |                                    |        |

Рисунок 53. Добавление на площадку контейнеров

Графики: для добавления графика вывоза мусора (можно добавить несколько графиков с разными сроками действия) необходимо перейти в подраздел «Графики», выбрать тип графика (произвольный, недельный и вывоз по датам) и нажать на кнопку

| Добавить                   | (Рис            | сунок 54).                 |                             |          |                |                   |         |             |                          |           |          |
|----------------------------|-----------------|----------------------------|-----------------------------|----------|----------------|-------------------|---------|-------------|--------------------------|-----------|----------|
| ПЛАНИРОВАНИЕ -             | вывоз           | ОПЕРАТИВНЫЕ СОБЫТИЯ        | контроль -                  | ЗАЯВКИ   | корректировк   | а подача пре      | етензии | КОНТРАГЕНТЫ | сотрудники               | настройки | + HC     |
| ГАРАЖ РЕ<br>УЧЁТНЫЕ ЗАПИСИ | РЕДАКТИРОВАНИ   | ІЕ ПЛОЩАДКИ                |                             |          |                |                   |         |             |                          | ×         |          |
| стр площадок               | Общие данные    | Расположение Состав/график | Образователи мусора         | Атрибуты | Инвентаризация | Маршрутные группы | История |             |                          |           |          |
|                            | Тип             |                            |                             | Код 1С   |                | Тип мусора        | a       | Действ      | ия                       |           |          |
| площадки на согласо        | Евро 1,1(5)     |                            |                             | 34446    |                | ТБО               |         | /           |                          | ×         |          |
| Q Поиск п                  |                 |                            |                             |          |                |                   |         |             |                          |           |          |
| о, 👻 Поиск п               |                 |                            |                             |          |                |                   |         |             |                          |           | MM.FFFF  |
| Найдено 824 п              | 0-6             |                            |                             |          |                |                   |         |             |                          | n         | Очистит  |
|                            | доодыть новый п | ип контейнера на площадку  | _                           |          |                |                   |         |             |                          |           |          |
|                            | контейнеры      | Отображать 🗹 ан            | пивные архивные             |          |                |                   |         |             |                          |           | Действие |
| улица Шигабу               | Графики         | дооавить                   | Произвольный                |          |                |                   |         | ,           | цаты-исключения. не заде | indi      | : 10 €   |
| улица Восстан              | Владельцы       |                            | Недельный<br>Вывоз по датам |          |                |                   |         |             |                          |           | : 10 €   |
| улица Рахмату              |                 |                            |                             |          |                |                   |         |             |                          |           | : (1)    |
| ул.Восстания,д             |                 |                            |                             |          |                |                   |         |             |                          |           | : 2 :: 2 |
| улица Гагарин              |                 |                            |                             |          |                |                   |         |             |                          |           | @ ≣ >    |
| шатурская / ну             |                 |                            |                             |          |                |                   |         |             |                          |           | @ ≣ >    |
| улица Гагарин              |                 |                            |                             |          |                |                   |         |             |                          |           |          |
| r Kaasus Boogr             |                 |                            |                             |          |                |                   |         |             |                          |           |          |
| Kazauti Taugoo             |                 |                            |                             |          |                |                   |         |             |                          |           |          |
| Nasanb Tayebu              |                 |                            |                             |          |                |                   |         |             |                          |           | w := /   |
| « 1 2 3                    |                 |                            |                             |          |                |                   |         |             | Сохранить                | Отмена    | 25 50 10 |

#### Рисунок 54. Добавление графика вывоза

эня 1.4.3 (Сборка: d90665df1f35 ("2017-04-03 19:18 +0300"))

В случае выбора **произвольного** графика необходимо указать договор по которому будет действовать график, действие с емкостью, срок действия графика, период вывоза (например, 2 дня – то есть мусор будет вывозиться каждый второй день), дату первого вывоза, например следующий день, и количество контейнеров к вывозу. По желанию

можно указать наименование графика вывоза. Срок действия графика заканчивается одновременно с окончанием действия договора на вывоз мусора. Для удаления графика необходимо нажать на кнопку × (Рисунок 55).

|                                                     |                                                            | ИНТЕЛЛ              | ЛЕКТААЛЬНОЕ АПБАР | игниг отхол | ІАМИ          |      |             | портал возчика  | <u>a u</u> |
|-----------------------------------------------------|------------------------------------------------------------|---------------------|-------------------|-------------|---------------|------|-------------|-----------------|------------|
| ДАНИЕ ПЛОЩАДКИ                                      |                                                            |                     |                   |             |               |      |             |                 |            |
| бщие данные Участники                               | Расположение Состав/график                                 | Атрибуты Ёмкости    | Маршрутные группы |             |               |      |             |                 |            |
| ип                                                  | Тип мусора                                                 |                     |                   |             | Действия      |      |             |                 |            |
| вро 1,1(3)                                          | КГМ                                                        |                     |                   |             |               |      |             |                 |            |
| ункер 20(0)                                         | KEM                                                        |                     |                   |             | 1             |      |             |                 |            |
| бавить новый тип контейнер<br>Контейнеры<br>Графики | а на площадку<br>Отображать 🗹 активные 🛙<br>Добавить Неде. | <b>архивные</b>     |                   |             |               |      | Даты-исключ | ения: Не заданы |            |
| Владельцы<br>Лимит                                  | Произвольный графии                                        | а (активный)        | Договор           |             |               |      | •           | ×               |            |
| Договор                                             | Действие с емкостью                                        | Забрать с заменой 🔻 | Действует с       | 26.12.2017  | по 31.12.2017 | Имя  |             |                 |            |
|                                                     | период вывоза                                              | Дпл                 | адлянати          | Контейне    |               | дано |             |                 |            |
|                                                     |                                                            |                     |                   |             |               |      |             |                 |            |
|                                                     |                                                            |                     |                   |             |               |      |             |                 |            |
|                                                     |                                                            |                     |                   |             |               |      |             |                 |            |
|                                                     |                                                            |                     |                   |             |               |      |             |                 |            |
|                                                     |                                                            |                     |                   |             |               |      |             |                 |            |
|                                                     |                                                            |                     |                   |             |               |      | _           |                 |            |
|                                                     |                                                            |                     |                   |             |               |      |             | 212417018101816 | <b>.</b>   |

Рисунок 55. Добавление произвольного графика

В случае выбора **недельного** графика необходимо указать договор в рамках которого будет действовать график, действие с емкостью, количество контейнеров, которое необходимо вывозить в каждый день недели (если в какой-то день нет вывоза, поле необходимо оставить пустым) и срок действия графика. При необходимости ввести наименование графика вывоза. Срок действия графика заканчивается одновременно с окончанием действия договора на вывоз мусора. Для удаления графика необходимо нажать на кнопку × (Рисунок 56).

| Общие данные Участники                                | Расположение                                 | Состав/граф                                   | ик Атрибуты Емко                                   | сти Маршрутны                             | е группы                      |                          |                       |                       |          |
|-------------------------------------------------------|----------------------------------------------|-----------------------------------------------|----------------------------------------------------|-------------------------------------------|-------------------------------|--------------------------|-----------------------|-----------------------|----------|
| ил                                                    | Тип му                                       | vcopa                                         |                                                    |                                           |                               | Действия                 |                       |                       |          |
| бункер 10(3)                                          | КГМ                                          |                                               |                                                    |                                           |                               | 1                        |                       |                       | >        |
| обавить новый тип контейнера<br>Контейнеры<br>Графики | на площадку<br>Отображать<br>Добавит         | ✓ активные<br>ъ Недел                         | архивные<br>ьный т                                 |                                           |                               |                          |                       | Даты-исключения: Н    | е заданы |
| Владельцы<br>Лимит                                    | Недельны                                     | ій график (а                                  | стивный)                                           | Договор                                   |                               |                          |                       | •                     | ~        |
| Владельцы<br>Лимит<br>Договор                         | Недельны<br>Действие                         | й график (ан<br>с емкостью                    | <b>стивный)</b><br>Забрать с заменой <b>т</b>      | Договор<br>Действует с                    | 23.12.2017                    | no 31.12.2017            | 8 Имя                 | •                     | ×        |
| Владельцы<br>Лимит<br>Договор                         | Недельны<br>Действие<br>                     | й график (ан<br>с емкостью                    | стивный)<br>Забрать с заменой ▼                    | Договор<br>Действует с                    | 23.12.2017<br>чт              | по 31.12.2017            | <i>в</i> Иня<br>Сб    | BC                    | ×        |
| Владельцы<br>Лимит<br>Договор                         | Недельны<br>Действие<br>                     | й график (ан<br>с емкостью<br>пн              | стивный)<br>Забрать с заменой •                    | Договор<br>Действует с                    | 23.12.2017<br>ЧТ              | по 31.12.2017<br>пт      | Сб                    | BC                    |          |
| Владельцы<br>Линит<br>Договор                         | Недельны<br>Действие<br><br>кол-во<br>период | й график (ан<br>с емкостью                    | стивный)<br>Забрать с заменой •<br>вт              | Договор<br>Действует с                    | 23.12.2017<br>чт              | по 31.12.2017<br>пт<br>т | сб                    | BC                    |          |
| Владельцы<br>Линит<br>Договор                         | Недельны<br>Действие<br><br>кол-во<br>период | й график (ан<br>с емкостью<br>пн<br>Не задано | стивный)<br>Забрать с заменой •<br>вт<br>не задано | Договор<br>Действует с<br>Ср<br>Не задано | 23.12.2017<br>чт<br>не задано | по 31.12.2017            | сб<br>сб<br>Не задано | вс<br>вс<br>не задано |          |

В случае выбора вывоза по датам необходимо добавить легенду, нажав на ссылку «Добавить легенду» (Рисунок 57).

|                               | Расположение        | Corrae/mather                                     | ۱.                                         | 603204                                 | DOTO                                 |                                        | 103                                               | Arout                | 6070                                     | 14                                 | RAUTAR                                       | 12 31 1649                                                                                  |             | lanu         |                                          |                                |                                           | Исто                                 | 049                                                      |                                  |                             |                          |                       |                                       |                         |                      |         |                              |                             |                                 |                              |        |        |
|-------------------------------|---------------------|---------------------------------------------------|--------------------------------------------|----------------------------------------|--------------------------------------|----------------------------------------|---------------------------------------------------|----------------------|------------------------------------------|------------------------------------|----------------------------------------------|---------------------------------------------------------------------------------------------|-------------|--------------|------------------------------------------|--------------------------------|-------------------------------------------|--------------------------------------|----------------------------------------------------------|----------------------------------|-----------------------------|--------------------------|-----------------------|---------------------------------------|-------------------------|----------------------|---------|------------------------------|-----------------------------|---------------------------------|------------------------------|--------|--------|
| щие данные                    | Расположение        | состав/трафик                                     |                                            | opasoe                                 | bare/                                | in nyci                                | pa                                                | міри                 | буты                                     |                                    | вентар                                       | isaupin                                                                                     |             | чарш         | рупые                                    | 1 pyre                         | IDI I                                     | VICTO                                | prot                                                     |                                  |                             |                          |                       |                                       |                         |                      |         |                              |                             |                                 |                              |        |        |
| in                            |                     |                                                   |                                            |                                        |                                      |                                        |                                                   |                      |                                          | Код                                | 1C                                           |                                                                                             |             |              |                                          |                                |                                           | Тип                                  | мусо                                                     | pa                               |                             |                          |                       |                                       |                         | Дей                  | істви   | RN                           |                             |                                 |                              |        |        |
| po 1,1(5)                     |                     |                                                   |                                            |                                        |                                      |                                        |                                                   |                      |                                          | 3444                               | 16                                           |                                                                                             |             |              |                                          |                                |                                           | TEO                                  |                                                          |                                  |                             |                          |                       |                                       |                         | 1                    |         |                              |                             |                                 |                              |        |        |
| іавить новый ть<br>Контейнеры | ип контейнера на пл | ющадку<br>Отображать і                            | е акт                                      | тивны                                  | 4e 🗆                                 | архи                                   | ные                                               |                      |                                          |                                    |                                              |                                                                                             |             |              |                                          |                                |                                           |                                      |                                                          |                                  |                             |                          |                       |                                       |                         |                      |         |                              |                             |                                 |                              |        |        |
|                               |                     | Добавит                                           | ь                                          | Bu                                     | 1803 1                               | 10 дат                                 | ам                                                |                      |                                          |                                    |                                              |                                                                                             |             |              |                                          |                                |                                           |                                      |                                                          |                                  |                             |                          |                       |                                       |                         |                      |         | Даты-і                       | искл                        | очен                            | <i>к</i> я: Не               | задань | 6      |
| Графиюн                       |                     |                                                   |                                            |                                        |                                      |                                        |                                                   |                      |                                          |                                    |                                              |                                                                                             |             |              |                                          |                                |                                           |                                      |                                                          |                                  |                             |                          |                       |                                       |                         |                      |         |                              |                             |                                 |                              |        |        |
| Графиюн<br>Владельцы          |                     | Вывоз п                                           | о дат                                      | там гр                                 | рафи                                 | ıк <b>(</b> а                          | ктивн                                             | ый)                  |                                          |                                    |                                              |                                                                                             |             |              |                                          |                                |                                           |                                      | <i>Apr on</i>                                            | \$                               |                             |                          |                       |                                       |                         |                      |         |                              |                             |                                 | •                            | >      |        |
| Графики<br>Владельцы          |                     | Вывоз п                                           | о дат<br>мя                                | гам гр                                 | рафи                                 | к (а                                   | ктивн                                             | ый)                  |                                          |                                    |                                              |                                                                                             |             |              | Liset                                    |                                | Дей                                       | істане                               | Дегон<br>с емкс                                          | 9<br>СТЫЮ                        | Ko                          | n-eo                     | 0                     | бъен                                  | 8                       | Іреня                | 1       | Дни                          | Д                           | йстви                           | •                            | >      |        |
| Графики<br>Владельцы          |                     | Вывоз п<br>И<br>Действует                         | о дат<br>мя<br>с                           | гам гр                                 | рафи                                 | ик <b>(а</b>                           | ктивн                                             | ый)<br>по            | 31.12.2                                  | 2017                               |                                              |                                                                                             |             |              | Цвет<br>Добави                           | пь ле                          | Дей<br>егенду                             | icrone -                             | Догов<br>с енкс                                          | 9<br>СТЪЮ                        | Ко                          | n-so                     | c                     | бъен                                  | E                       | Іреня                | 1       | Дни                          | Д                           | พังาร                           | •                            | >      | :      |
| Графики<br>Владельцы          |                     | Вывоз п<br>И<br>Действует<br>Дей                  | о дат<br>мя<br>с                           | там гр<br>05<br>- Апр                  | рафи<br>5.04.2<br>рель 2             | ик <b>(а</b><br>2017<br>2017           | ктивн                                             | ый)                  | 31.12.2<br>Действи                       | 2017                               | Май 21                                       | 117                                                                                         |             |              | Цвет<br>Добави<br>Дейст                  | пь ле                          | Дей<br>егенду<br>- Июн                    | іствие<br>)<br>ь 2017                | Догов<br>с енкс                                          | р<br>стыю<br>>                   | Ка                          | л-во                     | с<br>- Ик             | юњен                                  | 6                       | реня                 | 4       | Qии<br>Дейс                  | Д                           | йстви                           | e<br>Iryct 2                 | >      | :      |
| Графики<br>Владельцы          |                     | Вывоз п<br>И<br>Действует<br>Дей                  | о дат<br>мя<br>с<br>ствие<br>вт            | там гр<br>05<br>• Апр<br>ср            | рафи<br>5.04.2<br>рель 2<br>чт       | ик <b>(а</b><br>2017<br>2017<br>пт     | ктивні<br>сб в                                    | ый)<br>по            | 31.12.2<br>Действи                       | 2017<br>ие •<br>вт с               | Май 20<br>;р чт                              | )<br>)<br>)<br>)<br>117<br>nr                                                               | сб п        | ><br>BC      | Цает<br>Добави<br>Дейст<br>пн            | пъле<br>вие •<br>вт            | Дей<br>егенду<br>• Июн<br>ср              | iствие<br>)<br>ь 2017<br>чг п        | Дагов<br>с енкс<br>7<br>11 с                             | 9<br>стью<br>><br>б вс           | Ко<br>Дейс<br>ПН            | л-во<br>твие<br>вт       | с<br>- Ик<br>ср       | быен<br>оль 2011<br>чт г              | е<br>7<br>тт            | реня                 | )<br>BC | дни<br>Дейс<br>пн            | СТВИИ                       | йстви<br>- Ав<br>ср             | е<br>rycт 2<br>чт            | >      |        |
| Графики<br>Владельцы          |                     | Вывоз п<br>И<br>Действует<br>Дей                  | о дат<br>мя<br>с<br>с<br>вт<br>28          | там гр<br>05<br>- Апр<br>ср<br>29      | рафи<br>5.04.2<br>рель 2<br>чт<br>30 | ик (а<br>2017<br>017<br>017<br>31      | ктивні<br>сб в<br>1                               | ый)<br>по<br>к<br>2  | 31.12.2<br>Действи<br>ПН В<br>1 2        | 2017<br>He -<br>BT C               | <mark>Май 2</mark> /<br>1 <b>р чт</b><br>3 4 | )<br>)<br>)<br>)<br>)<br>)<br>)<br>)<br>)<br>)<br>)<br>)<br>)<br>)<br>)<br>)<br>)<br>)<br>) | c6 1        | ><br>BC<br>7 | Цвет<br>Добави<br>Дейст<br>пн<br>29      | пьли<br>вие<br>вт<br>30        | Дей<br>егенду<br>Июн<br>ср 1<br>31        | іствие (<br>)<br>ь 2017<br>чт п      | <i>Догов</i><br>с енкс<br>7<br>11 с<br>2 3               | о<br>стью<br>><br>б вс<br>1 4    | Ка<br>Дейк<br>пн<br>26      | л-во<br>твие<br>вт<br>27 | с<br>- Ик<br>ср<br>28 | бъен<br>оль 2017<br>чт г<br>29 3      | е<br>7<br>11<br>30      | реня<br>сб<br>1      | 2       | Дни<br>Дейс<br>ПН<br>31      | Де<br>ствич<br>вт           | йстви<br>- Ав<br>ср<br>2        | e<br>eryct 2<br>ut<br>3      | ><br>( | t<br>I |
| Графики<br>Владельцы          |                     | Вывоз п<br>И<br>Дейстаует<br>Леё<br>Пн<br>27<br>3 | о дат<br>мя<br>с<br>ствие<br>вт<br>28<br>4 | там гр<br>05<br>• Апр<br>ср<br>29<br>5 | рафи<br>5.04.2<br>9ель 2<br>30<br>6  | ак (а<br>2017<br>2017<br>лт<br>31<br>7 | ктивн<br>сб е<br>1 <sup>2</sup><br>8 <sup>4</sup> | ый)<br>по<br>іс<br>2 | 31.12.2<br>Действи<br>пн в<br>1 2<br>8 5 | 2017<br>Me -<br>BT (<br>2 :<br>9 1 | <b>Май 20</b><br><b>р чт</b><br>3 4<br>0 11  | 117<br>m<br>5<br>12                                                                         | <b>c6 1</b> | > 8c<br>7    | Цвет<br>Добави<br>Дейст<br>ПН<br>29<br>5 | нть ли<br>вие<br>вт<br>30<br>6 | Дей<br>егенду<br>• Июн<br>ср 1<br>31<br>7 | іствие<br>2017<br>чт п<br>1 2<br>8 1 | <mark>дагов</mark><br>с еникс<br>7<br>11 с<br>2 3<br>9 1 | р<br>стью<br>5 вс<br>8 4<br>0 11 | Ка<br>Дейк<br>пн<br>26<br>3 | л-во<br>вт<br>27<br>4    | • Ис<br>ср<br>28<br>5 | бъен<br>оль 2011<br>чт г<br>29 3<br>6 | е<br>7<br>11<br>30<br>7 | реня<br>сб<br>1<br>8 | 2<br>9  | Дни<br>Дейс<br>пн<br>31<br>7 | Д.<br>Ствии<br>вт<br>1<br>8 | йстви<br>• • Ав<br>ср<br>2<br>9 | е<br>rycт 2<br>чт<br>3<br>10 | ×      |        |

Рисунок 57. Добавление легенды для графика вывоза по дням

В открывшемся окне необходимо указать действие с емкостью, количество контейнеров к вывозу, при необходимости установить желаемое время вывоза контейнера. После установки всех параметров необходимо нажать на кнопку «Добавить» для добавления легенды, либо «Отмена» для закрытия окна (Рисунок 58).

| s           |                  |                    |              |      |       |       |        | -     |      | инт | елл   | EKT   | ил   | ьно  | F YE   | IPA  | влен | ние | отх                 | ола   | ми    |      |     |      | -  |     |       |    |       |    |       |       |     |       |                    |       |        | портал | л возчик |   | т "ПЖКХ" | Бар | раное |
|-------------|------------------|--------------------|--------------|------|-------|-------|--------|-------|------|-----|-------|-------|------|------|--------|------|------|-----|---------------------|-------|-------|------|-----|------|----|-----|-------|----|-------|----|-------|-------|-----|-------|--------------------|-------|--------|--------|----------|---|----------|-----|-------|
| АНИЕ-       | РЕДАКТИРОВАНІ    | ИЕ ПЛОЩАДКИ        |              |      |       |       |        |       | РЕДА | кти | TPO   | BAHI  | 1Е Л | ЕГЕ  | ндь    | I.   |      |     |                     |       |       |      |     |      |    |     |       |    |       |    |       |       |     |       |                    |       |        |        |          | × | араж     |     |       |
| o<br>AE     | Общие данные     | Расположение       | Состав/графи | к    | Обра  | азова | пели   | мус   |      | Д   | ейств | ие    | з    | абра | ть с з | амен | юй   |     |                     |       |       |      |     | •    |    |     |       |    |       |    |       |       |     |       |                    |       |        |        |          |   | ов -     |     |       |
|             | Тип              |                    |              |      |       |       |        |       |      |     | Кол-  | во    | 5    | ;    |        |      |      |     |                     |       |       |      |     |      |    |     |       |    |       |    | Д     | ейсті | вия |       |                    |       |        |        |          |   |          |     |       |
|             | Евро 1,1(5)      |                    |              |      |       |       |        |       |      |     |       |       |      |      |        |      |      |     |                     |       |       |      |     |      | -1 |     |       |    |       |    | 1     | 1     |     |       |                    |       |        |        | ×        |   |          |     |       |
| COLUZIONE   |                  |                    |              |      |       |       |        |       |      |     | Время | a c   | 1    | 2:00 |        |      |      | по  | 16: <mark>00</mark> |       |       | \$   |     |      |    |     |       |    |       |    |       |       |     |       |                    |       |        |        |          |   |          |     |       |
| connector   |                  |                    |              |      |       |       |        |       |      |     |       |       |      |      |        |      |      |     |                     |       |       |      |     |      | -1 |     |       |    |       |    |       |       |     |       |                    |       |        |        |          |   |          |     |       |
| Тоиск по ч  |                  |                    |              |      |       |       |        |       |      |     |       |       |      |      |        |      |      |     |                     | Д     | обави | пь   | 01  | мена | 1  |     |       |    |       |    |       |       |     |       |                    |       |        |        |          |   |          |     |       |
| Тоиск по ч  | Добавить новый т | ип контейнера на г | площадку     |      |       |       |        | ь     |      |     |       |       |      |      |        |      |      |     |                     |       |       |      | ï   |      | 4  |     |       |    |       |    |       |       |     |       |                    |       |        |        |          |   | m        |     |       |
| 824 пло     | Контейнеры       |                    | Отображат    | ь⊠а  | ктив  | вные  | 🗏 ap   | хивн  | ые   |     |       |       |      |      |        |      |      |     |                     |       |       |      |     |      |    |     |       |    |       |    |       |       |     |       |                    |       |        |        | -        |   | lайти    |     | Очис  |
|             | Графики          |                    | Добав        | ить  |       | Выво  | оз по  | датам |      |     |       |       |      |      |        |      |      |     |                     |       |       |      |     |      |    |     |       |    |       |    |       |       | Дат | ы-иск | лючен              | ия: Н | е зада | ны     |          |   |          |     |       |
|             | Rosconus         |                    |              |      |       |       |        |       |      |     |       |       |      |      |        |      |      |     |                     |       |       |      |     |      |    |     |       |    |       |    |       |       |     |       |                    |       |        |        |          |   | ток      | Дe  | ейст  |
| Шигабутди   | Unagenoup        |                    | Вывоз        | по д | атам  | м гра | фик    | (акт  | ивны | ій) |       |       |      |      |        |      |      |     |                     |       |       |      |     |      |    |     |       |    |       |    |       |       |     |       |                    |       |        |        |          |   |          | ۲   | :=    |
| Зосстания,  |                  |                    |              | Има  |       |       |        |       |      |     |       |       |      |      |        |      |      |     | 0.07                |       | Doğ   |      |     | -    |    | Kon |       |    | 51.04 |    | Pnew  |       | Own |       | laŭcrau            |       |        |        |          |   |          | ۲   | :=    |
| Рахматулли  |                  |                    |              |      |       |       |        |       |      |     |       |       |      |      |        |      |      |     |                     |       | деяс  |      |     |      |    | KUT |       |    |       |    | opens |       | дая |       | Tene I Dia         | 0     |        |        |          |   |          | ۲   | :=    |
| тания,д.10  |                  |                    | Действу      | ет с |       | 05.0  | 4.201  | .7    |      | по  | 31.12 | .2017 |      |      |        |      |      | Доб | авить               | леге  | еңду  |      |     |      |    |     |       |    |       |    |       |       |     |       |                    |       |        |        |          |   |          | ۲   | :=    |
| агарина, 1  |                  |                    |              |      | ие ті | Апрел | ль 201 | 17    |      |     |       | вие – | Mai  |      | 7      |      |      |     |                     | A + 1 | Июнь  | 2017 |     |      |    |     | зие - | Ию | ль 20 | 17 |       |       |     |       | 40 <del>-</del> AE | згуст | 2(     |        |          |   |          | ۲   | :=    |
| :кая / Нурл |                  |                    | -<br>-       | пн і | вт с  | ср    | чтг    | nt c  | 6 вс |     | пн    | вт    | ср   | чт   | пт     | сб   | вс   | п   | н в                 | r c   | рч    | т п  | r d | б вс |    | пн  | вт    | ср | чт    | пт | сб    | вс    | ſ   | ан в  | т ср               | чт    |        |        |          |   |          | ۲   | :=    |
| агарина, з  |                  |                    |              |      |       |       |        |       |      |     |       |       |      |      |        |      |      |     |                     |       |       |      |     |      |    |     |       |    |       |    |       |       |     |       |                    |       |        |        |          |   |          | ۲   | :=    |
| к Санаторі  |                  |                    |              |      | 4     |       |        |       |      |     |       |       |      |      |        |      |      |     |                     |       |       |      |     |      |    |     |       |    |       |    |       |       |     |       |                    |       |        |        |          |   |          | ۲   | :=    |
| њ,Восстані  |                  |                    |              |      |       |       |        |       |      |     |       |       |      |      |        |      |      |     |                     |       |       |      |     |      |    |     |       |    |       |    |       |       |     |       |                    |       |        |        |          |   |          | ۲   | :=    |
| Тэцевская   |                  |                    |              |      |       |       |        |       |      |     |       |       |      |      |        |      |      |     |                     |       |       |      |     |      |    |     |       |    |       |    |       |       |     |       |                    |       |        |        | -        |   |          | ۲   | :=    |
|             |                  |                    |              |      |       |       |        |       |      |     |       |       |      |      |        |      |      |     |                     |       |       |      |     |      |    |     |       |    |       |    |       |       |     |       |                    | Сохра | анить  |        | Отмен    | a |          |     |       |
| 2 3 4       | 5                | 83                 |              | _    |       | _     | _      | _     | _    |     | _     |       |      | _    |        |      |      | _   |                     |       |       | _    | _   | _    | _  |     |       |    | _     |    | _     | _     | _   |       |                    | _     |        |        | _        | ک | 0 25     | 50  | ð     |
|             |                  |                    |              |      |       |       |        |       |      |     |       |       |      |      |        |      |      |     |                     |       |       |      |     |      |    |     |       |    |       |    |       |       |     |       |                    |       |        |        |          |   |          |     |       |
|             |                  |                    |              |      |       |       |        |       |      |     |       |       |      |      |        |      |      |     |                     |       |       |      |     |      |    |     |       |    |       |    |       |       |     |       |                    |       |        |        |          |   |          |     |       |

Рисунок 58. Установление параметров легенды

После добавления легенды необходимо указать договор, в рамках которого будет работать график, даты в календаре будут доступны для выбора. Для создания заявки
необходимо щелкнуть левой кнопки мыши по легенде и выбрать даты для вывоза (так же щелкнув по ним левой кнопки мыши). При этом даты, на которые будут созданы заявки, окрасятся в цвет легенды. Также существует возможность создания заявки по нескольким легендам (Рисунок 59).

| 6     |                  |                     |            |       |       |       |        |       |      | И    | НТЕЛ   | ЛЕК   | ГУАЛ  | њно    | F YI  | ірав | влен | ИЕ ОТ   | rxor  | ами    |         |         |     |     |       |       |      |       |       |      |      |         |        |         | порта | 1 возчика 1 | ECT TOX | ОС" Баран |
|-------|------------------|---------------------|------------|-------|-------|-------|--------|-------|------|------|--------|-------|-------|--------|-------|------|------|---------|-------|--------|---------|---------|-----|-----|-------|-------|------|-------|-------|------|------|---------|--------|---------|-------|-------------|---------|-----------|
| E- P  | едактировани     | 1е площадки         |            |       |       |       |        |       |      |      |        |       |       |        |       |      |      |         |       |        |         |         |     |     |       |       |      |       |       |      |      |         |        |         |       | >           | араж    | ł         |
| 0     | Общие данные     | Расположение        | Состав/гра | фик   | 0     | бразо | вател  | и мус | opa  | Атр  | зибуть |       | Инвен | нтариз | зация |      | Марш | јрутные | груп  | пы     | Исто    | рия     |     |     |       |       |      |       |       |      |      |         |        |         |       |             | ЮΒ -    |           |
| 3/4   | Тип              |                     |            |       |       |       |        |       |      |      |        | Ke    | on 10 |        |       |      |      |         |       |        | Тип     | MYCO    |     |     |       |       |      |       | п     | йств | 40   |         |        |         |       |             |         |           |
|       | EBD0 1.1(5)      |                     |            |       |       |       |        |       |      |      |        | 34    | 446   |        |       |      |      |         |       |        | ТБО     | )       | -pu |     |       |       |      |       | -     |      |      |         |        |         |       | ×           |         |           |
|       |                  |                     |            |       |       |       |        |       |      |      |        |       |       |        |       |      |      |         |       |        |         |         |     |     |       |       |      |       |       |      |      |         |        |         |       |             |         |           |
| ова   |                  |                     |            |       |       |       |        |       |      |      |        |       |       |        |       |      |      |         |       |        |         |         |     |     |       |       |      |       |       |      |      |         |        |         |       |             |         |           |
| 10 48 |                  |                     |            |       |       |       |        |       |      |      |        |       |       |        |       |      |      |         |       |        |         |         |     |     |       |       |      |       |       |      |      |         |        |         |       |             |         |           |
| -     |                  |                     |            |       |       |       |        |       |      |      |        |       |       |        |       |      |      |         |       |        |         |         |     |     |       |       |      |       |       |      |      |         |        |         |       |             |         |           |
| 10 43 | Добавить новый т | ип контейнера на пл | пощадку    |       |       |       |        |       |      |      |        |       |       |        |       |      |      |         |       |        |         |         |     |     |       |       |      |       |       |      |      |         |        |         |       |             | nnr     |           |
| ло    | Контейнеры       |                     | Выв        | юз по | о дат | гам г | рафи   | к (а  | ктив | ный) |        |       |       |        |       |      |      |         |       |        | Договор |         | _   |     |       |       |      |       |       |      |      |         | •      |         | ^     | *           | Тайти   | Оч        |
|       | Графики          |                     |            | 14.   |       |       |        |       |      |      |        |       |       |        |       |      |      |         |       | Deče   |         |         |     |     |       | 06.0  |      |       |       |      |      |         |        |         |       |             |         |           |
|       | Владельцы        |                     | -          |       | 134   |       |        |       |      |      |        |       |       |        |       |      |      | цвет    |       | деист  | вие с е | енкость | 510 | KON | -80   | Uoser | 1    |       | 1919  |      | дни  | де<br>С | иствие |         |       |             | TOK     | Дей       |
| ди    |                  |                     | Дейст      | вует  | с     | 05    | 5.04.2 | 017   |      | по   | 31.1   | 2.201 | .7    |        |       |      |      |         | 33    | юрать  | ь пусто | ы       |     | 1   |       | 1.1   |      | не за | дано  | 2/.  | 269  | 6       |        |         |       |             | -       | •         |
| 19,   |                  |                     |            |       |       |       |        |       |      |      |        |       |       |        |       |      |      |         | 38    | брать  | с зам   | еной    |     | 2   |       | 2.2   |      | 12:00 | 16:00 | 5/3  | 269  | e       | ý X    |         |       |             |         | •         |
| บาม   |                  |                     |            |       |       |       |        |       |      |      |        |       |       |        |       |      |      | Добав   | ить л | егенду | ,       |         |     |     |       |       |      |       |       |      |      |         |        |         |       |             |         | æ :       |
| q. 10 |                  |                     |            | Дейс  | твие  | -Anp  | рель 2 | 017   |      |      | Дейс   | твие  | - Ma  | ай 201 | 7     |      |      | Дейст   | твие  | Июн    | њ 201   | 7       |     | > Д | ейств | ие -  | Июль | 2017  |       |      | Дейс | ствие   | - Авг  | уст 2(  |       |             |         | ÷         |
| a, 1  |                  |                     |            | пн    | вт    | ср    | чт     | пт    | сб   | вс   | пн     | вт    | ср    | чт     | пт    | сб   | вс   | пн      | вт    | ср     | чт      | nt c    | 6   | вс  | пн    | вт с  | рч   | m     | сб    | вс   | пн   | вт      | ср     | чт      |       |             |         | œ :       |
| /p/   |                  |                     |            | 27    | 28    | 29    | 30     | 31    |      |      | 1      | 2     | 3     | 4      | 5     | 6    | 7    | 29      | 30    | 31     | 1       | 2 3     | 3   | 4   | 26    | 27 2  | 8 2  | 30    | 1     | 2    | 31   | 1       | 2      | 3       |       |             |         | œ i       |
| a, 5  |                  |                     |            | 3     | 4     | 5     | 6      | 7     | 8    | 9    | 8      | 9     | 10    | 11     | 12    | 13   | 14   | 5       | 6     | 7      | 8       | 9 1     | 0   | 11  | 3     | 4 5   | 5 6  | 7     | 8     | 9    | 7    | 8       | 9      | 10      |       |             |         | œ :       |
| оры   |                  |                     |            | 10    | 11    | 12    | 13     | 14    | 15   | 16   | 15     | 16    | 17    | 18     | 19    | 20   | 21   | 12      | 13    | 14     | 15      | 16 1    | 7   | 18  | 10    | 11 1  | 2 1  | 14    | 15    | 16   | 14   | 15      | 16     | 17      |       |             |         | ÷         |
|       |                  |                     |            | 17    | 10    | 10    | 20     | 21    | 22   | 22   | 22     | 22    | 24    | 25     | 26    | 27   | 20   | 10      | 20    | 21     | 22      | 22 2    |     |     | 17    |       | 0 2  | 21    | 22    | 22   | 21   | 22      | 22     | 24      |       |             |         | œ :       |
| dH    |                  |                     |            | 1/    | 10    | 19    | 20     | 21    | 22   | 23   | 22     | 23    | 24    | 25     | 20    | 27   | 20   | 19      | 20    | 21     | 22      | 23 2    |     | 25  | 1/    | 10 1  | 9 2  | 21    | 22    | 23   | 21   | 22      | 23     | 24      |       | *           |         | æ         |
| кая   |                  |                     |            |       |       |       |        |       |      |      |        |       |       |        |       |      |      |         |       |        |         |         |     |     |       |       |      |       |       |      |      |         |        |         | _     |             |         |           |
| кая   |                  |                     |            |       |       |       |        |       |      |      |        |       |       |        |       |      |      |         |       |        |         |         |     |     |       |       |      |       |       |      |      |         |        | ovnauum |       | Отмена      |         |           |

#### Рисунок 59. Установка дат вывоза

Владельцы: для добавления владельца площадки необходимо нажать на ссылку «Добавить владельца» (Рисунок 60), в модальном окне выбрать владельца площадки и нажать на кнопку <sup>Выбрать</sup> (Рисунок 61). После этого отобразится таблица с названием владельца и полем для ввода количества контейнеров, которым владеет контрагент. Для удаления контрагента необходимо нажать на кнопку × (Рисунок 62).

| TELE                  | СОЗДАНИЕ ПЛОЦ    | цадки            | 500              |                     |                                     | 180                                                     |                           |                      | Выйти    | ×                | 1         |
|-----------------------|------------------|------------------|------------------|---------------------|-------------------------------------|---------------------------------------------------------|---------------------------|----------------------|----------|------------------|-----------|
| планирование          |                  |                  |                  |                     |                                     |                                                         |                           |                      |          |                  |           |
| Реестр площадок       | Общие данные     | Расположение     | Состав/график    | Образователи мусора | Атрибуты                            | Инвентаризация                                          | Марш                      | рутные группы        |          |                  |           |
|                       | Тип              |                  |                  |                     | Код 1С                              |                                                         |                           | Тип мусора           | Действия |                  |           |
| Площадки на согласо   | Евро 1,1(5)      |                  |                  |                     | 121212                              |                                                         |                           | ТБО                  | 1        | ×                |           |
| Поиск по адресу       | Добавить новый т | ип контейнера на | площадку         |                     |                                     |                                                         |                           |                      |          |                  |           |
| Поиск по контрал      | Контейнеры       |                  | Добавить владелы | ца                  |                                     |                                                         |                           |                      |          |                  |           |
| Печать Выгру          | Графики          |                  |                  |                     |                                     |                                                         |                           |                      |          |                  |           |
|                       | Владельцы        |                  |                  |                     |                                     |                                                         |                           |                      |          |                  | Участок   |
| ул. Подъемная, д. 1   |                  |                  |                  |                     |                                     |                                                         |                           |                      |          |                  |           |
| Малая Красная улиц    |                  |                  |                  |                     |                                     |                                                         |                           |                      |          |                  |           |
| ул. Рахимова, д. 8, з |                  |                  |                  |                     |                                     |                                                         |                           |                      |          |                  |           |
| улица Хади Такташа    |                  |                  |                  |                     |                                     |                                                         |                           |                      |          |                  |           |
| улица Академика Гл    |                  |                  |                  |                     |                                     |                                                         |                           |                      |          |                  |           |
| Залесная улица, пос   |                  |                  |                  |                     |                                     |                                                         |                           |                      |          |                  |           |
| ул. Лесная Гавань Д   |                  |                  |                  |                     |                                     |                                                         |                           |                      |          |                  |           |
| Товарищеская улица    |                  |                  |                  |                     |                                     |                                                         |                           |                      |          |                  |           |
| улица Вишневского,    |                  |                  |                  |                     |                                     |                                                         |                           |                      |          |                  |           |
| ул. Хайдара Бигиче    |                  |                  |                  |                     |                                     |                                                         |                           |                      |          |                  |           |
|                       |                  |                  |                  |                     |                                     |                                                         |                           |                      |          |                  | 25 50 100 |
| « 1 2 3               |                  |                  |                  |                     |                                     |                                                         |                           |                      |          | Сохранить Отмена | 25 50 100 |
|                       |                  | _                | _                | © 2014 Tenso        | ор технологии. Вер                  | nva 1411 (Cérese 21147) 191                             | b51 ("2015-0              | 6-24-14-58 +(130(7)) |          |                  |           |
|                       |                  |                  |                  | Внимание, от        | Телефон тех<br>стема работает в тех | нической поддержки +7-987<br>стовом режиме. Возможны вн | -260-49-79.<br>кеплановые | технические работы   |          |                  |           |

Рисунок 60. Добавление владельца площадки

| - Communat                                                                                                    |                    |                        | construct volume is use vossilorno                                                          | Ruitte                                               |                  |         |
|----------------------------------------------------------------------------------------------------|--------------------|------------------------|---------------------------------------------------------------------------------------------|------------------------------------------------------|------------------|---------|
|                                                                                                    | Зыбор контрагента  |                        |                                                                                             |                                                      |                  |         |
| планирование                                                                                                    |                    |                        |                                                                                             |                                                      |                  |         |
| TO DROWDROK                                                                                                    | Q администрация ав | иастроительного района |                                                                                             |                                                      | найти            |         |
| тртнощадок                                                                                                    | Договор 🗘          | ¢ HHN                  | КРАТКОЕ НАИМЕНОВАНИЕ \$                                                                     | ПОЛНОЕ НАИМЕНОВАНИЕ                                  | \$               |         |
| лощадки на согласо                                                                                              |                    | 1661014854             | Администрация Авиастроительного р-на                                                        | МУ "Администрация Авиастроительного района г.Казани" |                  |         |
| Поиск по адресу                                                                                                 |                    |                        |                                                                                             |                                                      | 10 25 50 100     |         |
| Поиск по контрав                                                                                                |                    |                        |                                                                                             |                                                      | 10 10 100        |         |
| Revenue Revenue                                                                                                 |                    |                        |                                                                                             |                                                      |                  |         |
| печать выгру                                                                                                    |                    |                        |                                                                                             |                                                      |                  |         |
|                                                                                                    |                    |                        |                                                                                             |                                                      |                  | Участок |
| /л. Подъемная, д. 1                                                                                             |                    |                        |                                                                                             |                                                      |                  |         |
| Малая Красная улиц                                                                                              |                    |                        |                                                                                             |                                                      |                  |         |
| /л. Рахимова, д. 8, з                                                                                           |                    |                        |                                                                                             |                                                      |                  |         |
| /лица Хади Такташа                                                                                              |                    |                        |                                                                                             |                                                      |                  |         |
| пица Академика Гл                                                                                               |                    |                        |                                                                                             |                                                      |                  |         |
| иа. Посмая Гавань Л                                                                                             |                    |                        |                                                                                             |                                                      |                  |         |
| Говорицирское мени                                                                                              |                    |                        |                                                                                             |                                                      |                  |         |
| лица Вишневского                                                                                                |                    |                        |                                                                                             |                                                      |                  |         |
| ул. Хайлара Бигичег                                                                                             |                    |                        |                                                                                             |                                                      | Выбрать Закрыть  |         |
| in the second second second second second second second second second second second second second second second |                    |                        |                                                                                             |                                                      |                  |         |
| « 1 2 3                                                                                                    |                    |                        |                                                                                             |                                                      |                  | 25 50   |
|                                                                                                    |                    |                        |                                                                                             |                                                      | Сохранить Отмена |         |
|                                                                                                    | _                  | _                      | © 2014 Телехар технологии. Версия 1.4.1 (Сбарка: 30b47d                                     | 68db51 ("2015-06-24 14:58 +0300"))                   |                  |         |
|                                                                                                    |                    |                        | Телефон технической поддержки +7-<br>Внимание, система работает в тестовом режиме. Возможны | 987-260-49-79.<br>і внеплановые технические работы   |                  |         |

Рисунок 61. Выбор владельца площадки

| innanai       | СОЗДАНИЕ ПЛОЦ    | цадки              |                   |                          |               |                |              |            |       |           | ×      |    |
|---------------|------------------|--------------------|-------------------|--------------------------|---------------|----------------|--------------|------------|-------|-----------|--------|----|
| IPOBAHИE ·    | Общие данные     | Расположение       | Состав/график     | Образователи мусора      | Атрибуты      | Инвентаризация | Маршрутные г | группы     |       |           |        | -  |
| адок          | Тип              |                    |                   |                          | Код 1С        |                | Тип мусора   |            | Дейст | вия       |        |    |
| и на согласо  | Евро 1,1(5)      |                    |                   |                          | 121212        |                | тбо          |            | 1     |           | ×      |    |
| с по адресу   | Добавить новый т | ип контейнера на п | лощадку           |                          |               |                |              |            |       |           |        |    |
| с по контрав  | Контейнеры       |                    | Наименование      | контрагента              |               |                |              | Количество |       |           |        |    |
| гь Выгру      | Графики          |                    | МУ "Администрац   | ия Авиастроительного рай | она г.Казани" |                |              | 1          |       | ×         |        |    |
|               | Владельцы        |                    |                   |                          |               |                |              |            |       |           |        |    |
|               |                  |                    | Добавить владелы. | la -                     |               |                |              |            |       |           |        | У  |
| акова Дом 41  |                  |                    |                   |                          |               |                |              |            |       |           |        |    |
| ь,ул.Халева,д |                  |                    |                   |                          |               |                |              |            |       |           |        |    |
| азовой Аппа   |                  |                    |                   |                          |               |                |              |            |       |           |        |    |
| о-Аракчинск   |                  |                    |                   |                          |               |                |              |            |       |           |        |    |
| атулина 29    |                  |                    |                   |                          |               |                |              |            |       |           |        |    |
|               |                  |                    |                   |                          |               |                |              |            |       |           |        |    |
| иколая Ерш    |                  |                    |                   |                          |               |                |              |            |       |           |        |    |
| истральная 🕻  |                  |                    |                   |                          |               |                |              |            |       |           |        |    |
| ргский тракт  |                  |                    |                   |                          |               |                |              |            |       |           |        |    |
| ,ул.Ялкын,д   |                  |                    |                   |                          |               |                |              |            |       |           |        |    |
|               |                  |                    |                   |                          |               |                |              |            |       |           |        |    |
|               |                  |                    |                   |                          |               |                |              |            |       |           |        | 25 |
| 2 3           |                  |                    |                   |                          |               |                |              |            |       |           |        |    |
|               |                  |                    |                   |                          |               |                |              |            |       | Сохранить | Отмена |    |
|               |                  |                    |                   |                          |               |                |              |            |       |           |        |    |

Рисунок 62. Редактирование количества контейнеров

Лимиты: для установки лимита выбрать тип контейнера, по которому необходимо установить лимит и перейти на вкладку «Лимит» (Рисунок 63).

|                                |                    |                  | NIC I            | ETHER TANK  | DUE THPADJERNE ULA | JUMPIN         |                        |          | ingran.   | oversing vvv |
|--------------------------------|--------------------|------------------|------------------|-------------|--------------------|----------------|------------------------|----------|-----------|--------------|
| РЕДАКТИРОВАНИ                  | ИЕ ПЛОЩАДКИ        |                  |                  |             |                    |                |                        |          |           | ×            |
| Общие данные                   | Расположение       | Состав/график    | Образователи муо | ора Атрибут | ы Инвентаризация М | аршрутные груп | ты История             |          |           |              |
| Тип                            |                    |                  |                  | Код         | 10                 | Тип м          | усора                  | Действия |           |              |
| Евро 1,1(1)                    |                    |                  |                  | 383         | 94                 | ТБО            |                        | ~        |           | ×            |
| Бункер 10(1)                   |                    |                  |                  | 396         | 19                 | КГМ            |                        | 1        |           | ×            |
| Defense version in             | ×                  |                  |                  |             |                    |                |                        |          |           |              |
| дооавить новыи т<br>Контейнеры | ип контеинера на п | Отображать 🗷 акт | ивные 🗏 архивнь  | le          |                    |                |                        |          |           |              |
| Графики                        |                    | Вид ли           | чита             | Период      | Объем (кб.м.)      |                | Кол-во контейнеров (шт | 1        | Действия  |              |
| Лимит                          |                    | Добавить         |                  |             |                    |                |                        |          |           |              |
|                                |                    |                  |                  |             |                    |                |                        |          | Сохранить | Отмена       |

Рисунок 63. Добавление лимита по конкретной площадке

Для добавления нового лимита необходимо нажать на кнопку (Рисунок 63). Добавить

В открывшемся окне «Добавление лимита» в поле «Вид лимита» из выпадающего списка нужно выбрать необходимое значение: «Лимит по объему», «Лимит по количеству контейнеров» (Рисунок 64).

| dynamics            |                              | инте              | ЛЛЕКТУАЛЬНОЕ УПРАВЛЕНИЕ ОТХОЛАМИ |                   | портал возчика ООО " | <u>ПЖКХ"</u> Баранова Выйти |
|---------------------|------------------------------|-------------------|----------------------------------|-------------------|----------------------|-----------------------------|
| планирование        | РЕДАКТИРОВАНИЕ ПЛОЩАДКИ      | ДОБАВЛЕНИЕ ЛИМИТА |                                  |                   | ×                    | ики                         |
| настройки -         |                              | Вид лимита        | Выберите                         | •                 |                      | G <b>~</b>                  |
| утилизация -        | Общие данные Расположение Со |                   |                                  |                   |                      |                             |
| December 201        | Тип                          |                   |                                  | Courses           | 1ействия             |                             |
| Реестр площадок     | Евро 1,1(1)                  |                   |                                  | Сохранить закрыть | ×                    |                             |
| Площадки на согласо | Бункер 10(1)                 |                   | 39649 KTN                        |                   | ×                    |                             |

# Рисунок 64. Установка вида лимита

После выбора вида лимита появятся обязательные для заполнения поля Рисунок 65, Рисунок 66).

| ИНТ               | ЕЛЛЕКТУАЛЬНОЕ УПРАВЛЕНИЕ ОТХОЛАМИ |
|-------------------|-----------------------------------|
| ДОБАВЛЕНИЕ ЛИМИТА |                                   |
| Вид лимита        | Лимит по объему 🔹                 |
| Срок действия с   | ДД.ММ.ГГГГ ПО ДД.ММ.ГГГГ          |
| Объем (кб. м.)    |                                   |
|                   |                                   |
|                   | Сохранить Закрыть                 |

# Рисунок 65. Лимит по объему

|     | ИНТ                | ЕЛЛЕКТУАЛЬНОЕ УПРАВЛЕНИЕ ОТХОЛАМИ | -  |
|-----|--------------------|-----------------------------------|----|
| l   | ДОБАВЛЕНИЕ ЛИМИТА  |                                   |    |
| Coc | Вид лимита         | Лимит по количеству контейнеров 🔹 | I  |
|     | Срок действия с    | Дд.мм.гггг по Дд.мм.гггг          | 10 |
|     | Кол-во контейнеров |                                   |    |
|     |                    | Сохранить Закрыть                 |    |

# Рисунок 66. Лимит по количеству контейнеров

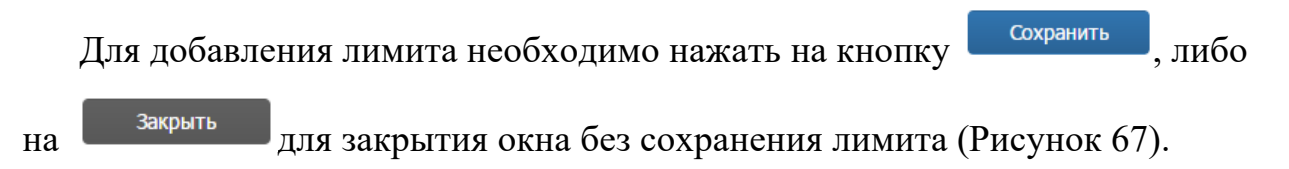

| ДОБАВЛЕНИЕ ЛИМИТА |                                 |
|-------------------|---------------------------------|
| Вид лимита        | Лимит по объему 🔹               |
| Срок действия с   | 01.05.2017 <b>no</b> 01.05.2018 |
| Объем (кб. м.)    | 50000                           |
|                   | Сохранить Закрыть               |

Рисунок 67. Сохранение лимита

68).

Добавленные лимит отразится в таблице на вкладке «Лимит» (Рисунок

|             |                 | разователи мусора Атрис | уты Инвентаризация Мар | ршрутные группы История |                         |             |
|-------------|-----------------|-------------------------|------------------------|-------------------------|-------------------------|-------------|
| ип          |                 | к                       | од 1С                  | Тип мусора              | Действия                |             |
| вро 1,1(1)  |                 | 31                      | 394                    | ТБО                     | ×                       |             |
| ункер 10(1) |                 | 3                       | 1649                   | КГМ                     | 1                       |             |
| Графики     | Вид лими        | ита Пери                | од Объем (кб.          | .м.)                    | Кол-во контейнеров (шт) | Действия    |
| Графики     |                 |                         |                        |                         |                         |             |
| Влалельны   | Вид лимы        | ита Пери                | од Объем (кб.          | .м.)                    | Кол-во контеинеров (шт) | Деиствия    |
| владслацы   | Лимит по объему | 01.05.17 - 0            | 1.05.18 50000          |                         |                         | <b>(X</b> ) |
|             |                 |                         |                        |                         |                         |             |
| Лимит       |                 |                         |                        |                         | 10                      | 25 50 100   |
| Лимит       |                 |                         |                        |                         | 10                      | 25 50 100   |
| Лимит       | Добавить        |                         |                        |                         | 10                      | 25 50 100   |
| Лимит       | Добавить        |                         |                        |                         | 10                      | 25 50 100   |
| Линит       | Добавить        |                         |                        |                         | 10                      | 25 50 100   |
| Линит       | Добавить        |                         |                        |                         | 10                      | 25 50 100   |

Рисунок 68. Редактирование, удаление тарифа

Для редактирования лимита необходимо нажать на кнопку <sup>СС</sup>. Для удаления на <sup>×</sup> и подтвердить удаление в открывшемся окне (Рисунок 68).

Во вкладке «Атрибуты» указывается ограничения габаритов TC, которые смогут обработать данную площадку (Рисунок 69).

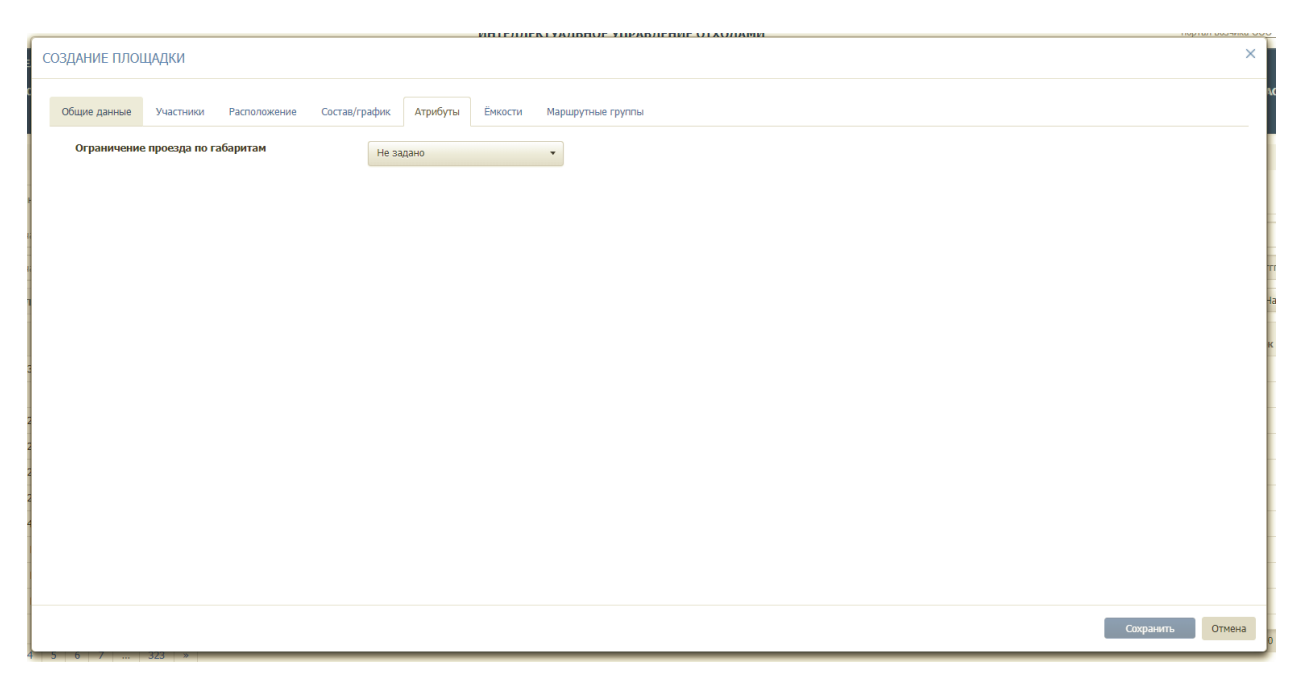

Рисунок 69. Установка атрибутов.

На вкладке «Инвентаризация» отразятся данные о проведенных на площадке инвентаризациях в процессе ее использования. При создании площадки, данная вкладка пуста.

При создании площадки вкладка «Маршрутные группы» пустая, и заполняется после добавления площадки в одну или несколько маршрутных групп.

После заполнения всех вкладок необходимо нажать на кнопку Сохранить для сохранения площадки или на кнопку Отмены создания площадки.

#### 4.11.2 Редактирование площадки

Для редактирования площадки в разделе «Площадки на согласовании» необходимо найти площадку в Реестре «Площадки на согласовании». Поиск осуществляется по адресу, контрагенту, также доступны фильтры по району, участку и типу контейнера и т.д. Для начала поиска необходимо нажать на кнопку найти, для сброса результатов поиска –

на кнопку

После этого необходимо кликнуть левой кнопкой мыши на кнопку в строке с необходимой площадкой (Рисунок 70), изменить требуемую информацию и нажать на кнопку сохранить.

| Реестр | площ   | адок                                               |                 |                |                            |                    |               |             |                    |              |            |
|--------|--------|----------------------------------------------------|-----------------|----------------|----------------------------|--------------------|---------------|-------------|--------------------|--------------|------------|
| n      | outata | и на согласовании Неиспользуемые площадки          |                 |                |                            |                    |               |             |                    |              |            |
|        | q ·    | Поиск по части адреса площадки                     | Вид отходов     | Тип ёмкости    |                            | Участок            |               | Район       |                    |              |            |
|        | ۹.     | • Поиск по части заказчика                         | Вид контрагента | Огранитнение п | проезда                    | На особом контроле | •             | Окончание г | рафика с дд.мм.ттт | по дд.мм.лтт |            |
|        | Найд   | ено 3221 площадок                                  |                 |                |                            |                    |               |             | 7 🕸                | Найти        | Очистить   |
|        |        | Адрес плои                                         | цадки           |                | Контраген                  | п                  | F             | айон        | Контейнеры         | Участок      | Действие   |
|        | у      | лица Ванеева, 30/5                                 |                 | TIG/12 H       | ннгу им. н.и. Лобачевского |                    | Ленинский     |             | Espo 1,1-4         |              | ×          |
|        | Т      | естирование                                        |                 | TCU AB         | ТСЦ Автозаводский          |                    |               |             | Бункер 10-2        |              | = ×        |
|        | У      | лица Ванеева, 2/3                                  |                 | TK/12          | ТКИ2 Л                     |                    |               |             | Espo 1,1-5         |              | = ×        |
|        | У      | лица Ванеева, 2/2                                  |                 | TK/12          |                            |                    | Ленинский     |             | Espo 1,1-3         |              | ≡ <b>×</b> |
|        | У      | лица Ванеева, 2/1                                  |                 | TKH2 T         | TCK N9346 TCKN9366         |                    | Ленинский     |             | Espo 1,1-2         |              | ≡ <b>×</b> |
|        | у      | лица Ванеева, 28                                   |                 | TK/12          |                            |                    | Ленинский     |             | Espo 1,1-2         |              | ≡ <b>×</b> |
|        | у      | лица Ванеева, 40/Ітест                             |                 | TK0/12         |                            |                    | Ленинский     |             | Espo 1,1-8         |              | ≡ <b>×</b> |
|        | ΞP     | оссия, Нижний Новгород, переулок Гоголя, 5         |                 | 366 TO         | СК                         |                    | Автозаводский | 1           | Бункер 10-0        |              | ≡ <b>×</b> |
|        | ΞP     | оссия, Нижний Новгород, Литературная улица, 20     |                 | 174 TO         | СК                         |                    | Московский    |             | Бунжер 10-0        |              | ≡ <b>×</b> |
|        | Σp     | оссия, Нижний Новгород, микрорайон Мещерское Озеро |                 | 12 XCK         | ×                          |                    | Ленинский     |             | Бункер 10-0        |              | <b>≡ ×</b> |
| (      | e.     | 1 2 3 4 5 6 7 323 »                                |                 |                |                            |                    |               |             |                    | 10 25        | 50 100     |

#### Рисунок 70. Редактирование площадки

#### 4.11.3 Удаление площадки

Для удаления площадки необходимо найти площадку в Реестре «Площадки на согласовании», кликнуть на × в строке с площадкой для удаления и подтвердить удаление площадки в открывшемся окне (Рисунок 71).

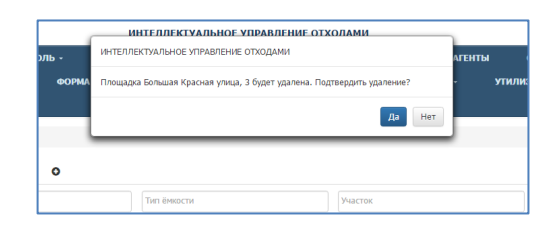

Рисунок 71. Подтверждение удаления площадки.

## 4.12 Реестр групп площадок

#### 4.12.1 Создание новой группы площадок

Для перехода в раздел «Реестр групп площадок» необходимо в горизонтальном меню выбрать раздел «Реестры» и его подраздел «Реестр групп площадок». Для создания новой группы площадок необходимо нажать на кнопку <sup>Создать группу</sup>, заполнить поля «Имя группы», «Район» (можно выбрать несколько районов) и «Тип группы» и нажать на кнопку <sup>Сохранить</sup> или <sup>Отмена</sup> для отмены (Рисунок 72).

| Windynamics              | Создание группы            | ИНТЕЛЛЕКТУАЛЬНОЕ УПРАВЛЕНИЕ ОТХОЛАМИ | портал ворика ТЕСТ "ТИКИ" Баранова Выйти |
|--------------------------|----------------------------|--------------------------------------|------------------------------------------|
| ПЛАНИРОВАНИЕ<br>ГАРАЖ РЕ | Espo 1                     | [Transmith]                          | и - нси                                  |
| УЧЁТНЫЕ ЗАПИСИ           | Московский                 |                                      |                                          |
| Реестр групп площадок    | Строгая последовательность |                                      | x •                                      |
| Q. • Поиск по гр         |                            |                                      | Сохраниять Отнена                        |
| 13 маршрут               | / x                        |                                      | ma a kann a                              |
| авиа бункер исузу        | / X                        |                                      | простяжишева                             |
| авиа бункер камаз        | / ×                        |                                      | A CALLARY                                |

#### Рисунок 72. Создание новой группы площадок

#### 4.12.2 Редактирование и удаление группы площадок

Для редактирования группы площадок необходимо нажать на кнопку , отредактировать требуемые поля и нажать на кнопку сохранить или отмена для отмены действия.

Для удаления группы площадок необходимо нажать на кнопку 🖄 и подтвердить удаление (Рисунок 73).

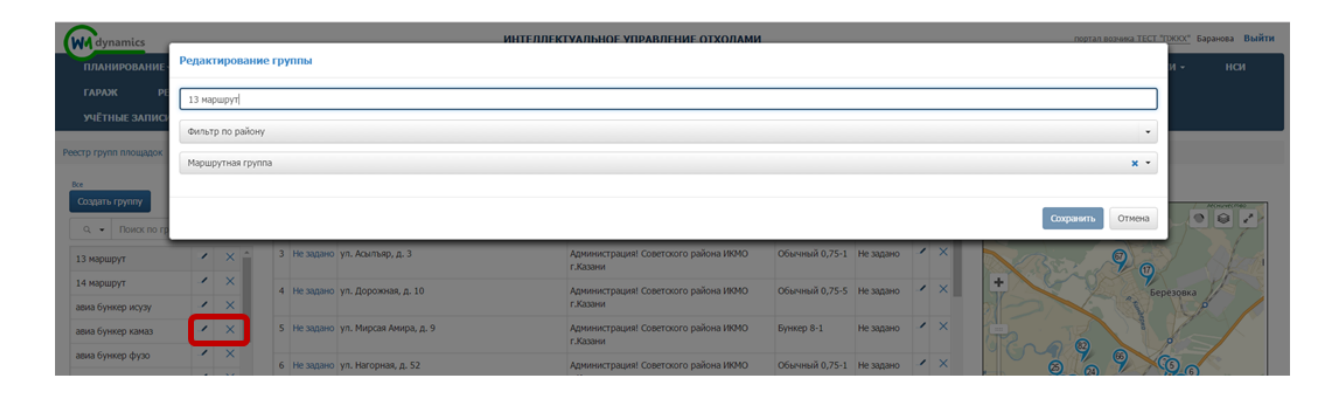

#### Рисунок 73. Редактирование и удаление группы площадок

## 4.12.3 Добавление площадок в группу

Поиск нужной группы площадок осуществляется при помощи фильтра. Для этого необходимо левой кнопкой мыши нажать на гиперссылку <sup>Все</sup>, в открывшемся модальном окне поставить галочки напротив нужных районов и/или типов групп и нажать на кнопку

или отмена для отмены действия (Рисунок 74). Также есть возможность поиска по наименованию маршрутной группы и наименованию площадки (Рисунок 75)

| WM dynamics         |     |       |             |              |           | ИНТЕЛЛЕКТУА                | ЛЬНОЕ УПРАВЛЕНИ    | E OTX | ОЛАМИ                            |        |       | порта   | а возчика <u>ТЕСТ "ПЖКХ"</u> | Баранова Выйти |
|---------------------|-----|-------|-------------|--------------|-----------|----------------------------|--------------------|-------|----------------------------------|--------|-------|---------|------------------------------|----------------|
| планирование -      |     | вывоз | ΟΠΕΡΑΤΙ     | ивные со     | Фильтр гр | упп площадок               |                    |       |                                  |        | ы сот | рудники | настройки -                  | нси            |
| ГАРАЖ РЕЕ           |     |       |             | БУ           | Район     | ы                          | Тиг                | 1     |                                  |        |       |         |                              |                |
| УЧЁТНЫЕ ЗАПИСИ      |     |       | РШРУТОВ -   | СПРА         |           | Авиастроительный           |                    | Мар   | шрутная группа                   |        |       |         |                              |                |
| естр групп площадок |     |       |             |              |           | Вахитовский                |                    | Стро  | гая последовательность           |        |       |         |                              |                |
|                     |     |       |             |              |           | MDC2                       |                    |       |                                  |        |       |         |                              |                |
| создать группу      |     |       | Добавить п  | пощадку      |           | Дежурный                   |                    |       |                                  |        |       | ~       |                              |                |
| Q Поиск по груп     | ne  |       | 1 Не задан  | ю пос. Кин   |           | MIIC1                      |                    |       |                                  |        | 7 9   |         |                              |                |
| 13 маршрут          | 1   | × ^   | 3 Не задан  | ю ул. Асыл   |           | тестировани                |                    |       |                                  |        |       |         |                              |                |
| 14 маршрут          | 1   | ×     | A 140 33730 | to va Goor   |           | тестирование 1             |                    |       |                                  |        | +     |         |                              |                |
| авиа бункер исузу   | 1   | ×     |             | - Jun Harden |           | приволжский 1              |                    |       |                                  |        |       |         |                              |                |
| авиа бункер камаз   | 1   | ×     | 5 He sagar  | ю ул. Мирс   | 8         | кировский 1                |                    |       |                                  |        |       |         | 13                           |                |
| авиа бункер фузо    | 1   | ×     | 6 He sagar  | io yn. Haro  | 8         | Советский 1                |                    |       |                                  |        |       |         | and a second                 |                |
| авиа евро 1         | - 1 | ×     |             |              |           | Московский                 |                    |       |                                  |        |       |         |                              |                |
| авиа евро 2         | -1  | ×     | 7 He sagar  | ю ул. Мичу   |           |                            |                    |       |                                  |        |       |         | 0                            |                |
| авиа евро 3         | - 1 | ×     | 8 Не задан  | ю ул. Окру   |           |                            |                    |       | Применить                        | Отмена |       |         |                              |                |
| авиа евро исузу     | ,   | ×     | O He same   | in un Dunun  | 1000 A 10 | 2/ 2000 USES USES (0.00.2) | Energy and Company |       | 16940 Of mar X 0 75 1 He spectra |        | 10    |         | JA Aug                       |                |

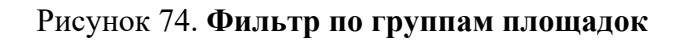

| Реестр групп площадок                                                             |         |   |    |   |            |         |           |                                                 |                                                |                                            |           |       |                                                                                   |
|-----------------------------------------------------------------------------------|---------|---|----|---|------------|---------|-----------|-------------------------------------------------|------------------------------------------------|--------------------------------------------|-----------|-------|-----------------------------------------------------------------------------------|
| Все<br>Создать группу                                                             |         |   |    | 0 | O Q BE     | едите н | наименова | ание площадки или контрагента НАЙТИ             | Отображать неиспользуемые<br>и заблокированные |                                            |           | ė     |                                                                                   |
| <ul> <li>Поиск по группе</li> <li>Поиск по наименованию мар<br/>припны</li> </ul> | ршрутно | й |    | 1 | 13:00 - 2  | L:00 He | е задано  | ул. Тихорецкая 36                               | Детский сад № 113                              | Бункер 8-1; Евро<br>1,1-1; Бункер 10-<br>1 | Не задано | • × ^ | A Bahasha     Astronometric filesponge     Astronometric filesponge     Sapyteine |
| Поиск по наименованию пло                                                         | ощадки  | X | 21 | 2 | 7:00 - 12: | :00 He  | е задано  | ул. Тихорецкая 36                               | Детский сад № 113                              | Бункер 8-1; Евро<br>1,1-1; Бункер 10-<br>1 | Не задано | • ×   | Проно Мапре Козино рос. Ситни     рос. Ситни     рос. Ситник     Тайнова          |
| Городец ГК-1(657)                                                                 | 1       | × |    | 3 | Не задан   | o He    | аздано    | Аэропорт, Волга-Авиа-Сервис (штаб)              | Международный аэропорт Нижний Новгород<br>ОАО  | Евро 1,1-1                                 | Не задано | • ×   | Вольшое Кально<br>посемися большество                                             |
| Гороховец<br>Гороховецкий район                                                   | 1       | × |    | 4 | Не задан   | o He    | адано     | 384-й километр, М-7 Волга, гостиница СантаМария | Форвард (20 ЖСК)                               | Евро 1,1-2;<br>Обычный 0,75-6              | Не задано | • ×   | not, breesoaw Rohva                                                               |
| Гороховецкий район 785                                                            | 1       | × |    | 5 | Не задан   | o He    | адано     | Аэропорт Волга-АВИА (КГМ)                       | Международный аэропорт Нижний Новгород<br>ОАО  | Бункер 20-1;<br>Бункер 8-1;                | Не задано | • ×   | -7                                                                                |
| График 516 Московский,<br>Канавинский                                             | 1       | × |    | 6 | Не залам   | o He    | 227210    | Московакое шогсе 120                            | Пентр Сварки и Контроля                        | Бункер 10-1                                | Не залано | / ×   | Topharoexa == A Kysherucca Ad                                                     |
| График "Камаз" Кстово                                                             | 1       | × |    | 7 | Не задан   | o He    | е задано  | ул Авангардная, д. 14а                          | Детокий сад № 426                              | Бункер 8-1; Евро                           | Не задано | / ×   | Дзержинск Измново Гавриловка 5 д. Ляхово Утс                                      |

Рисунок 75. Фильтр по наименованию площадки, маршрутной группе

Для добавления площадок в группу необходимо кликнуть левой кнопкой мыши по

| названию группы площадок и нажать на кнопку | Добавить площадку | (Рисунок 76). |
|---------------------------------------------|-------------------|---------------|
|---------------------------------------------|-------------------|---------------|

| Реестр групп площадок                                    |   |   |   |   |             |           |          |                                              |                                                |                                            |             |   |                                                                                                    |
|----------------------------------------------------------|---|---|---|---|-------------|-----------|----------|----------------------------------------------|------------------------------------------------|--------------------------------------------|-------------|---|----------------------------------------------------------------------------------------------------|
| Создать группу                                           |   |   |   | C | O Q, Bee    | зите наим | нование  | площадки или контрагента НАЙТИ 🛛             | Отображать неиспользуемые<br>и заблокированные |                                            |             | e | and the second second and and and and and and and and and a                                                                                                    |
| <ul> <li>Поиос по группе</li> <li>516 или 018</li> </ul> | 1 | × | - | 1 | 13:00 - 21: | 00 Не зад | но ул.Та | Гюсорецкая 36                                | Детооий сад № 113                              | Бункер 8-1; Евро<br>1,1-1; Бункер 10-<br>1 | Не задано 🚽 | × | Contraction     Contraction     Contracti |
| HUNDAI A879HH<br>BOCKPECEH6E 016EE                       | 1 | × | L | 2 | 7:00 - 12:0 | О Не зад  | но ул.Ті | Гихорецкая 36                                | Детоонй сад № 113                              | Бункер 8-1; Евро<br>1,1-1; Бункер 10-<br>1 | Не задано 🚽 | × | Provide Malage Kajawo     poc. Crimer     Korceveso     Talwoa                                                                                                    |
| Городец ГК-1(657)                                        | 1 | × | L | 3 | Не задано   | Не зад    | но Аэро  | опорт, Волга-Авна-Сервис (штаб)              | Международный аэропорт Нихиний Новгород<br>ОАО | Espo 1,1-1                                 | Не задано 🤺 | × | Вольшое Колино Шере Инстит                                                                                                    |
| Гороховециий район                                       | 1 | × | L | 4 | Не задано   | Не зад    | но 384-і | -й километр, М-7 Волга, гостиница СантаМария | Форвард (20 ЖСК)                               | Евро 1,1-2;<br>Обыленый 0,75-6             | Не задано 🚽 | × | nor, Sepresan Itolina                                                                                                    |
| Гороховецкий район 785                                   | 1 | × |   | 5 | Не задано   | Не зад    | но Аэро  | onopt Bonra-ABMA (KITM)                      | Международный аэропорт Ньокний Новгород<br>ОАО | Бункер 20-1;<br>Бункер 8-1;<br>Бункер 10-1 | Не задано 🤺 | × |                                                                                                    |
| Канавинский<br>График "Камаз" Кстово                     | 1 | × | 1 | 6 | Не задано   | Не зад    | но Моск  | ховское шоссе 120                            | Центр Сварки и Контроля                        | Espo 0.66-1                                | Не задано   | × | презграния Аф                                                                                                    |
| График 281 (Цветы)                                       | 1 | × |   | 7 | Не задано   | Не зад    | но ул Аг | Авангардная, д. 14а                          | Детооий сад № 425                              | Бучкер 8-1; Евро<br>1,1-1; Бучкер 10-<br>1 | Не задано   | × | но Игриново Тариловка И Новинки Жда<br>Оленико Новинки Сален                                                                                                    |
| График 281 Кстово<br>График 281 Нижегородский            | 1 | × |   | 8 | Не задано   | Не зад    | но ул. Ф | Фибролитовая, д. 24                          | DYK MD                                         | Евро 1,1-2;<br>Подбор                      | Не задано 🚽 | × | Аланево Околива Оксийи<br>Кудьма Дружный<br>Ка                                                                                                    |

Рисунок 76. Добавление площадок в группу

В модальном окне необходимо поставить галочки напротив площадок, которые требуется добавить группу, и нажать на кнопку <sup>Добавить</sup> или <sup>Отмена</sup> для отмены действия (Рисунок 77).

Для удобства поиска используйте фильтры по виду жилого фонда, по участку, по району, виду организации или типу контейнера, а также поиск по площадке.

| ELE 🕜         |        |                                                                | CORDENSION OF VOLUME                 | IL HOF VORBUTTO  | Ruiere                                                                                                    |
|---------------|--------|----------------------------------------------------------------|--------------------------------------|------------------|----------------------------------------------------------------------------------------------------|
|               | Добавл | пение площадки                                                 |                                      |                  |                                                                                                    |
| пла           |        |                                                                |                                      |                  | t voantan t                                                                                                    |
| есто гом      | площ   | адки                                                           |                                      |                  | Дадрес или объект Найти Вайти Ва |
|               |        |                                                                |                                      |                  |                                                                                                    |
| создат        | Фильт  | гр по виду жилого фонда                                        |                                      |                  |                                                                                                    |
| act           | Фильт  | гр по участку                                                  |                                      |                  | и Чункова 9 9 9 9 9 9 9 1 маршала Ч. Улаа р 9 9 1 маршала ч                                                                                                    |
| os car        | Фильт  | гр по району                                                   |                                      |                  | менть Булгар                                                                                                    |
| DB.Car        |        |                                                                |                                      |                  |                                                                                                    |
| B.Cat         | ФИЛЬТ  | гр по виду организация                                         |                                      |                  |                                                                                                    |
| B.Car         | Фильт  | гр по типу контейнера                                          |                                      |                  | - 39-й квартал 4 39-й квартал 4 38-й квартал 38-й квартал                                                                                                    |
| B.Cat         | 🗆 Неи  | спользуемые                                                    |                                      |                  |                                                                                                    |
| B.Cat         |        | 3-я Кадышевская улица, поселок<br>городского типа Савиново, 23 | Калашникова Екатерина Сергеевна      | Бункер 10-1      |                                                                                                    |
| DB.Cae        |        | Адаратского, 42а конт площ                                     | Аракелян Нарвик Арамович + конт площ | Обычный 0,75-1   | Рай Ноше                                                                                                    |
| DB.Cat        |        | Anonomoro 10a                                                  | (график) все                         | 06.000 0 75 4    |                                                                                                    |
| B.CaE         |        | Адоратского 10 моголи и Сомоцо налили                          | Камалоода Е.М.                       | Бара 0.26.1      |                                                                                                    |
| B.Cat         |        | КОНТ                                                           | Kamareeba I .m.                      | EBp0 0.30-1      | наилар Татинфтепродукт Торговая Семья Бакетле — 200 м — што                                                                                                    |
| B.Cat         |        | Адоратского 13а                                                | ДОУ № 57 Ново-Савиновский р-н        | Обычный 0,75-2   | <ul> <li>Открыть в Яндекс Хартах</li> <li>Яндекс Хартах</li> </ul>                                                                                                    |
| во-С<br>ычна  |        | Адоратского 25а                                                | Гимназия № 7 Ново-Савиновский р-н    | Обычный 0,75-5   |                                                                                                    |
| 80-C          |        | Адоратского 28а                                                | ДОУ №393 Ново-Савиновский р-н        | Обычный 0,75-2   |                                                                                                    |
| ычна          |        | Адоратского 35а                                                | ДОУ №129 Ново-Савиновский р-н        | Обычный 0,75-3 🔻 |                                                                                                    |
| стова<br>ющај |        |                                                                |                                      |                  |                                                                                                    |
|               |        |                                                                |                                      |                  |                                                                                                    |
|               |        |                                                                |                                      |                  | Добавить Отмена                                                                                                    |

Рисунок 77. Добавление площадок в группу

Для изменения порядка площадок в группе нажмите и удерживайте левой кнопкой мыши название площадки в группе и перетащите ее в нужное место. Для удаления площадки из группы нажмите на кнопку 🔀 (Рисунок 78).

| Реестр групп площадок |    |   |      |           |                        |                                                                                           |                                                                        |                        |             |   |        |                                |
|-----------------------|----|---|------|-----------|------------------------|-------------------------------------------------------------------------------------------|------------------------------------------------------------------------|------------------------|-------------|---|--------|--------------------------------|
| Все                   |    |   | 1    | До        | обавить пл             | ощадку 🔍 Введите наименование площадки или                                                | контрагент <b>НАЙТИ</b> Отображать н<br>и заблокирова                  | еиспользуемые<br>инные |             | П | Течать |                                |
| Q Поиск по груп       | пе |   |      | 1         | Не задано              | ул. Краевая, д. 1                                                                         | Администрация! Советского района ИКМО<br>г.Казани                      | Обычный 0,75-3         | Не задано   | 1 | ×      | Д Высокосорский район          |
| 13 маршрут            | 1  | × |      | 2         | Не задано              | ул. Совхозная (Малые Клыки) Дом 9                                                         | Подворчанская О.П.                                                     | Обычный 0,75-1         | Не задано   | 1 | ×      | Альдермыш Услан                |
| 14 маршрут            | -  | × | 3 He | 3<br>зада | Не задано<br>ано ул. Б | ул. Большая Красная (Малые Клыки) Дом 35а<br>ольшая Красная (Малые Клыки) Дом Шагеева Ири | Шагеева Ирина Валентиновна<br>ина Валентиновна Обычный 0.75-1 Не задан | 0бычный 0,75-1         | Не задано   | 1 | ×      | + Чернышевка Ямашурма          |
| авиа бункер исузу     | 1  | × |      | 4         | Не задбяю              | ул. Клубная, д. 8                                                                         | Администрация! Созетского района ИКМО                                  |                        | Не задано   | 1 | ×      | Шапши                          |
| авиа бункер камаз     | 1  | × |      | 5         | Не задано              | ул. Тополевая, д. 8                                                                       | Администрация! Советского района ИКМО                                  | Обычный 0,75-2;        | Не задано   | / | ×      | пос. стан стан высокая Гора    |
| авиа бункер фузо      | 1  | × |      |           |                        |                                                                                           | г.Казани                                                               | Бункер 8-1             |             |   |        |                                |
| авиа евро 1           | 1  | × |      | 6         | Не задано              | ул. 1-ая Кленовая, д. 69                                                                  | Администрация! Советского района ИКМО<br>г.Казани                      | Бункер 8-1             | Не задано   | 1 | ×      |                                |
| авиа евро 2           | 1  | × |      | 7         | Не задано              | ул. Лесная. д. 25                                                                         | Администрация! Советского района ИКМО                                  | Обычный 0.75-4         | Не задано   | 1 | ×      | Старое<br>Шигалеево Ленино Кох |
| авиа евро 3           | 1  | × |      |           |                        | · · · · · · · · · · · · · · · · · · ·                                                     | г.Казани                                                               |                        |             |   |        | Кощаково                       |
| авиа евро исузу       | 1  | × |      | 8         | Не задано              | ул. Станционная 5-я Дом 0                                                                 | Дружба CHT                                                             | Обычный 0,75-3         | Не задано   | 1 | ×      |                                |
| 0.75                  |    | ~ |      | 0         | Lie ee eeu             | un Knonne a At                                                                            | Annunemental Constants potions II/MO                                   | 06                     | Lie ee eeue | 1 | X      | Пестрены                       |

Рисунок 78. Изменение порядка площадок в группе

Для ввода времени действия площадки в группе необходимо нажать на гиперссылку <sup>[Не задано]</sup>, и в открывшемся окне установить галочку «Задать время» и установить время в полях «С» и «По» (Рисунок 79).

|       | _       | ИНТЕЛ             | ІЛЕКТУАЛЬНОЕ УПРАВЛЕНИЕ ОТХОЛАМИ     | 1                      |        |
|-------|---------|-------------------|--------------------------------------|------------------------|--------|
| IE CO | время / | ДЕЙСТВИЯ В ГРУППЕ | E                                    |                        | ×ы     |
| БУ    |         | 🕑 Задать время    |                                      |                        | OUNT   |
| ПРА   | C :     | :                 | ПО::                                 |                        |        |
|       |         |                   |                                      | Применить              | Отмена |
| дку   | oo n 1  |                   | Annungeronual Constructo กลังบล IVMO | 06 mm × 0.75 2 Ho 2250 |        |

### 4.13 Реестр санитарных планов

#### 4.13.1 Просмотр сводной информации по санитарным планам контрагента

Для поиска контрагента необходимо в поле поиска ввести название или часть названия контрагента и нажать на кнопку (Рисунок 80).

| ВЫБОР КОНТРАГЕ    | нта            |                          |                                        |              |
|-------------------|----------------|--------------------------|----------------------------------------|--------------|
| Q Введите ИНН или | и наименование |                          |                                        | НАЙТИ        |
|                   | инн о          | КРАТКОЕ НАИМЕНОВАНИЕ о   | ПОЛНОЕ НАИМЕНОВАНИЕ о                  | статус :     |
| Просмотр          | ?              | ?                        | ИП Селивановы                          | Заблокирован |
| Просмотр          | 5258063597     | 105 TCK                  | TCK NP105                              | Активен      |
| Просмотр          | 5250049424     | 10 TOK                   | Товарищество собственников жилья № 10  | Активен      |
| Просмотр          | 5259048680     | 10 ТСК (УК Альтернатива) | TCK NP 10                              | Активен      |
| Просмотр          | 111            | 111                      | 111                                    | Активен      |
| Просмотр          | 5250012375     | 12 ЖСК                   | 12 ЖОК                                 | Активен      |
| Просмотр          | 5258075440     | 132 TOK                  | TCH-132 ABT03880gcx0e OC5 NP 6056/0476 | Активен      |
| Просмотр          | 5259072925     | 135 TOK                  | Товарищество собственников жилыя № 135 | Активен      |

#### Рисунок 80. Поиск контрагента

После этого нажмите два раза левой кнопкой мыши на найденного контрагента (Рисунок 81).

|                |                                                             | н                                                                                                    | айти                                                                                                    |
|----------------|-------------------------------------------------------------|----------------------------------------------------------------------------------------------------|----------------------------------------------------------------------------------------------------|
| NHH \$         | КРАТКОЕ НАИМЕНОВАНИЕ 🗘                                      | ПОЛНОЕ НАИМЕНОВАНИЕ Ф                                                                                                    | статус \$                                                                                                    |
| отр 1661003669 | МУК №1 + Авиастроительный район                             | МБОУ "МУК №1" Авиастроительного района                                                                                                    | Активен                                                                                                    |
| ютр 1661016185 | УК Авиастроительного района                                 | ООО "Управляющая компания жилищно-коммунального хозяйства Авиастроительного района"                                                                                                    | Заблокирован                                                                                                    |
| ютр 1661016185 | УК ЖКХ Авиастроительного района                             | ООО "УК ЖКХ Авиастроительного района"                                                                                                    | Активен                                                                                                    |
|                |                                                             |                                                                                                    | 10 25 50 100                                                                                                    |
|                | инн е<br>игр 1661003669<br>игр 1661016185<br>игр 1661016185 | инн с         краткое наименование с           угр         1661003669         МУК №1 + Авакстроительный район           огр         1661016185         УК Авакстроительного района           ггр         1661016185         УК ЖКХ Авакстроительного района | NHH col         KPATKOE HAMMEHOBAHME col         IDO/INC HAMMEHOBAHME col         IDO/INC HAMAEHOD pailonal         IDO/INC HAMAEHOD pailonal         IDO/INC HAMAEHOD pailonal |

#### Рисунок 81. Поиск контрагента

На странице реестра санитарных планов контрагента отображается сводная информация по количеству контейнеров всех типов, вывозимых ежедневно по санитарному плану на текущую неделю, и перечень санитарных планов всех групп контейнеров на площадках контрагента, доступных для просмотра и редактирования (Рисунок 82).

Для печати санитарного плана необходимо нажать на кнопку печать санплана

| оговор:<br>рганизация | ООО "УК ЖКХ Ави           | о<br>астроительного ра | ийона"             |                       |                       |                       |                          |       |                 | VIР ДА<br>Статус Активен |
|-----------------------|---------------------------|------------------------|--------------------|-----------------------|-----------------------|-----------------------|--------------------------|-------|-----------------|--------------------------|
| ип<br>онтейнера       | Понедельник<br>01.06.2015 | Вторник<br>02.06.2015  | Среда<br>03.06.201 | Четверг<br>04.06.2015 | Пятница<br>05.06.2015 | Суббота<br>06.06.2015 | Воскресены<br>07.06.2015 | Итого | ПЕЧАТЬ САНПЛАНА |                          |
| жер 8                 | 0                         | 2                      | 0                  | 0                     | 2                     | 0                     | 0                        | 4     |                 |                          |
| ipo 1.1               | 379                       | 315                    | 373                | 319                   | 373                   | 322                   | 307                      | 2388  |                 |                          |
| бычный 0,75           | 14                        | 0                      | 14                 | 0                     | 14                    | 0                     | 0                        | 42    |                 |                          |
| toro:                 | 373                       | 317                    | 307                | 319                   | 307                   | 322                   | 307                      | 2434  |                 |                          |
| ведите названи        | ие площадки               |                        |                    |                       |                       |                       | Введите тип контейн      | pa 🔹  |                 |                          |
|                       | Площадка                  |                        |                    | Район                 | :                     |                       | Контейнеры               |       |                 |                          |
| М. Печорская,         | д. 10                     |                        | Авиастр            | оительный             |                       | Espo 1,1 (5);         |                          | 1     |                 |                          |
| Тимирязева, д.        | . 8                       |                        | Авиастр            | оительный             |                       | Бункер 8 (1);         |                          | 1     |                 |                          |
| Ак. Павлова, д        | 1. 19                     |                        | Авиастр            | оительный             |                       | Бункер 10 (1);        |                          | 1     |                 |                          |
| Пржевальского         | о, д. 2                   |                        | Авиастр            | оительный             |                       | Бункер 10 (1);        |                          | 1     |                 |                          |
| Желябова, д. 2        | 2                         |                        | Авиастр            | оительный             |                       | Πορδορ (1);           |                          | 1     |                 |                          |
| Айдарова, д. 8        | la                        |                        | Авиастр            | оительный             |                       | Бужкер 10 (1);        |                          | 1     |                 |                          |
| Челюскика, д.         | 62                        |                        | Авиастр            | оительный             |                       | Подбор (1);           |                          | 1     |                 |                          |
| O. Kowesoro, J        | a. 4                      |                        | Авиастр            | оительный             |                       | Бункер 10 (1):        |                          | 1     |                 |                          |
| Лукина, д. 2/1        | 5                         |                        | Авиастр            | оительный             |                       | Подбор (1);           |                          | 1     |                 |                          |
| Молодежная, р         | a, 8                      |                        | Авиастр            | оительный             |                       | Подбор (1);           |                          | 1     |                 |                          |

#### Рисунок 82. Печать санитарных планов

## 4.13.2 Редактирование санитарного плана

Для поиска площадки необходимо ввести название или часть названия площадки в поле «Введите название площадки» и кликнуть на него левой кнопкой мыши. Также можно воспользоваться фильтром по типу контейнера (Рисунок 83).

| цоговор:<br>Организация | ИНН: 1661016185<br>000 "УК ЖКХ Ави | астроительного ра     | айона"              |                       |                       |                       |                           |       |                 | VIР ДА<br>Статус <b>Активен</b> |
|-------------------------|------------------------------------|-----------------------|---------------------|-----------------------|-----------------------|-----------------------|---------------------------|-------|-----------------|---------------------------------|
| ип<br>контейнера        | Понедельник<br>01.06.2015          | Вторник<br>02.06.2015 | Среда<br>03.06.2015 | Четверг<br>04.06.2015 | Пятница<br>05.06.2015 | Суббота<br>06.06.2015 | Воскресенье<br>07.06.2015 | Итого | ПЕЧАТЬ САНПЛАНА |                                 |
| ункер 8                 | 0                                  | 2                     | 0                   | 0                     | 2                     | 0                     | 0                         | 4     |                 |                                 |
| ispo 1,1                | 379                                | 315                   | 373                 | 319                   | 373                   | 322                   | 307                       | 2388  |                 |                                 |
| Обычный 0,75            | 14                                 | 0                     | 14                  | 0                     | 14                    | 0                     | 0                         | 42    |                 |                                 |
| того:                   | 393                                | 317                   | 387                 | 319                   | 389                   | 322                   | 307                       | 2434  |                 |                                 |
| кошевого                |                                    |                       |                     |                       |                       |                       | Введите тип контейнера    | •     |                 |                                 |
| ул. О. Кошево           | ого, д. 4                          |                       |                     |                       |                       |                       | Контейнеры                |       |                 |                                 |
| ул. О. Кошев            | ого, д. 20                         |                       |                     |                       |                       |                       |                           |       |                 |                                 |
| . м. печорская,         | д, 10                              |                       | Авиастроите         | льныи                 |                       | EBD0 1,1 (5);         |                           | -     |                 |                                 |
| . Тимирязева, д.        | . 8                                |                       | Авиастроите         | льный                 |                       | Бункер 8 (1);         |                           | 1     |                 |                                 |
| . Ак. Павлова, д        | ı. 19                              |                       | Авиастроите         | льный                 |                       | Бункер 10 (1);        |                           | 1     |                 |                                 |
| . Пржевальского         | р, д. 2                            |                       | Авиастроите         | льный                 |                       | Бункер 10 (1);        |                           | 1     |                 |                                 |
| . Желябова, д. 2        | 2                                  |                       | Авиастроите         | льный                 |                       | Подбор (1);           |                           | 1     |                 |                                 |
| . Айдарова, д. 8        | a                                  |                       | Авиастроите         | льный                 |                       | Бункер 10 (1);        |                           | 1     |                 |                                 |
| . Челюскина, д.         | 62                                 |                       | Авиастроите         | льный                 |                       | Подбор (1);           |                           | 1     |                 |                                 |
| . О. Кошевого, д        | q. 4                               |                       | Авиастроите         | льный                 |                       | Бункер 10 (1);        |                           | 1     |                 |                                 |
| . Лукина, д. 2/19       | 5                                  |                       | Авиастроите         | льный                 |                       | Подбор (1);           |                           | 1     |                 |                                 |
| . Молодежная, д         | 1.8                                |                       | Авиастроите         | льный                 |                       | Подбор (1);           |                           | 1     |                 |                                 |

## Рисунок 83. Реестр санитарных планов контрагента

Для редактирования санитарного плана вывоза каждого типа контейнера на площадке напротив найденной площадки необходимо нажать на кнопку (Рисунок 84).

| mm     Description     Description     Description     Property (Conception)     Property (Conception)     Property (Co                                                                                                    | Организация       | ООО "УК ЖКХ Ави           | астроитель        | мого райо     | эна"                |               |                  |                       |                       |                           |        |                 | Статус Активен |
|----------------------------------------------------------------------------------------------------|-------------------|---------------------------|-------------------|---------------|---------------------|---------------|------------------|-----------------------|-----------------------|---------------------------|--------|-----------------|----------------|
| vareg 8     0     2     0     0     4       so 1-1     75     15     73     19     73     12     20     0     4       Sorval 6.75     14     0     14     0     14     0     42       sorval 6.75     15     73     19     36     36     42       sorval 6.75     14     0     16     36     42       sorval 6.75     15     73     19     36     32     37     54       sorval 6.75     15     73     19     36     32     37     54       sorval 6.75     15     15     16     16     16     42       sorval 6.75     15     15     16     16     16     16       sorval 6.75     15     16     16     16     16     16       sorval 6.75     16     16     16     16     16     16       sorval 6.75     16     16     16     16     16     16       sorval 6.75     16     16     16     16     16     16                                                                                                    | Гип<br>сонтейнера | Понедельник<br>01.06.2015 | Вторни<br>02.06.2 | ик<br>2015    | Среда<br>03.06.2015 | Четв<br>04.06 | epr<br>5.2015    | Пятница<br>05.06.2015 | Суббота<br>06.06.2015 | Воскресенье<br>07.06.2015 | Итого  | ПЕЧАТЬ САНПЛАНА |                |
| ap 1.1     373     113     173     123     207     238       ap 0.41     0     14     0     0     42       ap 0.43     317     387     319     389     322     307     434       A. O. Fourseoro, ± 0       389     322     307     434       A. O. Fourseoro, ± 0        Segment the cosmblega     +       If memages     2     Pallos     1     Segment the cosmblega     +       0. Fourseoro, ± 20       Segment the cosmblega     +     +       If memages     2     Pallos     1     Segment the cosmblega     +       0. Fourseoro, ± 20       Segment the cosmblega     +     +                                                                                                    | Бункер 8          | 0                         | 2                 |               | 0                   | 0             |                  | 2                     | 0                     | 0                         | 4      |                 |                |
| Grandle City     14     0     14     0     42       An OL Kasestore, 2: 70     137     1387     1389     122     137     2434       X. O. Kasestore, 2: 70     Total State     State State S                                                                                                    | Espo 1,1          | 379                       | 315               |               | 373                 | 319           |                  | 373                   | 322                   | 307                       | 2388   |                 |                |
| Terrors         393         317         387         319         389         322         307         2434           A. O. Kousselore. 2: 0         Escant time control-legal         Escant time control-legal         •         •         •         •         •         •         •         •         •         •         •         •         •         •         •         •         •         •         •         •         •         •         •         •         •         •         •         •         •         •         •         •         •         •         •         •         •         •         •         •         •         •         •         •         •         •         •         •         •         •         •         •         •         •         •         •         •         •         •         •         •         •         •         •         •         •         •         •         •         •         •         •         •         •         •         •         •         •         •         •         •         •         •         •         •         •         •         •         •                                                                                                    | Обычный 0,75      | 14                        | 0                 |               | 14                  | 0             |                  | 14                    | 0                     | 0                         | 42     |                 |                |
| Beagment to complementation       Browspans     Image: Team of the second second s | froro:            | 393                       | 317               |               | 387                 | 319           |                  | 389                   | 322                   | 307                       | 2434   |                 |                |
| If Instantanta         Pailent         Example instantanta         Example instantantantantantantantantantantantantant                                                                                                    | ул. О. Кошевог    | о. д. 20                  |                   |               |                     |               |                  |                       |                       | Введите тип контейнера    | •      |                 |                |
| 0. Кошность д. 20         Авистропельный         Бунер 8 (1): Подбр (1): Баро 1.1 (5):         *           10         25         50         100                                                                                                    |                   | Площадка                  |                   |               | Район               |               |                  |                       | Контейнеры            |                           |        |                 |                |
| 10 25 59 100                                                                                                    |                   |                           |                   |               |                     |               |                  |                       |                       |                           |        |                 |                |
|                                                                                                    | . O. Kowesoro,    | a. 20                     | As                | мастроительк  | ный                 |               | Бункер 8 (1): По | logδop (1): Espo 1.1  | L (5);                | 10 25                     | 50 100 |                 |                |
|                                                                                                    | O. Koweeoro,      | a. 20                     | As                | икастроительн |                     |               | Бун≪ер 8 (1): По | οωδορ (1): Εερο 1.1   | ι (5);                | 10 25                     | 50 100 |                 |                |

Рисунок 84. Поиск площадки для редактирования санитарного плана

В открывшемся модальном окне необходимо ввести либо отредактировать введенные ранее данные по графику вывоза контейнеров каждого типа, либо добавить график (графики) вывоза для каждого типа контейнера, нажав последовательно на каждый

тип контейнера в таблице левой кнопкой мыши, и затем нажать на кнопку

Сохранить

| либо | Отмена | (Рисунок 85). |
|------|--------|---------------|
|------|--------|---------------|

|                            |                          | CORDENES                              | IUNE KOMMVUARLUNE VODRÄCTEN                          |                        | Выйти                     |                  | -      |
|----------------------------|--------------------------|---------------------------------------|------------------------------------------------------|------------------------|---------------------------|------------------|--------|
|                            | ГРАФИКИ ВЫВОЗА ПО ПЛОЩАД | цке ул. О. К <mark>ОШЕВОГО</mark> , Д | . 20                                                 |                        |                           |                  | ×      |
| ПЛАНИРОВАНИЕ -             |                          |                                       |                                                      |                        |                           |                  |        |
|                            | Тип контейнера           | Добавить                              |                                                      |                        |                           |                  |        |
| НАЗАД САНТИЛАНЫ            | Бункер 8(1)              | nH<br>100-100 5                       | st cp                                                | чт пт<br>Г5 Г5         | c6                        | SC S             |        |
| Договор: ИНН               | Подбор(1)                | R00.480                               |                                                      |                        |                           | ×                | A      |
| Организация ОО             | Espo 1,1(5)              | Екенедельно                           | <ul> <li>Еженедельно</li> <li>Еженедельно</li> </ul> | Еженедельно - Еж       | енедельно • Екенедельно • | Еженедельно -    | ктивен |
| Two Do                     |                          |                                       |                                                      |                        | Действует с 24.05.201     | 5 no 31.12.2015  |        |
| контейнера 01.             |                          |                                       |                                                      |                        |                           |                  |        |
| Бункер 8 0<br>Евро 1,1 379 |                          |                                       |                                                      |                        |                           |                  |        |
| Обычный 0,75 14            |                          |                                       |                                                      |                        |                           | Сохранить Отнена |        |
| Итого: 39                  |                          |                                       |                                                      |                        |                           |                  | _      |
| ул. О. Кошевого, д. 20     | 3                        |                                       |                                                      | Введите тип контейнера | ¥                         |                  |        |
| Плош                       | цадка :                  | Район :                               | Контейнеры                                           |                        |                           |                  |        |
| ул. О. Кошевого, д. 20     | Авиастроите              | альный                                | Бункер 8 (1): Подбор (1): Евро 1.1 (5):              |                        | 1                         |                  |        |
|                            |                          |                                       |                                                      |                        | 5 50 100                  |                  |        |
|                            |                          |                                       |                                                      |                        |                           |                  |        |
|                            |                          |                                       |                                                      |                        |                           |                  |        |
|                            |                          |                                       |                                                      |                        |                           |                  |        |
|                            |                          |                                       |                                                      |                        |                           |                  |        |
|                            |                          |                                       |                                                      |                        |                           |                  |        |
|                            |                          |                                       |                                                      |                        |                           |                  |        |
|                            |                          |                                       |                                                      |                        |                           |                  |        |
|                            |                          |                                       |                                                      |                        |                           |                  |        |
|                            |                          |                                       |                                                      |                        |                           |                  |        |
|                            |                          |                                       |                                                      |                        |                           |                  |        |

Рисунок 85. Редактирование санитарного плана

#### 4.14 Реестр фотографий

Для просмотра фотографий сделанных водителями в выбранную дату (по умолчанию отражаются данные на текущую дату) во время маршрута необходимо в горизонтальном меню выбрать раздел «Реестры» и его подраздел «Реестр фотографий». В открывшемся окне сформируется таблица с информацией о дате и времени, району, контрагенте, площадке, водителю, ТС и причине по которой было сделано фото. Для

удобства поиска нужных фотографий реализованы фильтры по дате, району, площадке, контрагенту и его виду, водителю, транспортному средству, и причине по которой было сделано фото (Рисунок 86).

Для просмотра фотографий необходимо кликнуть правой кнопкой мыши по фотографии. Для сохранения фотографий необходимо нажать на кнопку <sup>(1)</sup>, и в модальном окне выбрать место для сохранения, и, при необходимости, изменить имя фотоархива. Нажать кнопку «Сохранить» для начала скачивания фотографий, либо кнопку «Отмена» для отмены действия.

| Дата с 2<br>Фильтр по | 22.03.2017 <b>по</b> 27.03.2017 Фильтр по пл<br>рыйочан Фильтр по 17<br>Тиблица Предуроснотр Зб фотогр                                                                                                    | афий на 29 площадок         | p no sogrifezio                           | Фильтр по виду контрагента<br>Фильтр по причане | Фильтр по контралентан<br>Опланиванное переполнение | Налиние переполнения<br>Сохранить все Найти | Очистить         |
|-----------------------|----------------------------------------------------------------------------------------------------|-----------------------------|-------------------------------------------|-------------------------------------------------|-----------------------------------------------------|---------------------------------------------|------------------|
| Вреня                 | Маршрутное задание                                                                                                    | Статус                      |                                           |                                                 | Фото                                                |                                             | Действия         |
| 27.03.17<br>13:28     | Кланит: 000 "Ж. 2001 Прилотиковго района"<br>Управлюцая и контания<br>Адрес: серина - 2, 81<br>Прилотиков<br>Вадание: Зибрать саманной Евро 0.66(10)<br>Падание: Зибрать саманной Евро 0.66(10)<br>Клюпонитель: Т281BH Хабрульня Р. Н. | Выевоено<br>Переполненых 10 | До погрузки                               |                                                 |                                                     |                                             | jie. 🐖           |
| 27.03.17<br>12:57     | Кленит: 000 Утраняльсцай контания "ЖОК Танкодрог"<br>Упраняльсцай контания<br>Адрестур, Дарросая, д. 39<br>Содетской<br>Задание: забрать с заненой Евро 1,1(3)<br>Икполиятель: Т281ВН Хайруллин Р. Н.                                  | Невывоз<br>Отказ клиента 3  | 3<br>Приняна невывоза нарирути<br>задания | are a                                           |                                                     |                                             | 1<br>1<br>1<br>1 |
| 27.03.17<br>12:31     | Кланит: ООО "Український влетанов "Заренья"<br>Українськая силотиков<br>Адресту к Контунаров, д. 2(1-4)<br>Корассий<br>Заданес: Забрать с заневної Обленькі 0,75(10)<br>Переполічнико почанавлястя<br>Иклопингель: М7130К Козин Г. Н.  | Выведено<br>Переполненых 10 | D<br>Ao rorpysoi                          | 2                                               |                                                     |                                             | 1<br>1           |

Рисунок 86. Реестр фотографий

Для корректировки степени наполненности контейнеров необходимо нажать на кнопку (и отредактировать наполненностью емкостей в открывшемся окне (Рисунок 86Рисунок 87)

| WM                | lynamics                                                                                                    |                          | ИНТЕЛЛЕКТУАЛЬНОЕ УПРАВ             | ЛЕНИЕ ОТХОЛАМИ     |                |            |                | портал возчика | 000 "ПЖКХ" Ивушки | ин Выйти    |
|-------------------|----------------------------------------------------------------------------------------------------|--------------------------|------------------------------------|--------------------|----------------|------------|----------------|----------------|-------------------|-------------|
| пл                | АНИРОВАНИЕ - ВЫВОЗ ОПЕРАТИВНЫЕ СОБЫТИЯ                                                                                                    | контроль -               | РЕДАКТИРОВАНИЕ НАПОЛНЕНИЯ          | ЕМКОСТЕЙ ×         | АГЕНТЫ         | сотрудники | настройки -    | нси            | ГАРАЖ             |             |
| PEE               | ССТРЫ - ОТЧЕТНОСТЬ - БУХГАЛТЕРИЯ - АНАЛ<br>Равка заявки по району дашборд                                                                                                    | питика форма             | Всего вывезено: 10<br>Переполненых | Не распределено: 0 | - ути.         | лизация -  | УЧЁТНЫЕ ЗАПИСИ | КЕШ МАРШ       | ірутов -          |             |
| lата с            | 27.03.2017 по 27.03.2017 Фильтр по площа                                                                                                    | адкам                    | Полных                             | 0                  | ю контрагента: | м          |                |                |                   |             |
| Фильтр п          | ю районам Фильтр по TC<br>Таблица Предпросмотр 26 фетерера                                                                                                    | ۵۷<br>میں قبر میں قبر    | Половина                           | 0                  | емое переполн  | ение       | Наличие        | переполнения   | Haim              | Ouwerner    |
|                   | 30 ψυτοι μαψ                                                                                                    | ии на 29 площадок        | На дне                             | 0                  |                |            |                | coxpanino occ  | lianin            | CANCINIE    |
| Время             | Маршрутное задание                                                                                                    | Статус                   | TIYCIDIA                           | 0                  | Φοτο           |            |                |                |                   | Действия    |
| 27.03.17<br>13:28 | (Книет, 000) ЧЖ, ИКИ, правонского района"<br>Управі писация констанця<br>Аррес - Фирма - 2, 81<br>(правонскої)<br>Задання: Зобрать с заменой Едер 0.66(10)<br>Перепольчення станиканалтся<br>Исполнитель: T28184 Хайруппан Р. Н. | Вывезено<br>Переполненых | До погрузки                        | Приченить Отмена   |                |            |                |                |                   | 1<br>1<br>1 |

Рисунок 87. Редактирование наполненности емкостей

# 4.15 Отчетность

### 4.15.1 Отчет по итогам смены

Для просмотра отчета по итогам смены на выбранную дату необходимо левой кнопкой мыши нажать на раздел «Отчетность» в горизонтальном меню и выбрать его подраздел «Отчет по итогам смены» (Рисунок 88)

| TELE Communal  |       | c                   | рвременное комму<br>Рабочее | НАЛЬНОЕ ХОЗЯЙ<br>е место     | йство                                                   |                                             | <mark>Выйги</mark><br>Сариева |
|----------------|-------|---------------------|-----------------------------|------------------------------|---------------------------------------------------------|---------------------------------------------|-------------------------------|
| ПЛАНИРОВАНИЕ - | вывоз | ОПЕРАТИВНЫЕ СОБЫТИЯ | контроль -                  | заявки                       | РЕЕСТРЫ -                                               | отчетность -                                | паспортизация -               |
|                |       |                     | © 2015                      | 000 "ТКО-ИНФОРМ".<br>Телефон | Вероня 1.4.1 (Сборка: fa184<br>технической поддержки +3 | Оперативные отчёты<br>Отчет по итогам смены | 8                             |
|                |       |                     |                             |                              |                                                         |                                             |                               |

Рисунок 88. Переход в раздел «Отчет по итогам смены»

Для формирования отчета необходимо выбрать дату вывоза, ТС и водителя, и затем

нажать на кнопку Сформировать (Рисунок 89).

| TELE Communal  |            | C                   | овременное комм<br>Рабоче       | <b>УНАЛЬНОЕ ХОЗЯЙ</b><br>ее место                                             | йство                                                                                                    |                                                                                                    | <b>Выйти</b><br>Садриева |              |
|----------------|------------|---------------------|---------------------------------|-------------------------------------------------------------------------------|----------------------------------------------------------------------------------------------------|----------------------------------------------------------------------------------------------------|--------------------------|--------------|
| ПЛАНИРОВАНИЕ - | вывоз      | ОПЕРАТИВНЫЕ СОБЫТИЯ | контроль -                      | заявки                                                                        | РЕЕСТРЫ •                                                                                                | отчетность •                                                                                                 | паспортизация -          |              |
| Дата:          | 25.06.2015 | ТС и вод            | <b>итель:</b><br>© 201<br>Внима | VOLVO FMTRUCK<br>14 Телекор технологии.<br>Телефон<br>ние, система работает в | 5 6X4 C721EX Хамзин I<br>Вероня 1.4.1 (Сборка: 293<br>технической поддержки -<br>тестовом режиме. Возмож | Ильгиз Мансурович<br>dof11de8 (*2015-06-24-19:07 +03)<br>r-7987-290-49-79.<br>кны внеплановые технические ра | ч<br>абты                | Сформировать |

## Рисунок 89. Выбор параметров отчета по итогам смены

После этого будет сформирована печатная форма отчета (Рисунок 90)

|            |                             |                 |                                       |                                   | 0                              | Отчет г                         | ю итога                        | ам смен                 | ны                                 |                                    |                                             |                                                |                                                |                                                |              |
|------------|-----------------------------|-----------------|---------------------------------------|-----------------------------------|--------------------------------|---------------------------------|--------------------------------|-------------------------|------------------------------------|------------------------------------|---------------------------------------------|------------------------------------------------|------------------------------------------------|------------------------------------------------|--------------|
| Дата       | Водитель                    | Рег-ый<br>номер | кол-во<br>невывез-<br>х конт-в,<br>ед | кол-во<br>пустых<br>конт-в,<br>ед | кол-во<br>1.1<br>(план),<br>ед | кол-во<br>1.1<br>(заказ),<br>ед | кол-во<br>1.1<br>(факт),<br>ед | пробег<br>(факт),<br>км | расч-ый<br>пробег<br>(план),<br>км | расч-ый<br>пробег<br>(факт),<br>км | расч-ый<br>расход на<br>пробег<br>(план), л | расч-ый<br>расход<br>на<br>пробег<br>(факт), л | расч-ый<br>расход<br>на<br>подъём<br>(план), л | расч-ый<br>расход<br>на<br>подъём<br>(факт), л | расход,<br>л |
| 25.06.2015 | Хамзин Ильгиз<br>Мансурович | C721EX          | 21.00                                 | 0.00                              | 16.00                          | 16.00                           | 16.00                          | 169.96                  | 177.91                             | 216.84                             | 247.31                                      | 164.02                                         | 81.92                                          | 83.52                                          | 131.07       |

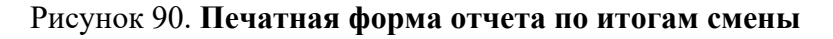

#### 4.15.2 Оперативные отчеты

Для просмотра оперативных отчетов по вывозу мусора необходимо левой кнопкой мыши нажать на раздел «Отчетность» в горизонтальном меню и выбрать его подраздел «Оперативные отчеты».

В перечне отчетов в левой части раздела необходимо выбрать нужный отчет, задать параметры отчета и нажать на кнопку (Рисунок 91).

| ECommunal                                                                                                    | co                                      | ВРЕМЕННОЕ КОММУ<br>Рабочее | нальное хозяйсте<br>место | во        |                                                                                                    | <b>Выйти</b><br>Садриева |                          |
|----------------------------------------------------------------------------------------------------|-----------------------------------------|----------------------------|---------------------------|-----------|----------------------------------------------------------------------------------------------------|--------------------------|--------------------------|
| ПЛАНИРОВАНИЕ - ВЫВОЗ                                                                                                    | ОПЕРАТИВНЫЕ СОБЫТИЯ                     | контроль -                 | заявки                    | РЕЕСТРЫ + | отчетность -                                                                                                    | паспортизация +          |                          |
| планинрование вывоз     почклопнению заказов     личет по иколоннению заказов     личет по иколоннению заказов     личет по иколоннению заказов     личет почклопнению заказов     личет заказ-вывоз-невывоз     личет заказ-вывоз-невывоз     личет почклопнению заказов     личет почклопнению заказов     личет по иколонневывоз     лодинай отчет по завякам     ларинай отчет по завякам     ларинай отчет по завякам     ларинай отчет по завякам     лодинай отчет по завякам     лодинай отчет по завякам     лодинай отчет по завякам     лодинай отчет по невывоз     лодинай дитальнай отчет по невывози     личет по мезикоу разреве нарядов     пичет по навизо у разреве нарядов     личет почкларок     личет почкларок     личет почкларок | OTEPATUBHAE COGATIVA                    | контроль -                 | ЗАЯВКИ                    | PEECTPU - | отчетность - тта тта тта тта от.10.2015 от.10.2015 от. | паспортизация -          | Предварительный просмотр |
| оличественные показатели вывоза<br>2XНИЧЕСКИЕ ПОКАЗАТЕЛИ ВЫВОЗА<br>2XНИЧЕСКИЕ ПОКАЗАТЕЛИ ВЫВОЗА                                                                                                    |                                         |                            |                           |           |                                                                                                    |                          |                          |
| бъемные показатели вывоза<br>бъемные показатели вывоза                                                                                                    |                                         |                            |                           |           |                                                                                                    |                          |                          |
| Оснащенность телематическим оборудова<br>Отчет по оснащенности спецавтотранспорта с                                                                                                    | нием<br>редствами телематического учета |                            |                           |           |                                                                                                    |                          |                          |

## Рисунок 91. Выбор параметров отчета в разделе «Оперативные отчеты»

Сформированный отчет можно распечатать или сохранить в выбранном формате (Рисунок 92).

| IDIAIINFODAIINE                                  |                         | Сводный отчет заказ-е                                | ывоз-невывоз вы         | воза за период с С      | 7.10.2015 no 07.10.        | 2015                        |
|--------------------------------------------------|-------------------------|------------------------------------------------------|-------------------------|-------------------------|----------------------------|-----------------------------|
| Поиск                                            |                         | Дата                                                 | а формирования с        | пчета 07.10.2015,       | 11:08                      |                             |
|                                                  | Вид<br>контрагента      | Контрагент                                           | Заказано (шт/<br>объем) | Вывезено (шт/<br>объем) | Не вывезено (шт/<br>объем) | Не обработано<br>(шт/объем) |
| Отчёт по исполнению<br>Отчёт по исполнению за    | Управляющая<br>компания | ООО "УК ЖКХ<br>Авиастроительного<br>района"          | 392шт/523.10м3          | 294шт/366.80м3          | 1шт/1.10м3                 | 97шт/155.20м3               |
| Сводный отчет заказ-е<br>Сводный отчет заказ-вы  | Управляющая<br>компания | ООО "УК ЖКХ<br>Московского района"                   | 573шт/766.82м3          | 329шт/374.87м3          | 0шт/0.00м3                 | 244шт/391.95м3              |
| Отчет заказ-вывоз-нее                            | Управляющая<br>компания | ООО "УК РЖУ<br>Советского района"                    | 221шт/228.96м3          | 100шт/101.64м3          | 15шт/15.62м3               | 106шт/111.70м3              |
| Сводный отчет по зая                             | Управляющая<br>компания | ООО "Управляющая<br>компания "Заречье"               | 214шт/392.10м3          | 174шт/232.10м3          | 0шт/0.00м3                 | 40шт/160.00м3               |
| Сводный отчет по заявк                           | Управляющая<br>компания | ООО "Управляющая<br>компания Азино-1"                | 405шт/322.25м3          | 0шт/0.00м3              | 0шт/0.00м3                 | 405шт/322.25м3              |
| Выход техники<br>Отчет по выходу техник          | Управляющая<br>компания | ООО "Управляющая<br>компания<br>Вахитовского района' | 301шт/420.87м3          | 67шт/154.87м3           | 5шт/50.00м3                | 229шт/216.00м3              |
| Сводный выход техни<br>Сводный выход техники     | Управляющая<br>компания | ООО "Управляющая<br>компания ЖКХ<br>Приволжского     | 674шт/682.49м3          | 323шт/290.08м3          | 26шт/19.38м3               | 325шт/373.03м3              |
| Детальный отчет по н<br>Оперативный детальны     | Управляющая             | района"<br>ООО "Управляющая                          | 272шт/285.20м3          | 116шт/127.60м3          | 0шт/0.00м3                 | 504шт/540.40м3              |
| Отчет по вывозу в раз<br>Отчет по вывозу в разре | компания                | компания Жилище и<br>Комфорт"                        |                         |                         |                            |                             |
| Перечень площадок<br>Перечень площадок           | Управляющая компания    | ООО "Управляющая<br>компания                         | 911шT/664.77M3          | 501шт/360.76м3          | 65WT/43.61M3               | 345шT/260.40M3              |
| Количественные пока:                             |                         |                                                      |                         |                         |                            |                             |
| Количественные показа<br>Технические показате    | Формат отчёта           |                                                      |                         | • Сохранить             | l                          |                             |
| Технические показатели                           | 00-0034                 |                                                      |                         |                         |                            | _                           |

Рисунок 92. Предварительный просмотр отчета

# 4.16 Паспортизация

Для просмотра площадок на карте с возможностью перехода к просмотру формы площадки и ее редактирования необходимо перейти в раздел «Паспортизация» и выбрать подраздел «Карта площадок», для перехода в Реестр площадок необходимо выбрать подраздел «Реестр площадок» (Рисунок 93).

| TELE           |       | co                  | ВРЕМЕННОЕ КОММУ<br>Рабочее | НАЛЬНОЕ ХОЗЯ<br>место        | йство                                                |                                                        | <b>Выйти</b><br>Садриева                                                                                    |  |
|----------------|-------|---------------------|----------------------------|------------------------------|------------------------------------------------------|--------------------------------------------------------|----------------------------------------------------------------------------------------------------|--|
| ПЛАНИРОВАНИЕ - | вывоз | ОПЕРАТИВНЫЕ СОБЫТИЯ | контроль -                 | ЗАЯВКИ                       | РЕЕСТРЫ -                                            | отчетность -                                           | паспортизация -                                                                                             |  |
|                |       |                     | © 2015                     | 000 "ТКО-ИНФОРМ".<br>Телефон | . Верскя 1.4.1 (Сборка: fai<br>технической поддержки | 8464a3f47 ("2015-10-06 17:31 +030<br>+7-987-260-49-79. | Карта площадок<br>Реестр площадок<br>Адресный перечень МНО<br>Реестр мусорообразователей<br>Реестр емкостей |  |
|                |       |                     |                            |                              |                                                      |                                                        |                                                                                                    |  |

Рисунок 93. Паспортизация: карта площадок

На карте отображаются площадки группами с отображением количества площадок в группах (кругах), для увеличения масштаба необходимо кликнуть на круг для его разбиения на более мелкие круги. Для фильтрования площадок по районам и видам мусора необходимо нажать на кнопку <sup>Все</sup>, для поиска площадки необходимо ввести ее название в поле поиска и нажать на кнопку <sup>НАЙТИ</sup> (Рисунок 94).

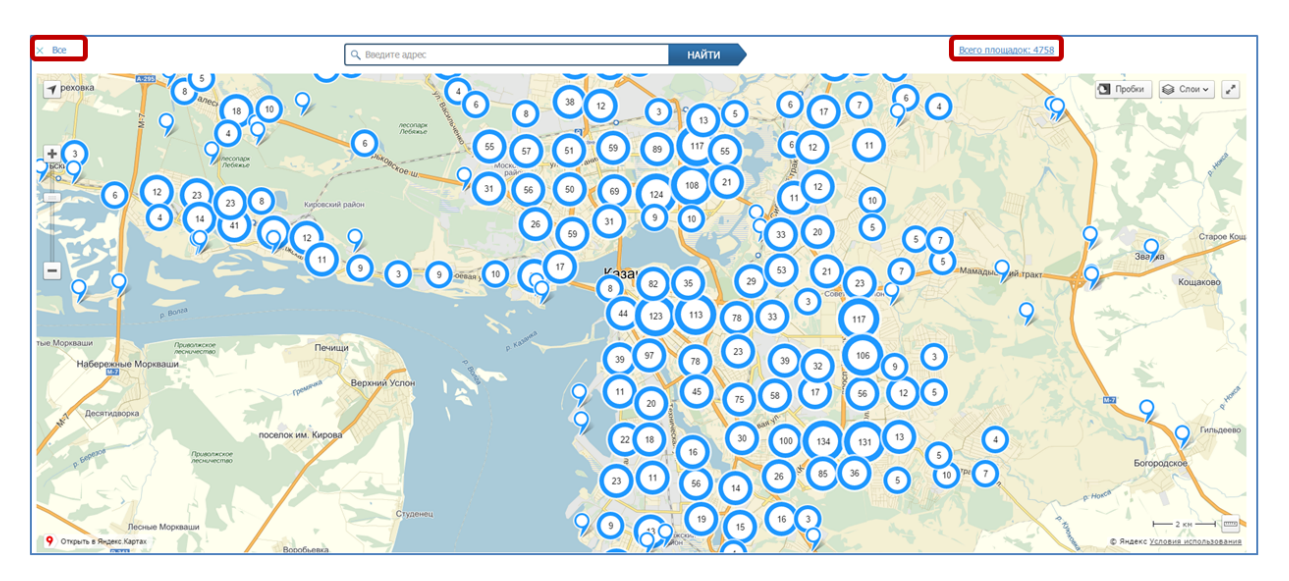

Рисунок 94. Площадки на карте

Для просмотра кратких сведений о площадке необходимо нажать на флажок площадки (Рисунок 95), для перехода к форме площадки для просмотра подробных сведений или редактирования (Рисунок 96) необходимо нажать на ссылку «Подробнее».

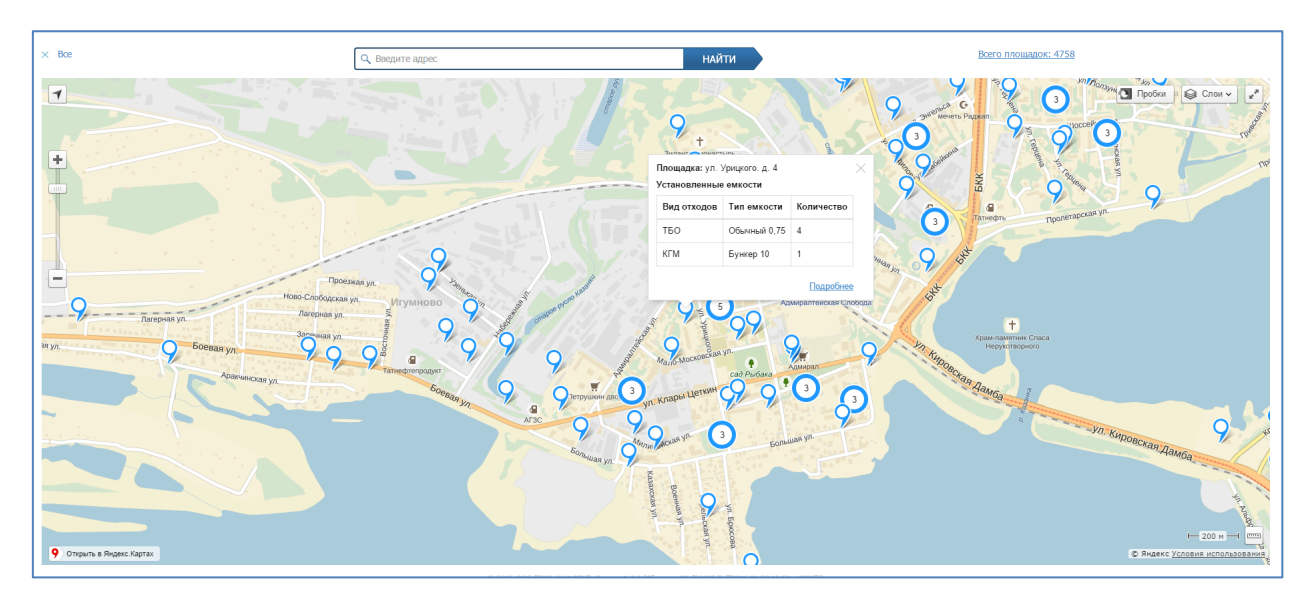

Рисунок 95. Просмотр краткой информации о площадке

| TELE Communal                                                                                                    | РЕДАКТИРОВАНИЕ ПЛОШ                   | <b>І</b> АДКИ       |                     |       |   |                                                   |                     |                   |           | ×      |                                              |
|----------------------------------------------------------------------------------------------------|---------------------------------------|---------------------|---------------------|-------|---|---------------------------------------------------|---------------------|-------------------|-----------|--------|----------------------------------------------|
| ПЛАНИРОВАНИЕ ·<br>ЗАЯВКИ ПО РАЙО                                                                                                    | Общие данные Располо                  | жение Состав/график | Образователи мусора | 1     |   |                                                   |                     |                   |           |        |                                              |
| × Boe                                                                                                    | Контрагент:                           | Водно-моторный в    | луб ООО +           |       |   |                                                   |                     |                   |           |        |                                              |
| and the second second se | Название:                             | ул. Брюсова Дом     | 51                  |       |   |                                                   |                     |                   |           |        |                                              |
| Теховка                                                                                                    | Район:                                | Кировский           |                     |       | * | Вид жилого фонда:                                 | Выберите вид жило   | ого фонда         |           | •      | Слои ч                                       |
|                                                                                                    | Данные мастера                        |                     |                     |       |   | Клиент                                            |                     |                   |           |        |                                              |
| +                                                                                                    | Участок:                              | Выберите участ      | ок                  | -     |   | <ul> <li>Использовать контакт контраге</li> </ul> | ента 🔘 Задать конта | актное лицо площа | здки      |        |                                              |
| Peter O                                                                                                    | Зона ответственнос                    | Буров               |                     | •     |   | Контакт:                                          | тел.: 2505070       |                   |           |        | S. A. Briefer                                |
|                                                                                                    | Вывозить с:                           | 08:00               | по:                 | 23:59 |   | Вывозить с:                                       | 00:00               | no:               | 23:59     |        |                                              |
| e Norman<br>Habertane H                                                                                                    | Не использовать □<br>Вывоз поштучно 🗷 |                     |                     |       |   |                                                   |                     |                   |           |        | Koujanno<br>Koujanno<br>Koujanno<br>Koujanno |
| P Company                                                                                                    |                                       |                     |                     |       |   |                                                   |                     |                   | Сохранить | Отмена | родское                                      |

Рисунок 96. Переход к форме площадки

Для просмотра сводной информации по установленным емкостям по всем площадкам необходимо нажать на ссылку «Всего площадок» (Рисунок 95), в открывшемся окне отобразится сводка по всем площадкам (Рисунок 97).

|                    |                                                     |             | BREMENDAE WANNANA BUMAE WAAY | aMerro         |                                                | Выйти        |             |                | _            |
|--------------------|-----------------------------------------------------|-------------|------------------------------|----------------|------------------------------------------------|--------------|-------------|----------------|--------------|
|                    | СВОДНАЯ ИНФОРМАЦИЯ                                  |             |                              |                |                                                |              |             |                | ×            |
| планирование       |                                                     |             |                              |                |                                                |              |             |                | РЕЕСТРЫ      |
|                    | Установленные емкости                               |             |                              |                |                                                |              |             |                |              |
|                    | Вид отходов                                         |             | Тип емкости                  |                | Количество                                     |              | Объем       |                |              |
| K Boe              | тбо                                                 |             | Бункер 8                     |                | 3                                              |              | 24.00 м3    |                |              |
| 7                  | TEO                                                 |             | Контейнер 1.1                |                | 1439                                           |              | 1,582.90 м3 |                | 🕞 Слои 🗸     |
|                    | TEO                                                 |             | Обычный 0.8                  |                | 2353                                           |              | 1,882.40 м3 |                |              |
|                    | Нормы накопления                                    |             |                              |                |                                                |              |             |                |              |
| +                  | Вид отходов                                         | Объем емко  | стей                         | Нормы накоплен | ня                                             | Статус ем    | костей      |                |              |
|                    | TEO                                                 | 3,489.30 м3 |                              | 2,590.37 м3    |                                                | Избыток      |             | 898.93 M3      |              |
|                    | КГМ                                                 | 0.00 M3     |                              | 37.04 м3       |                                                | Нехватка     |             | 37.04 м3       |              |
|                    |                                                     |             |                              |                |                                                |              |             |                |              |
| коло-Урюпино       | лисници<br>Данная Полана Новых<br>Наводрудниедьское |             |                              | Contr          | of a start                                     | Алексеевский |             | Богородское    | Щелковское   |
| ерный-1 Поздняково | Ворония<br>Архангельское                            | ST.         |                              |                | Casenosciel of Maplima<br>Casenosciel of Pouga | Procession   |             | Преображенское | первомайская |

Рисунок 97. Сводная информация по установленным емкостям

Для просмотра адресного перечня мест накопления отходов необходимо перейти в раздел «Паспортизация» и выбрать подраздел «Адресный перечень МНО» (Рисунок 98).

| Адресный переч     | нень МНО           |                                                             |                                         |                           |                                                                 |     |      |                      |     |     |      |       |       |                      |       |     |      |      |                  |                                |                     |
|--------------------|--------------------|-------------------------------------------------------------|-----------------------------------------|---------------------------|-----------------------------------------------------------------|-----|------|----------------------|-----|-----|------|-------|-------|----------------------|-------|-----|------|------|------------------|--------------------------------|---------------------|
|                    |                    |                                                             |                                         |                           |                                                                 |     |      |                      |     |     |      |       |       |                      |       |     |      |      |                  |                                |                     |
| Поиск п            | о адресу           |                                                             | Московский                              | • Фильтр по типу          | Фильтр по типу контейнера • ВТОРСЫРЪЕ • Бюджетные учреждение    |     |      |                      |     |     |      | дения | -     |                      |       |     |      |      |                  |                                |                     |
| Найти              | Очистить           | Печать                                                      |                                         |                           |                                                                 |     |      |                      |     |     |      |       |       |                      |       |     |      |      |                  |                                |                     |
| Название<br>района | Тип<br>отходов     | Адрес                                                       | Наименование образователя               | Категория<br>образователя | Категория Норма накопления отходов,<br>образователя куб.м./сут. |     |      | Расчётная потребност |     |     |      |       |       | ть в кол-ве емкостей |       |     |      |      |                  | Фактическое кол-во<br>емкостей | Баланс              |
|                    |                    |                                                             |                                         |                           |                                                                 |     | 10 1 | .0 2                 | 0 2 | 4 2 | 5 30 | 8     | 8 0.3 | 5 0.60               | 5 1.1 | 1 8 | 0.04 | 0.75 | 80               | 5                              |                     |
| Московский         |                    | 2-я бадаева                                                 | Администрация Авиастроительного<br>р-на | 0                         | 0.00 M3                                                         |     | 0 0  | 0                    | 0   | 0   | 0    | 0     | 0 0   | 0                    | 0     | 0   | 0    | 0    | 0                | 0 Бункер 10 (1);               | Избыток<br>10.00 мЗ |
| Московский         |                    | ул. Рахимова Дом 8 // зд.29                                 | КРАСНАЯ ГОРКА ООО                       | 0                         | 0.00 M3                                                         |     | 0 0  | 0                    | 0   | 0   | 0    | 0     | 0 0   | 0                    | 0     | 0   | 0    | 0    | 0                | 0 Обычный 0,75 (3);            | Избыток<br>2.25 м3  |
| Московский         |                    | Россия, Республика Татарстан, Казань, улица<br>Сеченова, 11 | УК Уютный дом                           | 0.00 M3                   |                                                                 | 0 0 | 0    | 0                    | 0   | 0   | 0    | 0 0   | 0     | 0                    | 0     | 0   | 0    | 0    | 0 Бункер 10 (0); | Норма 0.00<br>м3               |                     |
| Московский         |                    | ул. Восстания Дом 100 // зд.155а                            | ИВКАЗ по заявке                         | 0                         | 0 0.00 M3 0                                                     |     | 0 0  | 0                    | 0   | 0   | 0    | 0     | 0 0   | 0                    | 0     | 0   | 0    | 0    | 0                | 0 Espo 1,1 (1);                | Избыток<br>1.10 м3  |
| Московский         |                    | ул. Химиков, д. 35                                          | УК Московского района                   | 0                         | 0.00 M3                                                         |     | 0 0  | 0                    | 0   | 0   | 0    | 0     | 0 0   | 0                    | 0     | 0   | 0    | 0    | 0                | 0 Бункер 10 (0);               | Норма 0.00<br>м3    |
| Московский         |                    | ул. Черноморская, 5                                         | УК Московского района                   | 0                         | 0.00 M3                                                         |     | 0 0  | 0                    | 0   | 0   | 0    | 0     | 0 0   | 0                    | 0     | 0   | 0    | 0    | 0                | 0 Бункер 10 (0);               | Норма 0.00<br>м3    |
| Московский         |                    | ул. Ш. Усманова, д. 11а                                     | УК Московского района                   | 0                         | 0.00 M3                                                         |     | 0 0  | 0                    | 0   | 0   | 0    | 0     | 0 0   | 0                    | 0     | 0   | 0    | 0    | 0                | 0 Бункер 10 (0);               | Норма 0.00<br>м3    |
| Московский         |                    | ул.Восстания,100, зд.32а                                    | РОМУС ООО *2к.по заяв                   | 0                         | 0.00 M3                                                         |     | 0 0  | 0                    | 0   | 0   | 0    | 0     | 0 0   | 0                    | 0     | 0   | 0    | 0    | 0                | 0 Обычный 0,75 (1);            | Избыток<br>0.75 м3  |
| Московский         |                    | ул. Бондаренко, д. 19                                       | УК Московского района                   | 0                         | 0.00 M3                                                         |     | 0 0  | 0                    | 0   | 0   | 0    | 0     | 0 0   | 0                    | 0     | 0   | 0    | 0    | 0                | 0 Бункер 10 (0);               | Норма 0.00<br>м3    |
| Московский         |                    | ул.Восстания 100, зд.32а                                    | АВАЛИТ ООО * по чт                      | 0                         | 0.00 M3                                                         |     | 0 0  | 0                    | 0   | 0   | 0    | 0     | 0 0   | 0                    | 0     | 0   | 0    | 0    | 0                | 0 Обычный 0,75 (1);            | Избыток<br>0.75 м3  |
| « 1 2              | 1 2 3 4 5 6 7 42 » |                                                             |                                         |                           |                                                                 |     |      |                      |     |     |      |       |       |                      |       |     |      |      |                  |                                |                     |

#### Рисунок 98. Адресный перечень МНО

Для просмотра, добавления и редактирования образователей мусора необходимо перейти в раздел «Паспортизация» и выбрать подраздел «Реестр мусорообразователей». Для редактирования мусорообразователя необходимо нажать на кнопку (Рисунок 99).

| Реестр мусорообразователей                                                        |                                   |                                                |                |                                          |                                                   |                      |    |     |
|-----------------------------------------------------------------------------------|-----------------------------------|------------------------------------------------|----------------|------------------------------------------|---------------------------------------------------|----------------------|----|-----|
|                                                                                   |                                   |                                                |                |                                          |                                                   |                      |    |     |
| Поиск по наименованию образователя                                                | энск по адресу образователя       | Почос по                                       | адресу неста   | Harkort/Tel-MR                           |                                                   |                      |    |     |
| Московский - ТБО                                                                  | • Кончерческ                      | ий собственник • Все                           |                | • Haitni Ow                              | стить Отчёт                                       |                      |    |     |
| Добанить                                                                          |                                   |                                                |                |                                          |                                                   |                      |    |     |
| Наименование образователя отходов                                                 | Категория образователя<br>отходов | Адрес образователя отходов                     | Тип<br>отходов | Норма накопления отходов,<br>куб.м./сут. | Адрес места накопления отходов                    | Pailon               |    |     |
| Гайфутднов Ильфат Дамирович                                                       | Коммерческий собственник          | Боевая улица, 120, поселок Игулново,<br>Казань | TEO            | 0.9                                      | г.Казань, ул.Боевая, д.120                        | Кировский            | 1  | ×   |
| МБДОУ "Детский сад №117 конбинированного вида" Ново-Савиновского р-на<br>г.Хазани | Бюджетные учреждения              | Чистопольская улица, 86А, Казань               | TEO            | 1.4                                      | уп.Чыстопольская,86а                              | Ново-<br>Савиновский | 1  | ×   |
| МБДОУ "Детский сад №192 конбинированного вида" Ново-Савиновского р-на<br>г.Жазани | Боджетные учреждения              | улица Нилиатуллина, ЗА, Казань                 | TEO            | 1.4                                      | уп.Ниткатуплька,За                                | Ново-<br>Савиновский | 1  | ×   |
| МУП "Городское благоустройство"                                                   | Бюджетные учреждения              | улица Нигнатуллина                             | TEO            | 0.02                                     | Чистопольская улица за строительным забором       | Ново-<br>Савиновский | 1  | ×   |
|                                                                                   | Бюджетные учреждения              | Чистопольская улица                            |                | 0.01                                     | Чистопольская улица за строительным забором       | Ново-<br>Савиновский | 1  | ×   |
| 000 "Cathem"                                                                      | Контерческий собственник          | Чистопольская улица, 81, Казань                | TEO            | 0.09                                     | ул.Чистопольская, д.81                            | Ново-<br>Савиновский | 1  | ×   |
| OOO "Cronkeve rsravee"                                                            | Контерческий собственник          | Кафе Иннополис                                 | TEO            | 0.92                                     | Иннополис,В.Услоновай район,АДЦ<br>инсПопова,хафе | Ново-<br>Савиновский | 1  | ×   |
| 000 УК "Уютный дон"                                                               | жилой фонд                        | проспект Ямашева, 104к1, Казань                | тьо            | 2.69                                     | Не задан                                          |                      | 1  | ×   |
| ТСК "Раздоље"                                                                     | жилой фонд                        | Чистопольская улица, 73, Казань                | TEO            | 2.69                                     | уп.Чыстопольская, д.73                            | Ново-<br>Савиновский | 1  | ×   |
|                                                                                   |                                   |                                                |                |                                          |                                                   | 10 25                | 50 | 100 |

Рисунок 99. Реестр мусорообразователей

Для добавления нового мусорообразователя необходимо нажать на кнопку заполнить поля на вкладке «Общие данные» (Рисунок 100) и «Нормативы» (Рисунок 101); обязательные поля выделены красным цветом. После заполнения полей необходимо нажать на кнопку сохранить для сохранения нового мусорообразователя или отмены действия.

|                        |                                       | construct volume a use voss <sup>M</sup> erro | Выйти                                   |      |           |
|------------------------|---------------------------------------|-----------------------------------------------|-----------------------------------------|------|-----------|
| TELE                   | Создание                              |                                               |                                         | ×    |           |
| планирование           |                                       |                                               |                                         |      | РЕЕСТРЫ - |
| отчетность -           | Общие данные Нормативы                |                                               |                                         |      |           |
|                        | Адрес                                 |                                               | Месторасположение                       |      |           |
| Реестр мусорообразоват | проспект Маршала Жукова, 24к2, Москва |                                               | 22-3 19462/<br>Пробки Слои              |      |           |
| Rower no used          | Контрагент                            |                                               | 1743                                    |      |           |
| TRANK TRO TRAINED IN   | Выберите контрагента                  |                                               | 2011 2011 2011                          |      |           |
| Фильтр по район        | Тип образователя                      |                                               |                                         |      |           |
|                        | Коммерческий арендатор                | •                                             | 1 1 1 1 1 1 1 1 1 1 1 1 1 1 1 1 1 1 1   |      |           |
| Добавить               | Количество жителей                    |                                               | 204 204 204 204 204 204 204 204 204 204 |      |           |
|                        |                                       |                                               | 220 220 15 16 16                        |      |           |
| Коммерческий арендато  |                                       |                                               |                                         |      | 1         |
| Коммерческий арендато  |                                       |                                               |                                         |      | 1         |
| Коммерческий арендато  |                                       |                                               | просп. Маршала Жукова                   |      | 1         |
| Коммерческий арендато  |                                       |                                               |                                         |      | 1         |
| Коммерческий электото  |                                       |                                               | 9 Открыть в Яндекс Картах               |      | 1         |
| Konnep teekin upengaro |                                       |                                               |                                         |      |           |
| коммерческий арендато  |                                       |                                               |                                         |      |           |
| Коммерческий арендато  |                                       |                                               | Соходнить Отмена                        |      |           |
| Коммерческий арендато  |                                       |                                               |                                         | 1 JR | -         |
| Коммерческий арендато  | p                                     | Куркинское шоссе, 17                          |                                         |      | -         |
| Коммерческий арендато  | p                                     | Куркинское шоссе, 17                          |                                         |      | 1         |
|                        |                                       |                                               |                                         |      |           |
| « 1 2 3 4              | 5 6 7 359 »                           |                                               |                                         |      | 25 50 100 |
|                        |                                       |                                               |                                         |      |           |
|                        |                                       |                                               |                                         |      |           |
|                        |                                       |                                               |                                         |      |           |

Рисунок 100. Добавление нового мусорообразователя, общие данные

| TELE Communal                                   | Создание               |         | nune un un un versiteren Rulle | ×           |       |        |
|-------------------------------------------------|------------------------|---------|--------------------------------|-------------|-------|--------|
| ПЛАНИРОВАНИЕ<br>ОТЧЕТНОСТЬ <del>-</del>         | Общие данные Нормативы |         |                                |             |       |        |
| Реестр мусорообразовате                         | Тип мусора             |         | Норма накопления, м3/сут       |             |       |        |
|                                                 | ТБО                    | -       | (0,01) ×                       |             |       |        |
| Поиск по наимено<br>Фильтр по район<br>Добавить | Добавить               |         |                                |             |       |        |
|                                                 |                        |         | Сохра                          | нить Отмена |       |        |
| Коммерческий арендато                           |                        |         |                                |             |       | 1      |
| Коммерческий арендатор                          |                        | улица С | ловыная Роца, 8к2              |             |       | 1      |
| Коммерческий арендатор                          |                        | улица С | ловыная Роца, 8к2              |             |       | 1      |
| Коммерческий арендатор                          |                        | Родион  | вская улица, 12к1              |             |       | 1      |
| Коммерческий арендатор                          |                        | Родион  | вская улица, 12к1              |             |       | 1      |
| Коммерческий арендатор                          |                        | Родион  | вская улица, 12к1              |             |       | 1      |
| Коммерческий арендатор                          |                        | Родион  | вская улица, 12к1              |             |       | 1      |
| Коммерческий арендатор                          |                        | Куркинс | koe wocce, 17                  |             |       | 1      |
| Коммерческий арендатор                          |                        | Куркинс | koe wocce, 17                  |             |       | 1      |
| Коммерческий арендатор                          |                        | Куркинс | кое шоссе, 17                  |             |       | 1      |
| « 1 2 3 4                                       | 5 6 7 359 >            |         |                                |             | 10 25 | 50 100 |

Рисунок 101. Добавление нового мусорообразователя, нормативы

Для просмотра реестра ёмкостей необходимо перейти в раздел «Паспортизация» и выбрать подраздел «Реестр ёмкостей» (Рисунок 102).

| Реесто емкостей           |                        |                       |                                                                   |                                                       |                               |                       |                          |
|---------------------------|------------------------|-----------------------|-------------------------------------------------------------------|-------------------------------------------------------|-------------------------------|-----------------------|--------------------------|
| Dever no papeor           |                        |                       |                                                                   | dun to no prio                                        |                               |                       |                          |
| пояск по адресу           |                        | Поиск по сооственнику |                                                                   | GWDBTP TO Park                                        | ny                            | Найти Очистить Печать |                          |
| Район                     | Наименование собствени | ника емкостей         | Адрес накопления от                                               | ходов                                                 | Тип емкости                   | Кол-во емкостей, шт.  | Суммарный объем емкостей |
| Куркино                   | Спецтранс              |                       | Куркинское шоссе 38                                               |                                                       | Обычный 0.8                   | 1                     |                          |
| Митино                    | 000 "СПЕЦТРАНС"        |                       | Пятницкое шоссе, 17к1с1, Москва                                   |                                                       | Бункер 8                      | 1                     |                          |
| Куркино                   | Спецтранс              |                       | Куркинское шоссе 32                                               |                                                       | Обычный 0.8                   | 1                     |                          |
| Северное Тушино           | Спецтранс              |                       | Планерная ул. 3 к.2                                               |                                                       | Обычный 0.8                   | 1                     |                          |
| Куркино                   | Спецтранс              |                       | Ландышевая ул. 14 к.2                                             |                                                       | Обычный 0.8                   | 3                     |                          |
| Куркино                   | Спецтранс              |                       | Ландышевая ул. 12 к.1                                             |                                                       | Обычный 0.8                   | 4                     |                          |
| Куркино                   | Спецтранс              |                       | Ландышевая ул. 14 к.1                                             |                                                       | Контейнер 1.1                 | 4                     |                          |
| Куркино                   | Спецтранс              |                       | Ландышевая ул. 14 к.3                                             |                                                       | Обычный 0.8                   | 4                     |                          |
| Куркино                   | Спецтранс              |                       | Куркинское шоссе 17 к.5                                           |                                                       | Контейнер 1.1                 | 4                     |                          |
| Куркино                   | Спецтранс              |                       | Ландышевая ул. 14                                                 |                                                       | Обычный 0.8                   | 4                     |                          |
| <pre>&lt; 1 2 3 4 5</pre> | 6 7 91 >               |                       | © 2015 000 "ТКО-ИНФОРМ", Вероия 1.4.1 (С<br>Телефон технической п | борка: 580аb896е427 ("20)<br>оддержки +7-987-260-49-7 | 15-10-02 16:19 +0300"))<br>9. |                       | 10 25 50 100             |
|                           |                        |                       |                                                                   |                                                       |                               |                       |                          |

Рисунок 102. Реестр ёмкостей

## 4.17 Просмотр корректировок фактического вывоза от клиентов

Для просмотра корректировок фактического вывоза, поступивших от клиентов необходимо левой кнопкой мыши нажать на пункт меню «Корректировка» (Рисунок 103).

Для удобства поиска реализованы фильтры:

- по контрагенту;
- по площадке;

- по району;
- по типу контейнера;
- по статусу претензии;
- по виду ввода претензии.

Для того чтобы отклонить или принять все претензии необходимо нажать на кнопку

| Отклони                  | ть все ИЛИ                             | на кнопку                       | , Приняте       | все (Рису                             | нок 103.                                                              | Раздел                                      | "К       | оррек                   | тир       | овка       | <b>''</b> Ри | суно       | ж 103).                           |
|--------------------------|----------------------------------------|---------------------------------|-----------------|---------------------------------------|-----------------------------------------------------------------------|---------------------------------------------|----------|-------------------------|-----------|------------|--------------|------------|-----------------------------------|
| TELE Com                 | munal                                  |                                 | СОВРЕМЕ         | нное коммунальное хо<br>Рабочее место | озяйство                                                              |                                             |          | <b>Выйти</b><br>Покидыц | иева      |            |              |            |                                   |
| контроль                 | 5 <b>-</b> ЗАЯВКИ                      | корректировка                   | РЕЕСТРЫ +       | ФОРМА ВВОДА ТТН                       |                                                                       |                                             |          |                         |           |            |              |            |                                   |
| Сводная информа          | ация по корректировкам ст              | татуса заказа / 27.01.2016      |                 |                                       |                                                                       |                                             |          |                         |           |            |              |            |                                   |
| Контрагент               |                                        |                                 | •               | Площадка                              |                                                                       |                                             | •        | Район                   |           |            |              |            |                                   |
| Тип контейнера           | a                                      |                                 |                 | Статус претензии                      |                                                                       | Вид ввода претензии                         |          |                         |           |            |              |            | Найти                             |
| Отобрано при<br>• Бункер | етензий: 2 из 2. По отобра<br>9 10 2/0 | нным претензиям заявлено/скорр  | ектировано:     |                                       |                                                                       |                                             |          |                         |           |            |              |            |                                   |
| Дата<br>вывоза           | Opr                                    | анизация ¢                      | Адр             | ес площадки ‡                         | Наряд                                                                 | Тип контейнера ‡                            | Заявлено | Корректировка           | Претензия | Подана     | Вид ввода    | Срок       | Примечание                        |
| 27.01.2016               | МКУ "Администрация Со                  | ветского района ИКМО г. Казани" | поселок Новая В | Зишневка, ул. Береговая, 43а          | O783PP FUSO A66a308 A. P.                                             | Бункер 10                                   | 1        | 0                       | Подана    | 27.01.2016 | Оператор     | 30.01.2016 | контейнер не вывезен              |
| 27.01.2016               | МКУ "Администрация Сог                 | ветского района ИКМО г. Казани" | поселок Новая В | Зишневка, ул.Большая, д.1             | O783PP FUSO A66a30B A. P.                                             | Бункер 10                                   | 1        | 0                       | Подана    | 27.01.2016 | Оператор     | 30.01.2016 | не выполнено задание              |
|                          |                                        |                                 |                 | © 2015 000 "TKO-HHOO<br>Ten           | РМ", Вероня 1.4.3 (Сберка: dc3e97e<br>ефон технической поддерхом +7-9 | 81716 (*2016-01-27 12:14 +<br>87-260-49-79. | 0300"))  |                         |           |            | I            | Отклонит   | 10 25 50 100<br>ь все Принять все |

#### Рисунок 103. Раздел "Корректировка"

Для просмотра статуса заказов и претензий за любую дату или интервал необходимо левой кнопкой мыши нажать на дату, выбрать нужную дату или интервал, поставив галочку напротив поля «По», и нажать на кнопку или интервал. Для удобства выбора периода добавлены кнопки выбора периода: «За прошлый месяц», «За текущий месяц», «Вчера», «Сегодня» (Рисунок 104).

| TELE Communal                                                                       | выберите дату или интервал ×                          |
|-------------------------------------------------------------------------------------|-------------------------------------------------------|
| КОНТРОЛЬ - ЗАЯВКИ КОРРЕКТИРОВКА                                                     | ДАТА: 27.01.2016                                      |
| Сводная информация по корректировкам статуса заказа / 27.01.2016                    | ■ NO: 27.01.2016                                      |
| Контрагент                                                                          | За прошлый несяц   За техущий несяц   Внера   Сегодня |
| Тип контейнера                                                                      | Принять Отисна ни Найти                               |
| Отобрано претекзий: 2 из 2. По отобранным претекзиям заявлено/ок<br>• Булкер 10 2/0 | рептрозно:                                            |

#### Рисунок 104. Выбор даты интервала просмотра претензий

Для обработки претензии необходимо левой кнопкой мыши нажать на статус претензии (по умолчанию «Подана») (Рисунок 105).

| Сводная информац                                                                                                | ия по корректировкам статуса заказа / 24.11.16 |                        |                                      |                          |             |             |          |             |                     |                            |                 |             |
|----------------------------------------------------------------------------------------------------|------------------------------------------------|------------------------|--------------------------------------|--------------------------|-------------|-------------|----------|-------------|---------------------|----------------------------|-----------------|-------------|
| Контрагент                                                                                                    |                                                | •                      | Площадка                             | Лощадка 👻 Район          |             |             |          |             |                     |                            |                 |             |
| Тип контейнера                                                                                                  |                                                |                        | Статус претекзии Вид ввода претекзии |                          |             |             |          |             |                     | нзии                       |                 | Найти       |
| Отобрано претензий: 3/3. По отобранным претензиям заявлено/скорректировано:<br>• Евро 1.1 7/4<br>• Бункер 8 1/0 |                                                |                        |                                      |                          |             |             |          |             |                     |                            |                 |             |
| Дата вывоза 🔺                                                                                                   | Организация ≑                                  | Адрес площадки 🗘       | Тип контейнера ‡                     | Вывезено                 | Запрос      | Претензия 🗘 | Подана 🗘 | Вид ввода 💠 | Срок                | Примечание                 | Ответственный ‡ | Согласовано |
| 24.11.16                                                                                                    | ООО Управляющая компания "Сервис-Гарант"       | ул. Ак. Губкина, д. 3  | Евро 1,1 тво                         | 5 (5.50 H <sup>2</sup> ) | З (3.30 м²) | Подана      | 24.11.16 | Оператор    | 27.11.16            | невывоз контейнеров        |                 |             |
| 24.11.16                                                                                                    | ООО Управляющая компания "Сервис-Гарант"       | ул. Ак. Губкина, д. 10 | Евро 1,1 тво                         | 2 (2,20 м*)              | 1 (1.10 H3) | Подана      | 24.11.16 | Оператор    | 27.11.16            | контейнер не вывезен       |                 |             |
| 24.11.16                                                                                                    | ООО Управляющая компания "Сервис-Гарант"       | ул. Ак. Губкина, д. 40 | Бункер 8 тво                         | 1 (8,00 H2)              | 0 (0,00 HP) | Подана      | 24.11.16 | Оператор    | 27.11.16            | не было заезда на площадку |                 |             |
| Отклон                                                                                                    |                                                |                        |                                      |                          |             |             |          |             | 10<br>Отклонить все | 25 50 100<br>Принять все   |                 |             |

#### Рисунок 105. Просмотр поданной претензии

В открывшемся окне при нажатии на кнопку Детали в строке «Заказано» открывается таблица данных по истории заказа (Рисунок 106).

| W dynamics                                             |                              |                                               | ИНТЕЛЛЕКТУАЛЬНОЕ      | УПРАВЛЕНИЕ ОТХОЛАМИ       |                      | портал возчика ТЕСТ ООО "ПЖК | Х" Покидышева Выйти |
|--------------------------------------------------------|------------------------------|-----------------------------------------------|-----------------------|---------------------------|----------------------|------------------------------|---------------------|
| контроль -                                             | ЗАЯВКИ ЗАКАЗА                | Nº №1044509                                   |                       |                           |                      |                              |                     |
| Сводная информация по<br>Контрагент                    | Клиент<br>Площадка<br>Заявки | УК Сервис-Гарант ООО<br>ул. Ак. Губкина, д. 3 |                       |                           |                      |                              |                     |
| Тип контейнера                                         | Nº *                         | Создание 💠                                    | Изменение 💠           | Планируемая дата вывоза 🔅 | Состав заявки        | Вид ввода 💠                  | Найти               |
|                                                        | 1119769                      | 24.12.15 23:07 system                         | 05.02.16 10:56 system | 24.11.2016                | ТБО ВЫВ: Евро 1,1(5) | Санплан                      |                     |
| Отобрано претензий<br>• Евро 1,1 7/4<br>• Бункер 8 1/0 |                              |                                               |                       |                           |                      | 10 25 50 100                 |                     |
| Дата вывоза 🔶                                          |                              |                                               |                       |                           |                      | Закрыть                      | ый 🗧 Согласовано    |
| 24.11.16 000                                           |                              |                                               |                       |                           |                      |                              |                     |
| 24.11.16 000                                           |                              |                                               |                       |                           |                      |                              |                     |

#### Рисунок 106. Окно информации о заказа

При нажатии на кнопку Детали в строке «Вывезено» открывается информация по работам на площадке (Рисунок 107).

| WA dynamics                                                                                                    | ИНТЕЛЛЕКТУАЛЬНОЕ УПРАВЛЕНИЕ ОТХОЛАМИ                                                                                                    | портал возчика ТЕСТ ООО "ПЖКХ" Покидышева В           | ыйти                |
|----------------------------------------------------------------------------------------------------|----------------------------------------------------------------------------------------------------|-------------------------------------------------------|---------------------|
| контроль -                                                                                                    | ИНФОРМАЦИЯ ПО РАБОТАМ НА ПЛОЩАДКЕ УЛ. АК. ГУБКИНА, Д. З                                                                                                    | ×                                                     |                     |
| Сводная информация по                                                                                                    | Спецтранс СООІЛЦІ Аббазов А. Р. 🥥<br>ВыВ: Евро 1,1 (5) Успешню                                                                                                    |                                                       |                     |
| Контрагент<br>Тип хонтейнера<br>Отобрано претекция<br>• Евро 1,1 7/4<br>• Бункер 8 1/0<br>24.11.16 ОС<br>24.11.16 ОС<br>24.11.16 ОС | Kmeetr: COO Ympananougae nowmawie "Copaer-Fapaer"Appec: yn. Ak. PyGoina, A. 33ngainer: Baezm Eigo 11, (5)Cyclini Eiso 00 - 24.11.6 15:00Cristini Eiso 00 - 24.11.6 15:00 - 24.11.1 6 15:00Citrici Manano (1)15:5564 Fapaenoa 1. 8.Eigo 11, Yoneume (1)15:5664 Fapaenoa 1. 8.Eigo 11, Yoneume (1)15:5664 Fapaenoa 1. 8.Eigo 12, Yoneume (1)15:5664 Fapaenoa 1. 8.Eigo 12, Yoneume (1)15:5674 Fapaenoa 1. 8.Eigo 12, Yoneume (1)15:5674 Fapaenoa 1. 8.Eigo 12, Yoneume (1)15                                                                                                    | Найти<br>нй с Согласон<br>10 25 50<br>ъ все Принять I | 33 HO<br>100<br>BCE |
| 24.11.16 00<br>24.11.16 00<br>24.11.16 00                                                                                           | 13:56:04 Баранола 1. В.       Expo 1,1 Vineumo (1)       15:56:04 Баранола 7. В.       Expo 1,1 Vineumo (1)       15:56:04 Баранола 7. В.       Expo 1,1 Vineumo (1)       15:36:04 Баранола 7. В.       Portune fage: Registration of the factor of the factor of the fa | 10 25 50<br>ть все Принять в                          |                     |

## Рисунок 107. Информация по работам на площадке

При нажатии на кнопку <sup>История</sup> в строке «Состояние заказа» открывается окно «История обработки заказа» (Рисунок 108).

| Wi dynamics<br>Контроль -                              | ИСТОРИЯ ОБРАБО | отки задания | я на вывоз               | ИНТЕЛЛЕКТУ           | АЛЬНОЕ УІ | ІРАВЛЕНИЕ ОТХОЛАМИ |             |                | Портал Возчика      | а <u>ТЕСТ 000 <sup>-</sup>ПЖ</u> | х" Покидышева Выйти |
|--------------------------------------------------------|----------------|--------------|--------------------------|----------------------|-----------|--------------------|-------------|----------------|---------------------|----------------------------------|---------------------|
| Сводная информация по                                  | Время          | Заказано     | Вывезено                 | Статус согласования  | Запрос    | Статус претензии   | Согласовано | Автор          | Комментарий         | Файлы                            |                     |
| Контрагент                                             | 24.11.16 15:36 | 5            | 5 (5.50 HF)              | На согласовании      |           |                    |             | Баранова Т. В. |                     |                                  |                     |
| Тип контейнера                                         | 24.11.16 15:38 | 5            | 5 (5,50 H <sup>3</sup> ) | Претензионная работа | 3         | Подана             |             | Баранова Т. В. | невывоз контейнеров |                                  | Найти               |
|                                                        | 24.11.16 15:38 | 5            | 5 (5,50 H <sup>3</sup> ) | Подана претензия     |           |                    |             | Баранова Т. В. |                     |                                  |                     |
| Отобрано претензий<br>• Евро 1,1 7/4<br>• Бункер 8 1/0 |                |              |                          |                      |           |                    |             |                | 10 25               | 50 100                           |                     |
| Дата вывоза 🔺                                          |                |              | _                        |                      |           |                    |             |                |                     | Закрыть                          | ый ¢ Согласовано    |
| 24.11.16 000                                           |                | Основание    | невывоз конте            | йнеров               |           |                    |             |                |                     | le.                              |                     |

Рисунок 108. История обработки задания

# 4.18 Обработка претензии

Для того что бы обработать претензию в поле «Действие» необходимо выбрать из выпадающего списка нужное значение (Рисунок 109).

| dynamics                                  | s                   |                                                 |                                                                                         | ИНТЕЛЛЕКТУАЛЬНОЕ УПРАВЛЕНИЕ ОТХОЛАМИ ПОРТАЛ                                                                       | 1 возчика ТЕСТ ООО "ПЖК | <u>сх"</u> Пок | идышева | Выйти |
|-------------------------------------------|---------------------|-------------------------------------------------|-----------------------------------------------------------------------------------------|----------------------------------------------------------------------------------------------------|-------------------------|----------------|---------|-------|
| контроль                                  | -                   | ПРЕТЕНЗИЯ                                       | ПО ВЫВОЗУ №1044                                                                         | 509                                                                                                    |                         |                |         |       |
| водная информа.                           | ия по               | Данные по и<br>Вывоз от 24.1                    | сполнению заказа<br>1.16 с площадки по адрес                                            | ул. Ак. Губияна, д. З. Тип контейнера: Евро 1,1.                                                                  |                         |                |         |       |
| Контрагент                                |                     | Заказано 5 шт.<br>Вывезено 5 шт<br>переполнение | . (5,50 м³) Детали<br>г. (5,50 м³) Детали                                               |                                                                                                    |                         |                |         |       |
| Тип контейнера                            |                     | коэффи<br>перепол<br>дополни                    | циент за переполнение 0,0<br>ненных ёмкостей 0 шт.<br>пельный объём 0,00 м <sup>э</sup> | 0                                                                                                    |                         |                | Найти   |       |
| Отобрано прет<br>• Евро 1,1<br>• Бункер 8 | ензий<br>7/4<br>1/0 | Состояние за                                    | каза История                                                                            |                                                                                                    |                         |                |         |       |
|                                           |                     | Подана пре<br>Запрошено в                       | етензия Статус: Подана. В<br>претензии                                                  | д ведда: Оператор. Автор: Баранова Т. В. (до 27.11.16)                                                            |                         |                |         |       |
| Дата вывоза 🔺                             |                     |                                                 | Всего вывезено                                                                          | 3 шт. Сумнарный объём 3.30 м <sup>3</sup> , из них переполненных 0 шт. Дополнительный объём 0.00 м <sup>3</sup> . |                         | ый ≎           | Соглас  | овано |
| 24.11.16                                  | 000                 |                                                 | Основание                                                                               | невывоз контейнеров                                                                                               |                         |                |         |       |
| 24.11.16                                  | 000                 |                                                 |                                                                                         |                                                                                                    |                         | L              |         |       |
| 24.11.16                                  | 000                 | Действие:                                       |                                                                                         |                                                                                                    |                         | -              |         |       |
|                                           |                     |                                                 | изменить<br>Принять на рассмотрень<br>Отозвать                                          | e                                                                                                    | Закрыть                 | 10             | 25 50   | 100   |
|                                           | - 5                 |                                                 |                                                                                         |                                                                                                    | Отклони                 | ть все         | Принять | J     |

## Рисунок 109. Действие с емкостью

При выборе действия «Изменить» необходимо ввести скорректированное количество вывезенных ёмкостей, переполнений и указать обоснование корректировки. Для сохранения внесенных изменений в претензию необходимо нажать на кнопку «Изменить», для закрытия окна нажать на кнопку «Закрыть» (Рисунок 110).

| контрол                 | b •                       | ПРЕТЕНЗИЯ ПО ВЫВОЗУ №1044509                                                                                                    |                    |
|-------------------------|---------------------------|----------------------------------------------------------------------------------------------------|--------------------|
| Сводная информ          | чация по                  | о Данные по исполненно заказа<br>Вызол 7 24.11.16 с площадки по адресу ул. Ак. Губиина, д. З. Тип контейнера: Евро 1,1.<br>Заказно 5 шт. (,550 ин )Дстали<br>Вызево 5 шт. (,550 ин )Дстали |                    |
| Отобрано пр<br>• Евро 1 | ра<br>ретензий<br>1,1 7/4 | козфрициот за переполнение 0,00<br>переполнения, екисстё 0 илт.<br>дополнительный объём 0,00 м <sup>3</sup><br>Осстояние заказа История                                                    | Найти              |
| Оунке                   | p 8 1/0                   | Подана претензия Статус: Подана. Вид ввода: Оператор. Автор: Баранова Т. В. (до 27.11.16)<br>Запрошено в претензии                                                                         |                    |
| Дата вывоза 4           | •                         | Всего вывезено 3 шт. Суммарный объём 3,30 м <sup>3</sup> , из них переполненных 0 шт. Дополнительный объём 0,00 м <sup>3</sup> .                                                           | ый ‡ Согласовано   |
| 24.11.16                | 00                        | рх Очнование невывоз контейнеров                                                                                                    |                    |
| 24.11.16                | 00                        | р. Действие: Изменить •                                                                                                    |                    |
|                         |                           | Изменить<br>Запрашиваемое количество 3 шт. из них переполненных 0 шт. Дополнительный объем 0.00 н <sup>э</sup> .                                                                           | 10 25 50 100       |
|                         |                           | Обоонование                                                                                                    | ть все Принять все |
|                         |                           | Изизить Закрыть                                                                                                    |                    |

Рисунок 110. Корректировка претензии

Для отклонения претензии необходимо выбрать действие «Отозвать» и в появившемся поле «Обоснование» указать причину ее отклонения (Рисунок 111). Для отзыва претензии необходимо нажать «Отозвать», либо «Закрыть» для закрытия окна.

|        | •                |                                                                                                    |                                                                                                    | and nor | B             |
|--------|------------------|----------------------------------------------------------------------------------------------------|----------------------------------------------------------------------------------------------------|---------|---------------|
| (W1    | dynamics         |                                                                                                    | ИНТЕЛЛЕКТУАЛЬНОЕ УПРАКЛЕНИЕ ОТХОЛАМИ портал вознака тест отор то                                                  | КХ ПОКИ | тепева ренити |
| K      | онтроль -        | ПРЕТЕНЗИЯ ПО ВЫВОЗУ №104                                                                                                    | 4509                                                                                                    |         |               |
| Сводна | ая информация по | Данные по исполнению заказа                                                                                                    |                                                                                                    |         |               |
| Кон    | трагент          | Вывоз от 24.11.16 с площадки по адрес<br>Заказано 5 шт. (5,50 м <sup>3</sup> ) Детали<br>Вывезено 5 шт. (5,50 м <sup>3</sup> ) Детали | у ул. ак. туокина, д. з. тип контеинера: Евро 1,1.                                                                |         |               |
|        |                  | переполнение                                                                                                    |                                                                                                    |         |               |
| Тип і  | контейнера       | коэффициент за переполнение 0,                                                                                                    | 00                                                                                                    |         | Найти         |
|        |                  | переполненных ёмкостей 0 шт.                                                                                                    |                                                                                                    |         |               |
| OT     | обрано претензий | дополнительный объем 0,00 м <sup>3</sup>                                                                                              |                                                                                                    |         |               |
|        | • Espo 1,1 7/4   | Состояние заказа История                                                                                                    |                                                                                                    |         |               |
|        | • Бункер 8 1/0   | Подана претензия Статус: Подана.                                                                                                    | Вид ввода: Оператор. Автор: Баранова Т. В. (до 27.11.16)                                                          |         |               |
|        |                  | Запрошено в претензии                                                                                                    |                                                                                                    |         |               |
| Дата   | вывоза 🔺         | Всего вывезено                                                                                                    | 3 шт. Суммарный объём 3,30 м <sup>3</sup> , из них переполненных 0 шт. Дополнительный объём 0,00 м <sup>3</sup> . | ый ≎    | Согласовано   |
| 24.11. | .16 00           | Основание                                                                                                    | невываз контейнеров                                                                                               |         |               |
| 24.11. | 16 00            |                                                                                                    |                                                                                                    |         |               |
| 24.11. | .16 00           | Действие: Отозвать                                                                                                    |                                                                                                    |         |               |
|        |                  | Отозвать претензию                                                                                                    |                                                                                                    |         |               |
|        |                  | Oforgiosouwo                                                                                                    |                                                                                                    | 10 2    | 5 50 100      |
|        |                  | Coochobanie                                                                                                    | вывоз был осуществлен                                                                                             | _       |               |
|        |                  |                                                                                                    |                                                                                                    | ть все  | Принять все   |
|        |                  |                                                                                                    |                                                                                                    |         |               |
|        |                  |                                                                                                    | Отозжать Закрыть                                                                                                  |         |               |
|        |                  |                                                                                                    |                                                                                                    |         |               |
|        |                  |                                                                                                    |                                                                                                    |         |               |
| 1      |                  |                                                                                                    |                                                                                                    |         |               |

#### Рисунок 111. Отклонение претензии

Для начала работы с претензией необходимо выбрать действие «Принять на рассмотрение», при необходимости заполнить поле обоснование. Для подтверждения начала работы с претензией необходимо нажать на кнопку Принять на рассмотрение, либо закрыть для закрытия окна (Рисунок 112).

| (WA dy    | ynamics    | 1         | ИНТЕЛЛЕКТУАЛЬНОЕ УПРАВЛЕНИЕ ОТХОЛАМИ портал возчика. ТЕСТ 000 "ПЖ"                                                                    | КХ" Покида | лшева Выйті | Ē |
|-----------|------------|-----------|----------------------------------------------------------------------------------------------------|------------|-------------|---|
| кон       | нтроль -   |           | ПРЕТЕНЗИЯ ПО ВЫВОЗУ №1044509                                                                                                    |            |             |   |
| Сводная и | информаци  | я по      | Данные по исполнению заказа                                                                                                    |            |             |   |
|           |            |           | Веезот 24.1.1.0 с площадки по адресу ул. Ак. Губоина, д. 3. Тит контейнера: Евро 1,1.<br>Закозало 5 иг. (5,50 м <sup>2</sup> ) Детоли |            |             |   |
| Контра    | рагент     |           | Buildenio S un: (5,50 H <sup>3</sup> ) Детали<br>переполнение                                                                         | L          |             |   |
| Тип кон   | нтейнера   |           | козфрицият за переполнене 0,00                                                                                                    |            | Найти       |   |
| 07060     |            | มายนั้    | Indextrumentary reprode ADD Na.                                                                                                    |            |             |   |
| •         | EBpo 1,1 7 | /4<br>//4 | Состояние заказа История                                                                                                    |            |             |   |
| •         | Бункер 8 1 | ./0       | Подана претензия Статус: Подана. Вид взода: Оператор. Автор: Баранова Т. В. (до 27.11.16)                                             |            |             |   |
|           |            | _         | Запрошено в претензии                                                                                                    | L          |             |   |
| Дата вы   | ывоза 🔺    |           | Вого выезною 3 шт. Суннарный объён 3,30 µ², из нах переполненных 0 шт. Дополнительный объён 0,00 №².                                  | ый≎        | Согласовано |   |
| 24.11.16  |            | 000       | Основание невысо контейнеров                                                                                                    |            |             |   |
| 24.11.16  |            | 000       |                                                                                                    |            |             |   |
| 24.11.16  |            | 000       | Действие: Принять на расскотрение                                                                                                    |            |             |   |
|           |            |           | Принять на расснотрение                                                                                                    |            |             |   |
|           |            |           | Обоснявание                                                                                                    | 10 25      | 50 100      | J |
|           |            |           |                                                                                                    | пь все Л   | Принять все |   |
|           |            |           |                                                                                                    |            |             |   |
|           |            |           | Принять на расхиотрение Закрыть                                                                                                    |            |             |   |
|           |            | - 5       |                                                                                                    | d          |             |   |

#### Рисунок 112. Принятие претензии на рассмотрение

После того как претензия была принята на рассмотрение, для ее обработки доступны следующие действия: принять, принять с правками и отклонить (Рисунок 113).

| dynamics                         | ИНТЕЛЛЕКТУАЛЬНОЕ УПРАВЛЕНИЕ ОТХОЛАМИ ПОЛАТОВОЗИМА ГЕСТООО П                                                                      | AND THER | удышева | рынни |
|----------------------------------|----------------------------------------------------------------------------------------------------|----------|---------|-------|
| контроль -                       | ПРЕТЕНЗИЯ ПО ВЫВОЗУ №1044509                                                                                                    |          |         |       |
| Сводная информация по            | Данные по исполнению заказа                                                                                                    |          |         |       |
|                                  | веноз от 24.11.10 стилидали то адресу ун. Ак. Гуокина, д. 5. тип колтенера. Евро 4,1.<br>Заказано Sturi (SS Ma) Логали           |          |         |       |
| Контрагент                       |                                                                                                    |          |         |       |
|                                  | переполнение                                                                                                    |          |         |       |
| Тип контейнера                   | коэффициент за переполнение 0,00                                                                                                 |          | Найти   |       |
|                                  | переполненных ёмкостей 0 шт.                                                                                                    |          |         |       |
| Отобрано претензий               | дополнительный объем 0,00 м 3                                                                                                    |          |         |       |
| <ul> <li>EBpo 1,1 7/4</li> </ul> | Состояние заказа История                                                                                                    |          |         |       |
| • Бункер 8 1/0                   | Подана претензия Статус: На рассмотрении. Вид ввода: Оператор. Автор: Баранова Т. В. (до 27.11.16)                               |          |         |       |
|                                  | Запрошено в претензии                                                                                                    |          |         |       |
| Дата вывоза 🔺                    | Всего вывезено 3 шт. Суммарный объём 3,30 м <sup>3</sup> , из них переполненных 0 шт. Дополнительный объён 0,00 м <sup>3</sup> . | ный о    | Соглас  | овано |
| 24.11.16 000                     | Основание невывоз контейнеров                                                                                                    |          |         |       |
| 24.11.16 000                     |                                                                                                    |          |         |       |
|                                  | Действие:                                                                                                    |          |         |       |
| 24.11.16 000                     |                                                                                                    |          |         |       |
|                                  | Принять                                                                                                    |          |         |       |
|                                  | Гринть справаки<br>Отклонить                                                                                                    | 10       | 25 50   | 100   |
|                                  |                                                                                                    | _        |         |       |

## Рисунок 113. Действие с претензией принятой на рассмотрение

## 4.19 Действие с принятой на рассмотрение претензией

Для принятия претензии необходимо выбрать действие «Принять», заполнить поле «Обоснование» и указать ответственного (Рисунок 114).

| E MALES  | ovnamice                                                                                                    |       |                |                                    |                                                                                                    |       |             |  |  |  |  |
|----------|----------------------------------------------------------------------------------------------------|-------|----------------|------------------------------------|----------------------------------------------------------------------------------------------------|-------|-------------|--|--|--|--|
| K        | онтроль                                                                                                    |       | ПРЕТЕНЗИЯ      | Я ПО ВЫВОЗУ №1044                  | 509                                                                                                    |       |             |  |  |  |  |
| Сволна   | ая информа                                                                                                    |       | Данные по ис   | сполнению заказа                   |                                                                                                    |       |             |  |  |  |  |
| cooption | Benco or 24.11.16 c monagan no agpecy yn. Ax. Губонна, p. 3. Tun komeilwega: Enpo 1,1.<br>Захаано бит (1,56) ен 7) (стан. (56) ен 7) (стан. ( |       |                |                                    |                                                                                                    |       |             |  |  |  |  |
| Kou      | TODOOLT                                                                                                    | -     | Заказано 5 шт. | . (5,50 м <sup>3</sup> ) Детали    |                                                                                                    |       |             |  |  |  |  |
| NOR      | Kontparent Batezeno Sur. (,550 M*) Zerann<br>nepenonesike                                                                                                    |       |                |                                    |                                                                                                    |       |             |  |  |  |  |
| Тип      | контейнера                                                                                                    | - 1   | коэффи         | циент за переполнение 0,0          | 10                                                                                                    |       | Найти       |  |  |  |  |
|          | отобрано претензий                                                                                                    |       |                |                                    |                                                                                                    |       |             |  |  |  |  |
| OT       | гобрано прет                                                                                                    | ензий | дополни        | птельный объём 0,00 м <sup>3</sup> |                                                                                                    |       |             |  |  |  |  |
|          | <ul> <li>Евро 1,1</li> </ul>                                                                                                    | 7/4   | Состояние за   | каза История                       |                                                                                                    |       |             |  |  |  |  |
|          | <ul> <li>Бункер 8</li> </ul>                                                                                                    | 1/0   | Подана пре     | етензия Статус: На рассм           | этрении. Вид ввода: Оператор. Автор: Баранова Т. В. (до 27.11.16)                                                 |       |             |  |  |  |  |
|          |                                                                                                    |       | Запрошено в    | в претензии                        |                                                                                                    |       |             |  |  |  |  |
| Дата     | вывоза 🔺                                                                                                    |       |                | Всего вывезено                     | 3 шт. Суммарный объём 3,30 м <sup>4</sup> , из них переполненных 0 шт. Дополнительный объём 0,00 м <sup>3</sup> . | ный ≎ | Согласовано |  |  |  |  |
| 24.11.   | .16                                                                                                    | 000   |                | Основание                          | невывоз контейнеров                                                                                               |       |             |  |  |  |  |
| 24.11    | 16                                                                                                    | 000   |                |                                    | A                                                                                                    |       |             |  |  |  |  |
| 2.1121   |                                                                                                    |       | Действие:      | Принять                            |                                                                                                    | -     |             |  |  |  |  |
| 24.11.   | .16                                                                                                    | 000   |                |                                    |                                                                                                    |       |             |  |  |  |  |
|          |                                                                                                    | - 1   | Принять прет   | тензию                             |                                                                                                    | L     |             |  |  |  |  |
|          |                                                                                                    | - 1   |                | Обоснование                        | Delivertue approved                                                                                               | 10    | 25 50 100   |  |  |  |  |
|          |                                                                                                    | - 1   |                |                                    | Thurst the theteronia                                                                                             |       |             |  |  |  |  |
|          |                                                                                                    |       | Принять все    |                                    |                                                                                                    |       |             |  |  |  |  |
|          | 411.1.6         ОО           411.1.6         ОО           84.11.1.6         ОО           AeNtrawe:         Принять           7         Ринять претенсики           Обосювание         Принять           0         Обосювание           0         Обосювание           0         Обосювание           0         Обосювание           0         Обосювание           0         Обосювание           0         Обосювание           0         Обосювание           0         Обосювание           0         Обосювание           0         Обосювание           0         Ответственноо           0         Ответственноо           0         Ответственноо           0         Ответственноо           0         Ответственноо           0         Ответственноо           0         Ответственноо           0         Ответственноо           0         Ответственноо           0         Ответственноо           0         Ответственноо           0         Ответственноо                                                                                                    |       |                |                                    |                                                                                                    |       |             |  |  |  |  |
|          |                                                                                                    | - 1   |                |                                    | Спецтранс СООПЦ водитель: Аббазов А. Р. 🗴 👻                                                                       |       |             |  |  |  |  |
|          |                                                                                                    | - 1   |                |                                    |                                                                                                    |       |             |  |  |  |  |
|          |                                                                                                    | - 1   |                |                                    |                                                                                                    |       |             |  |  |  |  |
|          |                                                                                                    | - 1   |                |                                    | Принять Закрыть                                                                                                   |       |             |  |  |  |  |
|          |                                                                                                    |       |                |                                    |                                                                                                    |       |             |  |  |  |  |

## Рисунок 114. Принятие претензии от клиента

Для принятия претензии после внесения в нее корректировки необходимо выбрать действие «Принять с правками». Скорректировать количество вывезенных контейнеров и (или) их переполнение, указать причину изменения претензии в поле «Обоснование» и указать ответственного. При необходимости можно прикрепить файл с фото для подтверждения введенных данных (Рисунок 115).

| Wh dynamics                                            |                                                                                                    | NHTENJIEKTYAJAHOE YIIPABJEHNE OTXOJAMN nopran sozveka TECT 000 YII                                                | ККХ" Поки | дышева Выйти |
|--------------------------------------------------------|----------------------------------------------------------------------------------------------------|----------------------------------------------------------------------------------------------------|-----------|--------------|
| контроль -                                             | ПРЕТЕНЗИЯ ПО ВЫВОЗУ №1044                                                                                                    | 4509                                                                                                    |           |              |
| Сводная информация по<br>Контрагент                    | Данные по исполнению заказа<br>Вывоз от 24.11.16 с площадки по адрес<br>Заказано 5 шт. (5,50 м <sup>3</sup> ) Детали<br>Вывезено 5 шт. (5,50 м <sup>3</sup> ) Детали<br>переропыение | у <b>ул. Ак. Губюнна, д. 3</b> . Тип контейнера: Евро 1,1.                                                        |           |              |
| Тип контейнера                                         | коэффициент за переполнение 0,<br>переполненных ёмкостей 0 шт.<br>дополнительный объём 0,00 м <sup>3</sup>                                                                           | 00                                                                                                    |           | Найти        |
| <ul> <li>Евро 1,1 7/4</li> <li>Бункер 8 1/0</li> </ul> | Состояние заказа История<br>Подана претензия Статус: На рассм                                                                                                    | отремии. Вид воода: Оператор. Автор: Баранова Т. В. (до 27.11.16)                                                 |           |              |
|                                                        | Запрошено в претензии                                                                                                    |                                                                                                    |           |              |
| Дата вывоза 🔺                                          | Всего вывезено                                                                                                    | 3 шт. Суммарный объём 3,30 м <sup>3</sup> , из них переполненных 0 шт. Дополнительный объём 0,00 м <sup>3</sup> . | ный о     | Согласовано  |
| 24.11.16 000                                           | Основание                                                                                                    | невывоз контейнеров                                                                                               |           |              |
| 24.11.16 000<br>24.11.16 000                           | Действие: Принять с правками                                                                                                    |                                                                                                    | -         |              |
|                                                        | Принять с правками                                                                                                    |                                                                                                    | L         |              |
|                                                        | Окончательное количество                                                                                                    | 3 шт. из них переполненных 0 шт. Дополнительный объён 0,00 м <sup>в</sup> .                                       | 10 2      | 5 50 100     |
|                                                        | Обоснование                                                                                                    | Выяза контейнера не было                                                                                          | ть все    | Принять все  |
|                                                        | Ответственнось                                                                                                    | уменьшение количества вывезенных ёмкостей Евро 1,1: 2 шт. (2,20 м <sup>3</sup> )                                  | I         |              |
|                                                        |                                                                                                    | Спецтранс С001ПЦ водитель: Аббазов А. Р. 🗶 🔻                                                                      | I         |              |
|                                                        | Файлы                                                                                                    | добаять файл                                                                                                    |           |              |
|                                                        |                                                                                                    | Принять с правками Закрыть                                                                                        |           |              |

Рисунок 115. Принятие претензии с правками

Для отклонения поданной претензии необходимо выбрать действие «Отклонить», указать причину отклонения претензии и при необходимости приложить файл с данными подтверждающими вывоз (Рисунок 116).

| WM dynamics                      |            |                                                                                              | ИНТЕЛЛЕКТУАЛЬНОЕ УПРАВЛЕНИЕ ОТХОЛАМИ портал возчика ТЕСТ О                                                        | о "пжкх" | Покиды | шева Выйти  |
|----------------------------------|------------|----------------------------------------------------------------------------------------------|----------------------------------------------------------------------------------------------------|----------|--------|-------------|
| контроль -                       |            | ПРЕТЕНЗИЯ ПО ВЫВОЗУ №104                                                                     | 4509                                                                                                    |          |        |             |
| Сводная информация               | а по       | Данные по исполнению заказа<br>Вывоз от 24.11.16 с площадки по адре                          | у <b>ул. Ак. Губкина, д.</b> З. Тип контейнера: Евро 1.1.                                                         |          |        |             |
| Контрагент                       |            | Заказано 5 шт. (5,50 м <sup>3</sup> ) Детали<br>Вывезено 5 шт. (5,50 м <sup>3</sup> ) Детали |                                                                                                    |          |        |             |
| Тип контейнера                   |            | коэффициент за переполнение 0,<br>переполненных ёмкостей 0 шт.                               | 00                                                                                                    |          |        | Найти       |
| Отобрано претен<br>• Евро 1,1 7/ | нзий<br>/4 | дополнительный объём 0,00 м <sup>3</sup><br>Состояние заказа История                         |                                                                                                    |          |        |             |
| • Бункер 8 1,                    | /0         | Подана претензия Статус: На рассм                                                            | отрении. Вид ввода: Оператор. Автор: Баранова Т. В. (до 27.11.16)                                                 |          |        |             |
|                                  | _          | Запрошено в претензии                                                                        |                                                                                                    | - H      |        |             |
| Дата вывоза 🔺                    |            | Всего вывезено                                                                               | 3 шт. Суммарный объём 3,30 м <sup>3</sup> , из них переполненных 0 шт. Дополнительный объём 0,00 м <sup>3</sup> . | ны       | ій ≎   | Согласовано |
| 24.11.16                         | 000        | Основание                                                                                    | невывоз контейнеров                                                                                               |          |        |             |
| 24.11.16                         | 000        |                                                                                              |                                                                                                    | 6        |        |             |
| 24.11.16                         | 000        | Действие: Отклонить                                                                          |                                                                                                    |          |        |             |
|                                  |            | Отклонить претензию                                                                          |                                                                                                    |          |        | _           |
|                                  |            | Обоснование                                                                                  | Вывоза контейнера осуществлен                                                                                     |          | ) 25   | 50 100      |
|                                  |            |                                                                                              |                                                                                                    | и гь е   | все П  | ринять все  |
|                                  |            | Файлы                                                                                        | Добавить файл                                                                                                    | - [      |        |             |
|                                  |            |                                                                                              |                                                                                                    | _        |        |             |
|                                  |            |                                                                                              | Отклонить Закр                                                                                                    | ыть      |        |             |
|                                  | 1          |                                                                                              |                                                                                                    |          |        |             |

Рисунок 116. Отклонение поданной претензии

# 4.20 Редактор контрагентов

Для того чтобы создать нового контрагента, отредактировать информацию об уже существующем контрагенте, заблокировать или активировать возможность подачи заявок контрагентами, а также генерирование заявок на вывоз мусора по санитарному плану необходимо перейти в раздел «Контрагенты» горизонтального меню (Рисунок 117).

| dynamics   |        |               |                  | ИНТ         | ЕЛЛЕКТУАЛЬНОЕ У | ИПРАВЛЕНИЕ ОТХОД | АМИ             |
|------------|--------|---------------|------------------|-------------|-----------------|------------------|-----------------|
| контроль - | заявки | КОРРЕКТИРОВКА | ПОДАЧА ПРЕТЕНЗИИ | КОНТРАГЕНТЫ | РЕЕСТРЫ -       | отчетность -     | ПАСПОРТИЗАЦИЯ - |

Рисунок 117. Вкладка «Контрагенты»

Для поиска контрагента необходимо ввести его наименование или ИНН. (Рисунок 118).

| ELE Communal          |                        | СОВРЕМ     | ЕННОЕ КОММУНАЛЬНО<br>Рабочее место | е хозяйство |                   | Bi<br>Or         | มสีาท<br>(มหรอย) |                  |              |               |          |
|-----------------------|------------------------|------------|------------------------------------|-------------|-------------------|------------------|------------------|------------------|--------------|---------------|----------|
| контроль -            | заявки                 | корректиро | вка контрагенть                    | и реестры - | отчетность -      | ПОДАЧА ПРЕТЕНЗИИ | паспортиз        | мция -           |              |               |          |
| ЗЫБОР КОНТРАГЕ        | HTA                    |            |                                    |             |                   |                  |                  |                  |              |               |          |
| Q. Введите органис    | ация, логин или ФИС    | )          |                                    |             |                   |                  |                  |                  | ийти Новь    | ій контрагент |          |
| KPATRO                | е наименование         | 0          |                                    | no          | ЛНОЕ НАИМЕНОВАНИЕ |                  | 0                | договор          | о инн о      | 10 0          | CTATYC : |
| Кика-Казань ЗАО       |                        |            | ЗАО "Абика-Казань"                 |             |                   |                  |                  | 932R;            | 1658031850   | 000001820     | Актирен  |
| 45солют лизинговая к  | омпания ООО            |            | ООО Лизинговая компания *          | A6coniot*   |                   |                  |                  | 11047 B;11047 B; | 7707566273   | 000011726     | Активен  |
| Абульханова Р.А. заяв | a                      |            | Абульханова Разида Авхатов         | на          |                   |                  |                  | 10214 B;         | 165500371074 | 000010573     | Актирен  |
| TH OD * 000 TURABA    |                        |            | 000 "Asanut"                       |             |                   |                  |                  | 10038M;          | 1658145215   | 000010530     | Активен  |
| Авангард ГСК (ср)+    |                        |            | ГСК "Авангард"                     |             |                   |                  |                  | 00027HC;         | 1657020990   | 40000034      | Активен  |
| Авиамедоервис выст п  | o gor                  |            | ЗАО "Авианедсервис"                |             |                   |                  |                  |                  | 1660143663   | 000008185     | Активен  |
| Авиапр Каз ОАО Выст   | no доr(p/c)            |            | ОАО "Казанское авиапредпри         | "эктие"     |                   |                  |                  | 855C;            | 1660035499   | 000001753     | Актирен  |
| Авиастроитель ТОК п   | н, ср, пятн ( 4,2,3 к) |            | ТСЖ "Авиастроитеть"                |             |                   |                  |                  | 5843 A;          | 1661034843   | 000010245     | Активен  |
| ABWATEX-M *3x,-14T    |                        |            | 000 "Askatex-M"                    |             |                   |                  |                  | 9911M;           | 1658043630   | 000009325     | Активен  |
| ABP 3AO заявка        |                        |            | 3AO "ABP"                          |             |                   |                  |                  | 10291 B;         | 1660153894   | 000011518     | Активен  |
| Авто-Люкс-Сервис ОО   | D eac no gor! no sase  | ке         | ООО "Авто-Люкс-Сервис"             |             |                   |                  |                  | 8852C;           | 1660055826   | 000009038     | Активен  |
| Авто Лэнд ООО р/с 1,3 | I BT                   |            | ООО "Авто Лэнд"                    |             |                   |                  |                  | 8036HC;          | 1657048191   | 000004043     | Активен  |
| Авто Хаус ООО заявка  |                        |            | 000 "Asto Xayc"                    |             |                   |                  |                  | 5881 A;5881 A;   | 1656058849   | 00011172      | Активен  |
| Автовектор ООО        |                        |            | ООО "Автовектор"                   |             |                   |                  |                  |                  | 1650232353   | 000010618     | Активен  |
| Автоград 2000 ГСК     |                        |            | FCK "Astorpag 2000"                |             |                   |                  |                  | 00685HC;         | 1657066761   | 000020232     | Активен  |
| АвтоДом ООО           |                        |            | ООО "АвтоДом"                      |             |                   |                  |                  | 7157К;           | 1658077974   | 000011424     | Активен  |
| ABTO3ATHACT6 *2K. n   | о заявке               |            | ООО"Авто запчасть*                 |             |                   |                  |                  | 7909M;           | 1658112812   | 000007319     | Актирен  |
| AstoMup TK OOO        |                        |            | ООО "Торговая Компания Ав          | то-Мир*     |                   |                  |                  | 395KTM;395KTM;   | 1658125434   | 000009312     | Активен  |
| Автомобилист-82 ГСК   | пн, пятн ( зимн пери   | д не р     | ГСК "Автонобилист - 82"            |             |                   |                  |                  | 781A;            | 1657030540   | 000001994     | Активен  |

## Рисунок 118. Поиск контрагента

Для изменения статус контрагента необходимо нажать левой кнопкой мыши на статус контрагента (Рисунок 118). В открывшемся окне внести причину изменения статуса в поле «Комментарий», при необходимости проставляется признак разблокировки (блокировки) договоров контрагента. Для изменения статуса контрагента необходимо нажать на кнопку «Разблокировать»/«Заблокировать» или на кнопку Отмена для закрытия окна (Рисунок 119, Рисунок 120).

| РАЗБЛОКИРОВАТЬ                                               |                | ×      |
|--------------------------------------------------------------|----------------|--------|
| Контрагент: Общество с ограниченной ответственностью "10*15" |                |        |
| Комментарий                                                  |                |        |
| Продление договора                                           |                |        |
| Разблокировать все действующие договара                      |                |        |
|                                                              | Разблокировать | Отмена |

Рисунок 119. Разблокировка контрагента

| ЗАБЛОКИРОВАТЬ                                                                                          |               | ×      |
|----------------------------------------------------------------------------------------------------|---------------|--------|
| Контрагент: Общество с ограниченной ответственностью "10*15"                                           |               |        |
| Комментарий                                                                                            |               |        |
| Истек срок действия договора                                                                           |               | Þ //   |
| ВНИМАНИЕ: Все активные контракты контрагента будут заблокированы.<br>☑ Заблокировать активные договора |               |        |
|                                                                                                    | Заблокировать | Отмена |

#### Рисунок 120. Блокировка контрагента

Для редактирования контрагента необходимо два раза нажать левой кнопкой мыши на строку с наименование контрагента (Рисунок 118).

Для создания нового контрагента необходимо нажать на кнопку (Рисунок 118). В открывшемся окне необходимо заполнить вкладки:

- «Общие данные» (Рисунок 121);
- «Политика заказа» (Рисунок 122);
- «Особые отметки» (для пометки клиента на особом контроле) (Рисунок 123);
- «Участки» (Рисунок 124);
- «Подача заявок» (Рисунок 125);
- «Типы емкостей» (Рисунок 126);
- «Емкости» (Рисунок 127).

На вкладке «Общие данные» необходимо заполнить поля:

- Краткое наименование (обязательное для заполнения);
- Полное наименование (обязательное для заполнения);
- Код контрагента (обязательное для заполнения);
- ИНН (обязательное для заполнения);
- КПП (не обязательное для заполнения);
- Контактные данные (не обязательное для заполнения);
- E-mail (не обязательное для заполнения);
- Вид тарифа (не обязательное для заполнения).

Новый контрагент

| <u>назад</u> создані | ИЕ НОВОГО КОН   | ІТРАГЕНТА      |         |               |           |        |                 |   |
|----------------------|-----------------|----------------|---------|---------------|-----------|--------|-----------------|---|
| Общие данные         | Политика заказа | Особые отметки | Участки | Подача заявок | Типы ёмка | остей  | Емкости         |   |
| Краткое наименова    | ние             |                |         |               |           |        |                 |   |
|                      |                 |                |         |               |           |        |                 |   |
| Полное наименован    | ие              |                |         |               |           |        |                 |   |
|                      |                 |                |         |               |           |        |                 |   |
| Код контрагента      |                 |                |         |               |           |        |                 |   |
| инн                  |                 |                |         |               |           |        |                 |   |
|                      |                 |                |         |               |           |        |                 |   |
| кпп                  |                 |                |         |               |           |        |                 |   |
|                      |                 |                |         |               |           |        |                 |   |
| Контактные данные    | 2               |                |         |               |           |        |                 |   |
| Email                |                 |                |         |               |           |        |                 |   |
|                      |                 |                |         |               |           |        |                 |   |
| Вид контрагента 🔳    |                 |                |         |               |           | Вид та | рифа            |   |
| Значение не выбрано  | 0               |                |         |               | •         | Знач   | ение не выбрано | • |
|                      |                 |                |         |               |           |        |                 |   |
| Сохранить            |                 |                |         |               |           |        |                 |   |

#### Рисунок 121. Общие данные

На вкладке «Политика заказа» устанавливаются сроки подачи и рассмотрения подаваемых контрагентов претензий.

| назад создание нового контрагента                                                                          |
|----------------------------------------------------------------------------------------------------|
|                                                                                                    |
| Общие данные Политика заказа Особые отметки Участки Подена заявок Тилы ёмостей Емюсти                      |
| Срок предъяления претекзии                                                                                 |
| В течении 3 Календарные дни 🔻 в несяц вывоза, но не подднее 5 Календарные дни 🔻 по окончании месяца вывоза |
| Срок расокотрения претекни                                                                                 |
| 7 Календирење дин •                                                                                        |
| Ofuga nonmua                                                                                               |
| Эчачном не выбрано 🔹                                                                                       |
| Политика по типам контейнера                                                                               |
| DoSaura                                                                                                    |
|                                                                                                    |
|                                                                                                    |
| Coquarts                                                                                                   |
|                                                                                                    |

#### Рисунок 122. Политика заказа

На вкладке «Особые отметки» устанавливается признак, является ли контрагент клиентом на особом контроле. Если контрагент отмечается как клиент на особом контроле, то так же необходимо установить ответственного по данному контрагенту (выбрать из предлагаемого списка).

| назад созда      | НИЕ НОВОГО КО   | НТРАГЕНТА      |         |               |               |         |
|------------------|-----------------|----------------|---------|---------------|---------------|---------|
| Общие данные     | Политика заказа | Особые отметки | Участки | Подача заявок | Типы ёмкостей | Ёмкости |
| (лиент на особом | и контроле      |                |         |               |               |         |
| Нет              |                 | *              |         |               |               |         |
| Ответственный п  | о клиенту       |                |         |               |               |         |
| Значение не выбр | рано            | •              |         |               |               |         |
| стория           |                 |                |         |               |               |         |
|                  |                 |                |         |               |               |         |
|                  |                 |                |         |               |               |         |
| Сохранить        |                 |                |         |               |               |         |
|                  |                 |                |         |               |               |         |

Рисунок 123. Особые отметки

При проставлении чекбокса «Участок обязателен для всех площадок контрагента» на вкладке «Участки», то при создании площадки по данному контрагенту поле «Участок» станет обязательным для заполнения.

| АЗАД СОЗДА   | НИЕ НОВОГО КО     | НТРАГЕНТА         |         |               |               |         |  |
|--------------|-------------------|-------------------|---------|---------------|---------------|---------|--|
| Общие данные | Политика заказа   | Особые отметки    | Участки | Подача заявок | Типы ёмкостей | Ёмкости |  |
| 🗆 Участок    | обязателен для вс | ех площадок контр | агента  |               |               |         |  |
| - 7 140101   | oondar en an ao   | алындан көттр     |         |               |               |         |  |
|              |                   |                   |         |               |               |         |  |
|              |                   |                   |         |               |               |         |  |

Рисунок 124. Участки

На вкладке «Политика заявок» устанавливаются временные ограничения на возможность подачи заявок.

| НАЗАД СОЗДАНИЕ НОВОГО КОНТРАГЕНТА                                                   |                 |      |                                             |
|-------------------------------------------------------------------------------------|-----------------|------|---------------------------------------------|
| Общие данные Политика заказа Особые отметки Участки Подача заявок Типы ё            | мкостей Ёмкости |      |                                             |
| Дата подачи заявки                                                                  |                 |      |                                             |
| Следующий день 🔹                                                                    |                 |      |                                             |
| Базовое правило                                                                     | Исключения      |      |                                             |
| Ограничение по-умолчанию Запретить подавать заявии за     И. до даты заказа         | Аккаунт         | Дата | Запрет подачи заявно (за ч. до даты заказа) |
| Персональное ограничение клиента Запретить подавать заявки за     ч. до даты заказа |                 |      |                                             |
|                                                                                     |                 |      |                                             |
| Сохранить                                                                           |                 |      |                                             |

Рисунок 125. Вкладка «Подача заявок»

Во вкладке «Типы емкости» устанавливаются типы емкостей и действия с ними, которые в последствии будут доступны контрагенту при создании заявок.

| НАЗАЛ. СОЗДАНИЕ НОВОГО КОНТРАГЕН    | TA                                                                                                    |                       |  |                      |  |  |  |   |  |
|-------------------------------------|----------------------------------------------------------------------------------------------------|-----------------------|--|----------------------|--|--|--|---|--|
| Общие данные Политика заказа Особые | отметки Участки Подача заявок                                                                                               | Типы ёмкостей Емкости |  |                      |  |  |  |   |  |
| Добавить                            |                                                                                                    |                       |  |                      |  |  |  |   |  |
| Despension of England               |                                                                                                    |                       |  | Разрешенные действия |  |  |  |   |  |
| Разрешенные емкости                 | Радрешенные емости Установить ёмость Забрать с заменой Подбор Забрать без замены Забрать пустой Перевозка Подбор с объездом |                       |  |                      |  |  |  |   |  |
| 0,25                                |                                                                                                    | 8                     |  |                      |  |  |  | × |  |
|                                     |                                                                                                    |                       |  |                      |  |  |  |   |  |
|                                     |                                                                                                    |                       |  |                      |  |  |  |   |  |
|                                     |                                                                                                    |                       |  |                      |  |  |  |   |  |

#### Рисунок 126. Вкладка «Типы емкости»

Для добавление нового типа емкости необходимо нажать на кнопку <sup>Дебшить</sup>, в открывшемся окне указать тип контейнера (выбрать из предлагаемого списка) и нажать на кнопку <sup>Добшить</sup>. В появившейся строке необходимо проставить чекбокс в полях с необходимыми действиями с емкостями.

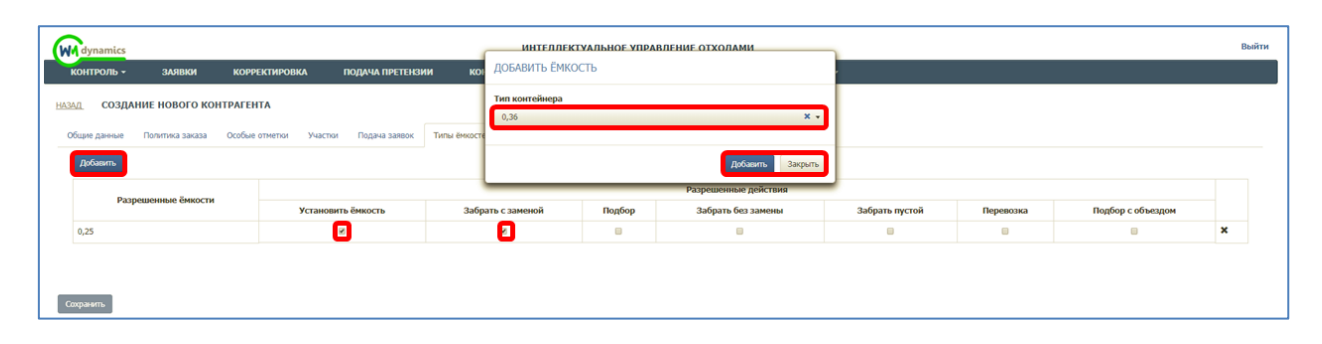

Рисунок 127. Добавление доступного типа емкости

#### 4.21 Контроль вывоза

Для просмотра плановых и фактических показателей вывоза мусора по каждой площадке на выбранную дату (по умолчанию отображаются данные на текущую дату), а также подробной карты вывоза, необходимо нажать на раздел «Контроль» в меню и выбрать подраздел «Контроль вывоза».

На карте вывоза отображаются все площадки, заявки на вывоз мусора с которых включены в маршруты на выбранную дату:

- зеленым цветом отображаются полностью вывезенные площадки по отметке водителя, посещение которых по отметке водителя совпадает с отметкой GPS;
- синим цветом площадки, отмеченные как полностью вывезенные, но по которым посещение зафиксировано только по отметке водителя, и отсутствует отметка о посещении по GPS;
- оранжевым цветом площадки, по которым был полный невывоз;
- желтым цветом площадки, по которым был частичный невывоз;
- красным цветом площадки, до которых ТС еще не доехало;
- голубым площадки не назначенные на маршрут.

В верхней части карты вывоза приводится сводная информация по плановому и фактическому объему, количеству площадок каждого вида в маршруте на выбранную дату вывоза, а также плановое и фактическое количество вывезенных контейнеров в разрезе типов контейнеров (Рисунок 128).

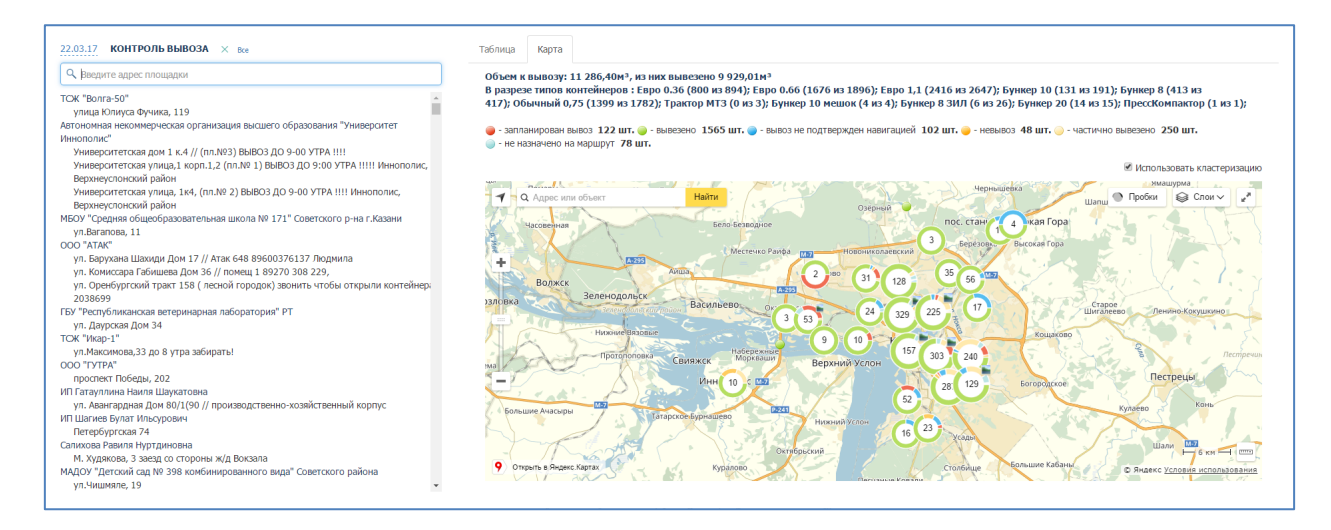

#### Рисунок 128. Контроль вывоза

В открывшемся окне раздела (Рисунок 129) для просмотра информации по площадке в поле поиска необходимо начать вводить название площадки и затем нажать левой кнопкой мыши на название площадки для отображения подробной информации по вывозу. По умолчанию отобразится информация в табличной форме (Рисунок 129), для просмотра информации в режиме карты вывоза необходимо переключиться на вкладку «Карта» (Рисунок 130).

| Introduction       Design of the partner page of the page of the page of                                                                                                    |                                                      | РЕМЕННОЕ КОММУНАЛЬНОЕ ХОЗЯЙ<br>Рабочее место | ство              |           |        |                |                                                                                                    | <b>Выйти</b><br>Садриева |                                                                                                    |  |                   |
|----------------------------------------------------------------------------------------------------|------------------------------------------------------|----------------------------------------------|-------------------|-----------|--------|----------------|----------------------------------------------------------------------------------------------------|--------------------------|----------------------------------------------------------------------------------------------------|--|-------------------|
| Optimize Notifyion balaeo3a × bee       Totimize Name       Regra         Totimize Name       Satisfa       Satisfa       Sati                                                                                                    | ПЛАНИРОВАНИЕ - ВЫВОЗ ОПЕРАТИВНЫЕ СОБЫТИЯ             | контроль - Заявки                            | реестры +         | отчетно   | ость - | ПАС            | спортиз                                                                                                    | ация -                   |                                                                                                    |  |                   |
| Q. CONSIMURACINAL CONTRACT AND IN CONSIGNATION OF ADDAMENT       CONTRACT ADDAMENT CONSIGNATION OF ADDAMENT       CONTRACT ADDAMENT       BIND THE I       INFORMET       BIND THE I       BIND THE I       BIND                                                                                                    | <u>07.10.15</u> КОНТРОЛЬ ВЫВОЗА × все                | Таблица Карта                                |                   |           |        |                |                                                                                                    |                          |                                                                                                    |  |                   |
| MX*2<br>yn connersau yn Connersau yn Co                                                                                                    | Q солнечная                                          | СОСТОЯНИЕ ЗАКАЗА ПО                          | ПЛОЩАДКЕ ул. С    | олнечная, | д. 26  |                |                                                                                                    |                          |                                                                                                    |  |                   |
| Specific connection of game in Specific Connection of the specific Connection of the specific Connection of the specific Connection of the specific Connection of the specific Connection Of the specific Connection Of the                                                                                                    | МКУ "Администрация Советского района ИКМО г. Казани" | 3AKA3                                        |                   |           |        | выпол          | HEH                                                                                                    |                          | НЕ ВЫПОЛНЕН                                                                                                    |  | В ПРОЦЕССЕ        |
| PACTIPEEEEINE SAKJJUTIE         SMUTAAK       INJAHOBOG SALJA-IVE       SET       CATYC JALIN       BAIDONIEM       HE BAIDONIEM       OBJEKTUBBAIŘ KOHTPOЛL         061400 HOLDKIJV/JNH NP,<br>Mycopoebo3       385parb c 3meinov       Bymep 8       2 ur.       Vineumio       03:17       2 ur.       0 ur.       Rozerene padori I.Alina mecogene padori I.Alina mecoge                                                                                                    | ул. Солнечная, д. 26                                 | Забрать с заменой                            | Бункер 8          | 2         | шт     | 2              |                                                                                                    |                          | 0                                                                                                    |  | 0                 |
| PACIFEFEE/EF.HE SARKJUNDERSENDERSEN                                                                                                    |                                                      |                                              |                   |           |        |                |                                                                                                    |                          |                                                                                                    |  |                   |
| ЭКИПАЖ       ПЛАНОВОЕ ЗАДАНИЕ       САТУС ЗАДАИИЯ       ВЫПОЛНЕНО       ИЕ ВЫПОЛНЕНО       ОБЕКТИВНЫЙ КОНТРОЛЬ         ОБЦАХО НАСИБУЛЛИНИАР,<br>МуСОРОВОЗ       Забрать с заменой<br>МуСОРОВОЗ       Забрать с заменой<br>миссоровоз       Кунер В       2 шт.       Успешно       0 3317       2 шт.       0 шт.       Посщение 1<br>постерияте работа ДА<br>тем соблажение долога ДА<br>тем соблажение долога Дание         Конски М.       Конски М.       Конски М.       Конски М.       Конски М.       0 шт.       Посщение 1<br>постерияте работа ДА<br>тем соблажение долога Дание       Постерияте работа ДА<br>тем соблажение долога Дание       Постерияте работа ДА<br>тем соблажение долога<br>Дание       Конски М.       О шт.       Постерияте работа ДА<br>тем соблажение долога<br>Дание       Постерияте работа ДА<br>тем соблажение долога<br>Дание       Конски М.       Постерияте работа ДА<br>тем соблажение долога<br>Дание       Конски М.       Постерияте работа ДА<br>тем соблажение долога<br>Дание       Конски М.       Постерияте работа ДА<br>тем соблажение долога<br>Дание       Конски М.       Постерияте работа Дание       Конски М.       Постерияте работа Дание       Конски М.       Постерияте работа Дание       Конски М.       Постерияте работа Дание       Постерияте работа Дание       Постерияте работа Дание       Конски М.       Постерияте работа Дание       Постерияте работа Дание       Постерияте работа Дание       Постерияте работа Дание       Постерияте работа Дание       Постерияте работа Дание       Постерияте работа Дание       Постерияте работа Д                                                                                                    |                                                      | РАСПРЕДЕЛЕНИЕ ЗАКАЗ                          | А ПО МАРШРУТНІ    | ЫМ ЗАДАНІ | мям    |                |                                                                                                    |                          |                                                                                                    |  |                   |
| 0614X0 /MAD/BD/TR/H H.P. 336parts c 33meHoR B / ur. Yoneuro 03:17 2 ur. 0 ur. 0 ur. 0 Concurse 1<br>Docursement 1<br>Mycopoeo3<br>Mycopoeo3<br>Mycopoeo |                                                      | экипаж                                       | ПЛАНОВОЕ ЗАДАН    | АНИЕ      |        | СТАТУС ЗАДАНИЯ |                                                                                                    | выполне                  | ЕНО НЕ ВЫПОЛНЕНО ОБЪ                                                                                                    |  | ЕКТИВНЫЙ КОНТРОЛЬ |
|                                                                                                    |                                                      | обнахо насивуллин и.Р.<br>some<br>Мусоровоз  | Забрать с заменой | Бункер 8  | 2 шт.  | Успешно        | Кспешно 03:17 2 шт. 0 шт. Посещение<br>полтеже соло<br>на соло<br>стоянна области<br>и солона<br>сознавае<br>и солона<br>на солона<br>сознавае<br>и солона<br>на солона<br>на солона<br>солона<br>на солона<br>на солона<br>на солона<br>на солона<br>сослона<br>сослона<br>сослона<br>сослона<br>сослона<br>на солона<br>сослона<br>сослослона<br>сослона<br>сослослона<br>сослослона<br>сослослона<br>сослослосло<br>сослослослослослослослослосло<br>сосл |                          | etime 1<br>Sudamasen artwa (201)<br>Sudamasen artwa (201)<br>Reporter 8 Jones 8 Hent, 57 Oct,<br>a 000 57 Hanne 05154<br>Ka 8 JOHE 7 Hiller, 19 Oct,<br>Sonal (2014) Janesenet 051-0<br>Holt<br>Diff Janesenet 051-0<br>Holt<br>Diff Janesenet 051-0<br>Holt<br>Diff Janesenet 051-0<br>Holt<br>Diff Janesenet 051-0<br>Holt<br>Diff Janesenet 051-0<br>Holt<br>Johe Sawet 051-0 |  |                   |

Рисунок 129. Выбор площадки и просмотр информации о вывозе в табличной

#### форме

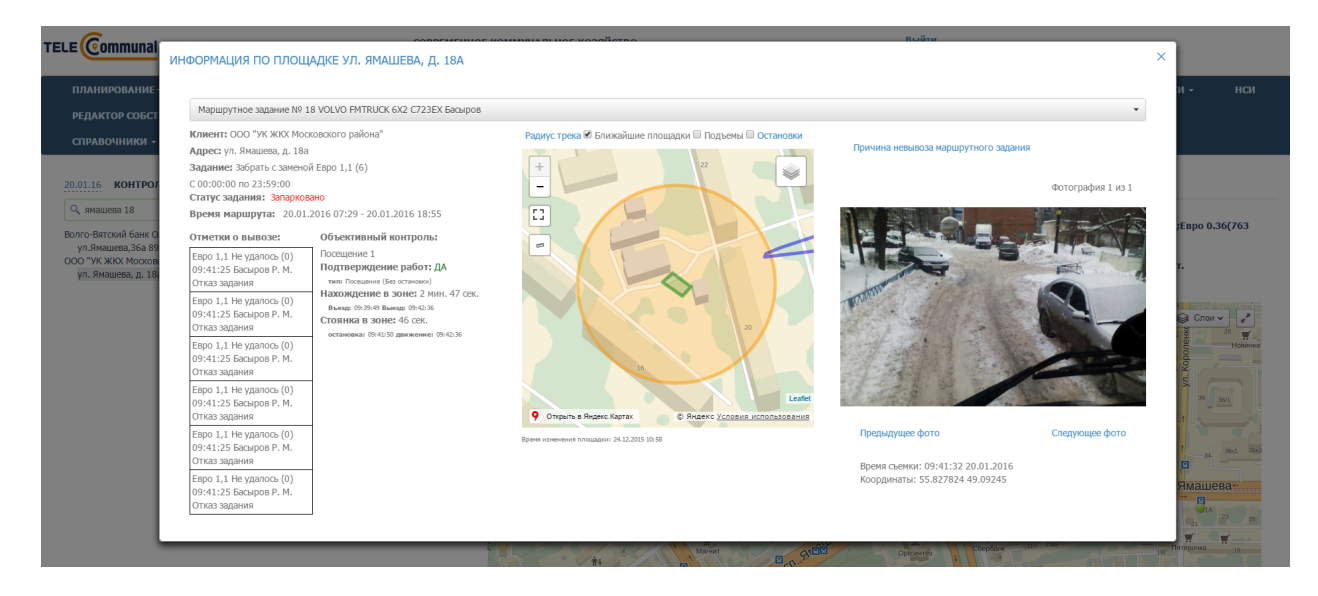

Рисунок 130. Выбор площадки и просмотр информации о вывозе на карте

# 5 АВАРИЙНЫЕ СИТУАЦИИ

В случае отсутствия связи с сервером при попытке входа в Систему откроется стандартная форма информационного сообщения интернет-обозревателя. Пример сообщения обозревателя Google Chrome (Рисунок 131):

# Не удается получить доступ к сайту

Сайт 92.241.171.64 не позволяет установить соединение.

Попробуйте сделать следующее:

- Проверьте подключение к Интернету.
- Проверьте настройки прокси-сервера и брандмауэра.

ERR\_CONNECTION\_REFUSED

#### Рисунок 131. Окно с сообщением об отсутствии доступа к серверу

При отказе или сбое в работе Системы необходимо обратиться к администратору Системы.

# 6 РЕКОМЕНДАЦИИ ПО ОСВОЕНИЮ

Для успешного освоения Системы необходимо иметь навыки работы с IBM PC совместимым компьютером и изучить настоящий документ.